### MANUAL DEL USUARIO Módulo de activo Fijo

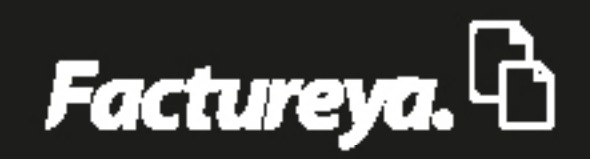

www.factureya.com

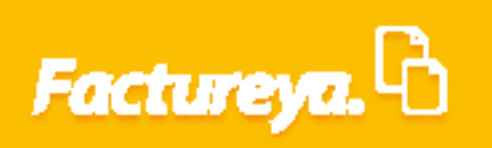

### INDICE

| Introducción               | 2  |
|----------------------------|----|
| Área funcional: financiera |    |
| Modulo de activo fijo      | 3  |
| Grupos                     | 5  |
| Subgrupos                  |    |
| Inventario                 | 11 |
| Alta                       | 12 |
| Actualización              | 20 |
| Cargas desde Excel         | 22 |
| Baja de Activos fijos      | 30 |
| Mantenimientos             | 35 |
| Refacciones                | 40 |
| Regístro                   | 42 |
| Actualización              | 44 |
| Reportes                   | 46 |
| Activos                    | 47 |
| Depresaciones              | 49 |
| Configuraciones            | 51 |

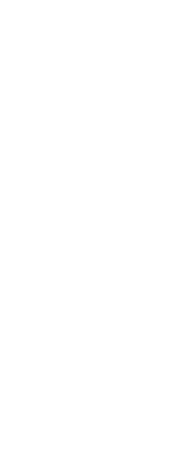

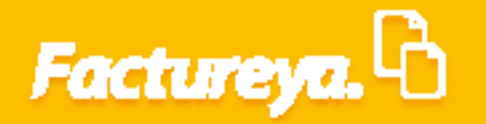

### INTRODUCCIÓN

El objetivo de este manual es proporcionar al usuario una explicación detallada de las funcionalidades del Módulo de Activo Fijo.

Este módulo está diseñado para administrar y controlar los activos fijos de la empresa de acuerdo a la Norma de Información Financiera (NIF) C-6 relativa a los Inmuebles, maquinaria y Equipo.

Definiendo a los inmuebles, maquinaria y equipo como bienes tangibles que tienen por objeto:

a) el uso o usufructo de los mismos en beneficio de la entidad;
b) la producción de artículos para su venta o para el uso de la propia entidad;
c) la prestación de servicios a la entidad, a su clientela o al público en general.

La adquisición de estos bienes denota el propósito de utilizarlos y no de venderlos en el curso normal de las operaciones de la empresa.

Además en este módulo podrá programar los mantenimientos de dichos activos, calcular la depreciación contable y fiscal, las bajas contables y fiscales de los mismos.

En un solo paso, generará su póliza contable por la adición y/o baja de activo tomando en cuenta el asiento básico previamente definido en el módulo de Contabilidad del ERP de Contabilidad Electrónica. Así mismo el sistema propondrá de manera mensual la póliza de depreciación correspondiente.

Esperamos que este manual sea de utilidad.

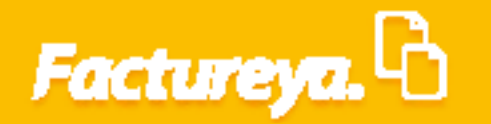

### ÁREA FUNCIONAL: FINANCIERA MODULO DE ACTIVO FIJO

Desde el apartado Financiera, módulo de Activo Fijo. O bien desde el menú dinámico *Activo Fijo>*.

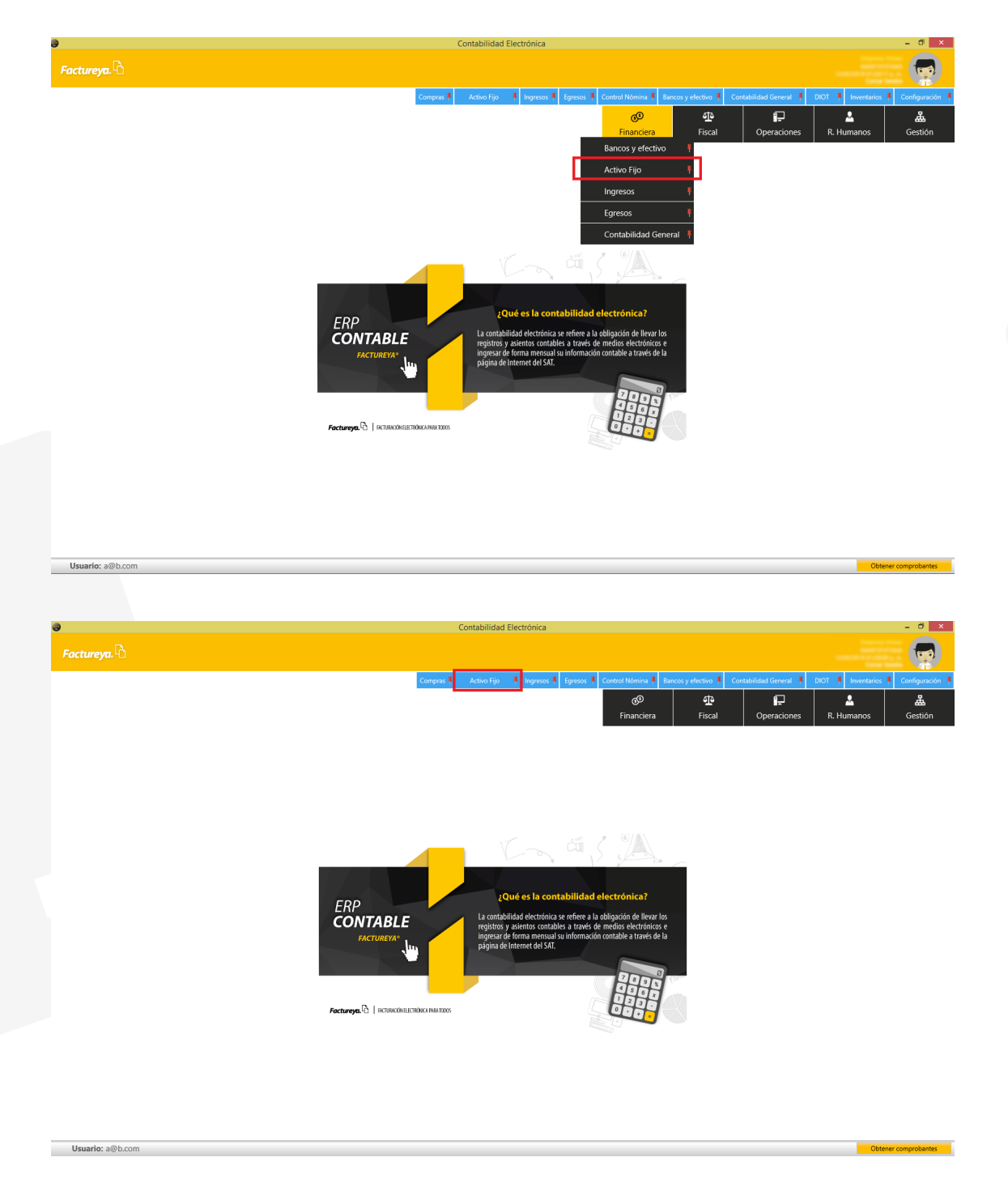

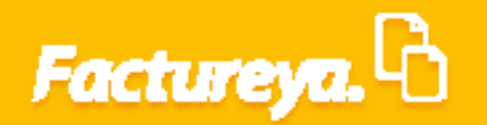

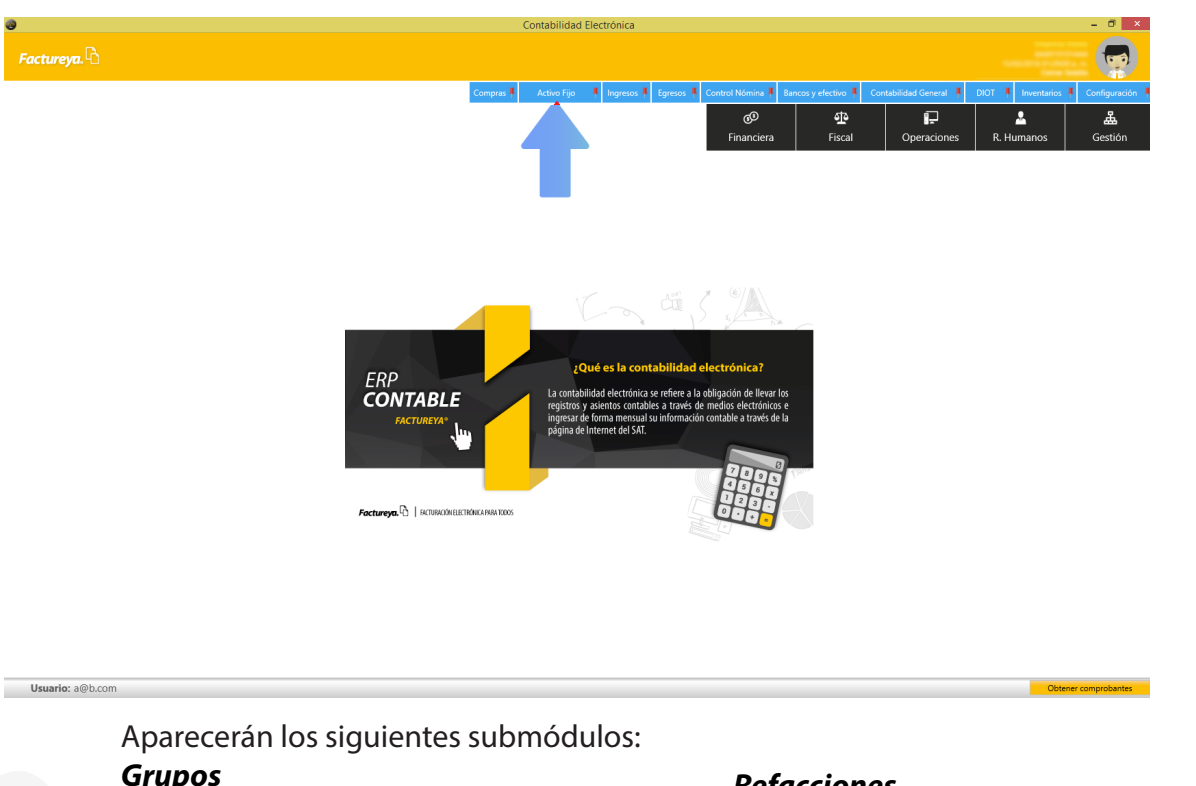

Grupos Subgrupos Inventario Mantenimientos

Refacciones Reportes Configuraciones

|                       | Contabilidad Electrónica                                                          |                                                |
|-----------------------|-----------------------------------------------------------------------------------|------------------------------------------------|
| Factureya.            |                                                                                   |                                                |
|                       | Compras I Activo Fijo I Ingresos I Egresos I Control Nómina I Bancos y efectivo I | Contabilidad General 🕴 DIOT 🕴 Inventarios 🖡 Co |
|                       | ₫ <b>₽</b> © <sub>0</sub>                                                         |                                                |
|                       | Financiera Fiscal                                                                 | Operaciones R. Humanos                         |
| inanciera\Activo Fijo |                                                                                   |                                                |
| Grupos                |                                                                                   |                                                |
| Subgrupos             |                                                                                   |                                                |
| V Inventario          |                                                                                   |                                                |
| V Mantenimientos      |                                                                                   |                                                |
| V Refacciones         |                                                                                   |                                                |
| V Reportes            |                                                                                   |                                                |
| Configuraciones       |                                                                                   |                                                |
|                       |                                                                                   |                                                |
|                       |                                                                                   |                                                |
|                       |                                                                                   |                                                |
|                       |                                                                                   |                                                |
|                       |                                                                                   |                                                |
|                       |                                                                                   |                                                |
|                       |                                                                                   |                                                |
|                       |                                                                                   |                                                |
|                       |                                                                                   |                                                |
|                       |                                                                                   |                                                |
|                       |                                                                                   |                                                |
| Usuario: a@h.com      |                                                                                   | Obtager con                                    |

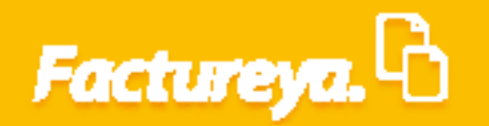

A continuación se explica de manera detallada el manejo de cada pestaña, de clic en el submódulo <**Grupos**.

| reyz.<br>Comput: Advertige Names for Severities Conservations Conservations Conservatio |                    |
|----------------------------------------------------------------------------------------------------|--------------------|
| Company N     Active Fig     Names N     Egress     Control Monte N     Excess velocities     Control Monte N     Control Monte N     Control Monte N     Control Monte N     Encode N     Control Monte N     Encode N     Control Monte N     Encode N     Control Monte N     Encode N     Control Monte N     Encode N     EncodeN     Encode N     Encode N                                                                                                    | tureya. 🖒          |
| @9     12       Financiera     Fiscal       Operaciones       apgrupos       ntenimientos       acciones       ortes       dimundandera                                                                                                    |                    |
| Pinancera Pisca Operaciones R. Humani<br>era Activo Fijo<br>grupos<br>entario<br>entario<br>acciones<br>ortes                                                                                                    |                    |
| era VACtivo Fijo<br>pos<br>agrupos<br>entario<br>ntenimientos<br>acciones<br>ortes<br>musedenare                                                                                                    |                    |
| appos<br>agrupos<br>entario<br>intenimientos<br>acciones<br>ortes                                                                                                    | iciera\Activo Fijo |
| agruppos<br>entario<br>trenimientos<br>acciones<br>ortes                                                                                                    | Grupos             |
| entario ntenimientos acciones ortes                                                                                                    | Subgrupos          |
| Intenimientos Inceiones Intenimientos Intenimientos Inteni  | Inventario         |
| acciones<br>ortes                                                                                                    | Mantenimientos     |
| nortes filmundance                                                                                                    | Refacciones        |
| Vigurationer                                                                                                    | Reportes           |
| inguraciones                                                                                                    | Configuraciones    |
|                                                                                                    |                    |
|                                                                                                    |                    |
|                                                                                                    |                    |
|                                                                                                    |                    |
|                                                                                                    |                    |
|                                                                                                    |                    |
|                                                                                                    |                    |
|                                                                                                    |                    |
|                                                                                                    |                    |
|                                                                                                    |                    |
|                                                                                                    |                    |
|                                                                                                    |                    |

### Grupos

Proceda a dar de alta sus grupos de activos, para llevar a cabo esta acción seleccione < Agregar>.

|                                    |                           | Contabilida             | d Electrónica                        |                         |                        |                    | -        |
|------------------------------------|---------------------------|-------------------------|--------------------------------------|-------------------------|------------------------|--------------------|----------|
| Factureya.                         |                           |                         |                                      |                         |                        |                    |          |
|                                    |                           | Compras 🖡 🛛 Activo Fijo | 🕴 Ingresos 🖡 Egresos 🖡 Control Nómir | a 🖡 Bancos y efectivo 🖡 | Contabilidad General 🕴 | DIOT 🖡 Inventarios | F Config |
|                                    |                           |                         | @<br>Financ                          | era Fiscal              | Coperaciones           | R. Humanos         | e<br>Ges |
| inanciera\Activo Fijo              | 0                         | Grupos de activo fijo   | - • ×                                |                         |                        |                    |          |
| Grupos                             |                           | e.                      |                                      |                         |                        |                    |          |
| Subgrupos                          | Grupos de activo          | тіјо                    |                                      |                         |                        |                    |          |
| ✓ Inventario                       | Clave Nombre              | Descripción             | Grupo act                            |                         |                        |                    |          |
| V Mantenimientos                   |                           |                         |                                      |                         |                        |                    |          |
| <ul> <li>Manteninientos</li> </ul> |                           |                         |                                      |                         |                        |                    |          |
| V Refacciones                      |                           |                         |                                      |                         |                        |                    |          |
| ✓ Reportes                         |                           |                         |                                      |                         |                        |                    |          |
| Configuraciones                    | 4                         |                         | ,                                    |                         |                        |                    |          |
|                                    | Información del grupo     |                         |                                      |                         |                        |                    |          |
|                                    | Clave del grupo *         | ×                       | * Dato requerido                     |                         |                        |                    |          |
|                                    | Nombre del grupo *        |                         | ×                                    |                         |                        |                    |          |
|                                    | Descripción del grupo     |                         | ×                                    |                         |                        |                    |          |
|                                    | Asientos contables        |                         |                                      |                         |                        |                    |          |
|                                    | Asiento de adquisición *  |                         | ~                                    |                         |                        |                    |          |
|                                    | Asiento de depreciación * |                         | ~                                    |                         |                        |                    |          |
|                                    | Asiento de venta *        |                         | ~                                    |                         |                        |                    |          |
|                                    | Asiento de baja *         |                         | ~                                    |                         |                        |                    |          |
|                                    | Agregar Edit              | ar Guardar              | Cerrar ventana                       |                         |                        |                    |          |
|                                    |                           |                         |                                      |                         |                        |                    |          |
|                                    |                           |                         |                                      |                         |                        |                    |          |
|                                    |                           |                         |                                      |                         |                        |                    |          |
|                                    |                           |                         |                                      |                         |                        |                    |          |

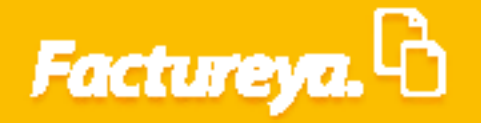

Defina los campos con la información requerida:

*Clave del grupo:* En este campo se definirá la nomenclatura que utilizará para identificar sus activos.

*Especificaciones:* Campo requerido compuesto por cuatro caracteres, letras, números y/o signos.

Ejemplo:

EQCO

*Nombre del grupo:* Asigne un nombre para identificar fácilmente al grupo.

Ejemplo:

Equipo de cómputo

**Descripción del grupo:** En este campo podrá detallar el tipo de activos que incluirá en el grupo, al mismo tiempo que esta definición le ayudará a generar subgrupos de activos. Ejemplo:

Computadora de escritorio, computadora portátil, impresoras, etc.

**Asientos básicos:** Defina el nombre de los asientos contables que se asignarán al realizar una compra, venta, baja y depreciación del activo en cuestión como se muestra en la imagen.

Los asientos contables propuestos los podrá editar dentro del módulo *Gestión* submódulo *Configuración* de su sistema, apartado *Asientos básicos*. Al terminar la captura de estos campos de *clic* en *Guardar*.

| 0                         |                                      | Contabilidad I   | Electrónica            |                  |                     |                        |                    | - 0 ×             |
|---------------------------|--------------------------------------|------------------|------------------------|------------------|---------------------|------------------------|--------------------|-------------------|
| Factureya. 🗅              |                                      |                  |                        |                  |                     |                        |                    |                   |
|                           | Compras 🖡                            | Activo Fijo      | 🖡 Ingresos 🖡 Egresos 🖡 | Control Nómina 🖡 | Bancos y efectivo 🕴 | Contabilidad General 👎 | DIOT 🖡 Inventarios | 🖡 Configuración 🖡 |
|                           |                                      |                  |                        | 60               | 4P                  | P                      | <u>.</u>           | <u>ـ</u>          |
|                           |                                      |                  |                        | Financiera       | Fiscal              | Operaciones            | R. Humanos         | Gestión           |
| Financiera\Activo Filo    |                                      |                  |                        |                  |                     |                        |                    |                   |
|                           |                                      |                  |                        | _                |                     |                        |                    |                   |
| ✓ Grupos                  | Grupos de activo                     | fijo             |                        | ×                |                     |                        |                    |                   |
| Subgrupos Grupos de ac    | tivo fijo                            |                  |                        |                  |                     |                        |                    |                   |
| Clave Nombre              | Descripción                          |                  | Grup                   | o act            |                     |                        |                    |                   |
| V Inventario              |                                      |                  |                        |                  |                     |                        |                    |                   |
| ✓ Mantenimientos          |                                      |                  |                        |                  |                     |                        |                    |                   |
| ✓ Refacciones             |                                      |                  |                        |                  |                     |                        |                    |                   |
| ✓ Reportes                |                                      |                  |                        |                  |                     |                        |                    |                   |
| Configuraciones           |                                      |                  |                        |                  |                     |                        |                    |                   |
| Información del grupo     |                                      |                  |                        | >                |                     |                        |                    |                   |
| Clave del grupo *         | Na D                                 |                  | * Dato reque           | rido             |                     |                        |                    |                   |
| Nombre del grupo *        | Ravian de Câmpulo                    |                  |                        | ×                |                     |                        |                    |                   |
| Descripción del grupo     | Computadore de escritorio, computado | n portiti, impre | 10110, ML              | ×                |                     |                        |                    |                   |
| Asientos contables        |                                      |                  |                        |                  |                     |                        |                    |                   |
| Asiento de adquisición *  | Adquisición de activo equipo de cómp | uto              |                        | *                |                     |                        |                    |                   |
| Asiento de depreciación * | Depreciación de equipo de cómputo    |                  |                        | ~                |                     |                        |                    |                   |
| Asiento de venta *        | Venta de activo                      |                  |                        | ~                |                     |                        |                    |                   |
| Asiento de baja *         | Baja de equipo de cómputo            |                  |                        | ¥                |                     |                        |                    |                   |
| Cancelar                  | Editar Guardar                       | D                | Cerrar ventana         |                  |                     |                        |                    |                   |
|                           |                                      |                  |                        |                  |                     |                        |                    |                   |
|                           |                                      |                  |                        |                  |                     |                        |                    |                   |
|                           |                                      |                  |                        |                  |                     |                        |                    |                   |
|                           |                                      |                  |                        |                  |                     |                        |                    |                   |
|                           |                                      |                  |                        |                  |                     |                        |                    |                   |
|                           |                                      |                  |                        |                  |                     |                        |                    |                   |
| Usuario: a@b.com          |                                      |                  |                        |                  |                     |                        | Obte               | ner comprobantes  |

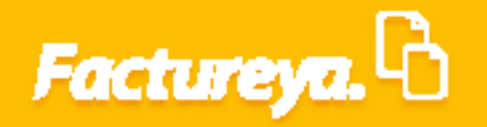

Para modificar la información capturada seleccione *Editar*, efectúe las correcciones correspondientes y de *clic* en *Guardar*.

|                                                                                                    |                                                                                                    | Contaomuluu Lieeti                                                                                                    |                                                                                                    |                                                                                                    |                                                                                                    |  |
|----------------------------------------------------------------------------------------------------|----------------------------------------------------------------------------------------------------|----------------------------------------------------------------------------------------------------|----------------------------------------------------------------------------------------------------|----------------------------------------------------------------------------------------------------|----------------------------------------------------------------------------------------------------|--|
| ireva. B                                                                                                    |                                                                                                    |                                                                                                    |                                                                                                    |                                                                                                    |                                                                                                    |  |
|                                                                                                    |                                                                                                    |                                                                                                    |                                                                                                    |                                                                                                    |                                                                                                    |  |
|                                                                                                    |                                                                                                    | Compras 🖡 Activo Fijo 🕴                                                                                                    | Ingresos 🖡 Egresos 🖡 Control Nómina 🖡 B                                                                                  | ancos y efectivo 🖡 Contabilidad General 🕴 DIC                                                                                                    | T 🖡 Inventarios 🖡 Configuración 🖡                                                                                                    |  |
|                                                                                                    |                                                                                                    |                                                                                                    | Financiera                                                                                                    | Fiscal Operaciones                                                                                                    | R. Humanos Gestión                                                                                                    |  |
| era) Activo Eijo                                                                                                    |                                                                                                    |                                                                                                    |                                                                                                    |                                                                                                    |                                                                                                    |  |
| eravicento rijo                                                                                                    |                                                                                                    | Courses do coñece filo                                                                                                    |                                                                                                    |                                                                                                    |                                                                                                    |  |
| upos                                                                                                    | Constant de cation de                                                                                                    | Grupos de activo fijo                                                                                                    |                                                                                                    |                                                                                                    |                                                                                                    |  |
| bgrupos                                                                                                    | Grupos de activo fij                                                                                                    | 0                                                                                                    |                                                                                                    |                                                                                                    |                                                                                                    |  |
| entario                                                                                                    | Clave Nombre<br>EQCO                                                                                                    | Descripción                                                                                                    | Grupo act                                                                                                    |                                                                                                    |                                                                                                    |  |
| ntenimientos                                                                                                    |                                                                                                    |                                                                                                    |                                                                                                    |                                                                                                    |                                                                                                    |  |
| acciones                                                                                                    |                                                                                                    |                                                                                                    |                                                                                                    |                                                                                                    |                                                                                                    |  |
| ortes                                                                                                    |                                                                                                    |                                                                                                    |                                                                                                    |                                                                                                    |                                                                                                    |  |
| figuraciones                                                                                                    | <                                                                                                    |                                                                                                    |                                                                                                    |                                                                                                    |                                                                                                    |  |
|                                                                                                    | Información del grupo                                                                                                    | ×                                                                                                    | * Dato requerido                                                                                                    |                                                                                                    |                                                                                                    |  |
|                                                                                                    | Nombre del grupo *                                                                                                    |                                                                                                    | ×                                                                                                    |                                                                                                    |                                                                                                    |  |
|                                                                                                    | Descripción del grupo Asientos contables                                                                                                    |                                                                                                    | ×                                                                                                    |                                                                                                    |                                                                                                    |  |
|                                                                                                    | Asiento de adquisición *                                                                                                    |                                                                                                    | ~                                                                                                    |                                                                                                    |                                                                                                    |  |
|                                                                                                    | Asiento de depreciación *<br>Asiento de venta *                                                                                                    |                                                                                                    | v                                                                                                    |                                                                                                    |                                                                                                    |  |
|                                                                                                    | Asiento de baja *                                                                                                    |                                                                                                    | ~                                                                                                    |                                                                                                    |                                                                                                    |  |
|                                                                                                    | Agregar Editar                                                                                                    | Guardar                                                                                                    | Cerrar ventana                                                                                                    |                                                                                                    |                                                                                                    |  |
|                                                                                                    |                                                                                                    |                                                                                                    |                                                                                                    |                                                                                                    |                                                                                                    |  |
|                                                                                                    |                                                                                                    |                                                                                                    |                                                                                                    |                                                                                                    |                                                                                                    |  |
|                                                                                                    |                                                                                                    |                                                                                                    |                                                                                                    |                                                                                                    |                                                                                                    |  |
|                                                                                                    |                                                                                                    |                                                                                                    |                                                                                                    |                                                                                                    |                                                                                                    |  |
|                                                                                                    |                                                                                                    |                                                                                                    |                                                                                                    |                                                                                                    |                                                                                                    |  |
| rio: a@b.com                                                                                                    |                                                                                                    |                                                                                                    |                                                                                                    |                                                                                                    |                                                                                                    |  |
| ario: a@b.com                                                                                                    |                                                                                                    |                                                                                                    |                                                                                                    |                                                                                                    |                                                                                                    |  |
| ario: a@b.com                                                                                                    |                                                                                                    |                                                                                                    |                                                                                                    |                                                                                                    |                                                                                                    |  |
| rio: a@b.com                                                                                                    |                                                                                                    |                                                                                                    |                                                                                                    |                                                                                                    |                                                                                                    |  |
| io: a@b.com                                                                                                    |                                                                                                    | Contabilidad Elect                                                                                                    | rónica                                                                                                    |                                                                                                    | - 0 ×                                                                                                    |  |
| io: a@b.com                                                                                                    |                                                                                                    | Contabilidad Elect                                                                                                    | ónica                                                                                                    |                                                                                                    |                                                                                                    |  |
| ie:a⊚b.com<br>eyα.Γ                                                                                                    |                                                                                                    | Contabilidad Elect                                                                                                    | ónica                                                                                                    |                                                                                                    | - * *                                                                                                    |  |
| ie:a⊚b.com                                                                                                    |                                                                                                    | Contabilidad Elect<br>Compres A Active Fige                                                                                                    | ónica<br>Ingress I Egresos I Control Nómina I B                                                                          | ncos y efectivo 🕴 Contabilidad General 🕷 DK                                                                                                    | - 0 ×                                                                                                    |  |
| ie: a⊚b.com                                                                                                    |                                                                                                    | Contabilidad Elect<br>Compres A Active Figo                                                                                                    | ónica<br>ngresos <b>1</b> Igresos <b>1</b> Control Hómma <b>1</b> B<br>Ø<br>Financiera                                   | ncos y efectivo Contabilidad General Dir<br>Contabilidad General Dir<br>Fiscal Operaciones                                                                                                    | - 🖉 ×<br>I Nevertaines Configuración<br>R. Humanos Gestión                                                                                                    |  |
| eya.                                                                                                    |                                                                                                    | Contabilidad Elect<br>Compres 🖡 Active Figo 🔺                                                                                                    | ónica<br>Ingredo 🖡 Egresos 🖡 Control Nómica 🗴 8<br>GO<br>Financiera                                                      | ncus y electro Contabilidad General Dic                                                                                                    | I Inventarios Configuración<br>R. Humanos Gestión                                                                                                    |  |
| eya. ि<br>eya. ि                                                                                                    |                                                                                                    | Contabilidad Electr                                                                                                    | ónica<br>Ingreso 1 Egreso 1 Control Hommu 1 E<br>g9<br>Financiera                                                        | ncos y electivo 1 Contabilidad General 1 DK<br>P<br>Fiscal Operaciones                                                                                                    | - 0 ×<br>T T Inventantes T Configuración T<br>R. Humanos Gestión                                                                                                    |  |
| eya. ि<br>eya. C<br>era\Activo Fijo<br>pos                                                                                                    | e<br>Company de cardo de 19                                                                                                    | Contabilidad Electr<br>Compras Active Fijo                                                                                                    | ónica<br>Ingreso 1 Egreso 1 Control Hóminu 1 B<br>gO<br>Financiera                                                       | nnces y efectivo 🔹 Contabilidad General 🖡 Orc<br>nces y efectivo 🔹 Contabilidad General 🖡 Orc<br>Fiscal Operaciones                                                                                                    | - Configuración ₹<br>R. Humanos Gestión                                                                                                    |  |
| eya. ि<br>eya. C<br>era\Activo Fijo<br>pos<br>grupos                                                                                                    | €<br>Grupos de activo fij                                                                                                    | Contabilidad Elect<br>Compras Activo Fijo<br>Grupos de activo Fijo                                                                                                    | ónica<br>Ingreso 1 Egreso 1 Control Moninu 1 B<br>Ø<br>Financiera                                                        | nron y electivo * Contabilidad Gerenal * Orc                                                                                                    | - Configuración 3<br>▲ R. Hurmanos Gestión                                                                                                    |  |
| eya. C<br>eya. C<br>era Activo Fijo<br>pos<br>grupos<br>entario                                                                                                    | Grupos de activo fij                                                                                                    | Contabilidad Elect<br>Compres  Activo Fijo Grupos de activo Fijo Descripción                                                                                                    | ónica<br>Ingreso 1 Egreso 1 Control Mennin 1 1<br>g0<br>Financiera<br>Grupo ext                                          | nros y electivo * Costabilidad Gerenal * Dro<br>Fiscal Operaciones                                                                                                    | - ° ×                                                                                                    |  |
| eya. C<br>eya. C<br>eya. Activo Fijo<br>pos<br>grupos<br>entario<br>ettenimientos                                                                                                    | Grupos de activo fij                                                                                                    | Contabilidad Elect<br>Compres  Activo fijo Grupos de activo fijo Descripción                                                                                                    | ónica<br>Ingreso 1 Egreso 1 Central Mennin 1 1<br>Ø<br>Financiera                                                        | nrock y efective 1 Contabilidad General 1 Dr.<br>1 Dr. R<br>Fiscal Operaciones                                                                                                    | R. Humanos                                                                                                    |  |
| eye. C                                                                                                    | Grupos de activo fij                                                                                                    | Contabilidad Elect<br>Compres  Activo fijo Grupos de activo fijo Descripción                                                                                                    | ónica<br>Ingreso 1 Egreso 1 Control Mennin 1 1<br>Ø<br>Financiera                                                        | nrock yr efection 1 Contabilidad General 1 Dr.<br>1 Processor 1 Processor 1 Procesor 1 Processor 1 Proce | T Inventance Configuración I<br>R Humanos Gestión                                                                                                    |  |
| eya. C                                                                                                    | Grupos de activo fij                                                                                                    | Contabilidad Elect<br>Compres  Activo fijo Grupos de activo fijo Descripción                                                                                                    | ónica<br>Ingreso 1 Egreso 1 Control Mennin 1 1<br>Ø<br>Financiera                                                        | rtos y electino Cortuabilidad General C DK<br>P<br>Fiscal Operaciones                                                                                                    | Inventuries     Configuración     Configuración     Configuración     Configuración     Configuración     Configuración     Configuración     Configuración     Configuración     Configuración     Configuración                                                                                                    |  |
| eya.                                                                                                    | Grupos de activo fij                                                                                                    | Contabilidad Elect<br>Compras  Activo Fijo Grupos de activo Fijo Descripción                                                                                                    | ónica<br>Ingreso 1 Egreso 1 Control Monina 1 1<br>Ø<br>Financiera                                                        | ricus y electivo 🕴 Contubilidad Gerreial 🚺 Dic<br>🕂 🕀 🕞<br>Fiscal Operaciones                                                                                                    | - C ×     -     -     -     -     -     -     -     -     -     -     -     -     -     -     -     -     -     -     -     -     -     -     -     -     -     -     -     -     -     -     -     -     -     -     -     -     -     -     -     -     -     -     -     -     -     -     -     -     -     -     -     -     -     -     -     -     -     -     -     -     -     -     -     -     -     -     -     -     -     -     -     -     -     -     -     -     -     -     -     -     -     -     -     -     -     -     -     -     -     -     -     -     -     -     -     -     -     -     -     -     -     -     -     -     -     -     -     -     -     -     -     -     -     -     -     -     -     -     -     -     -     -     -     -     -     -     -     -     -     -     -     -     -     -     -     -     -     -     -     -     -     -     -     -     -     -     -     -     -     -     -     -     -     -     -     -     -     -     -     -     -     -     -     -     -     -     -     -     -     -     -     -     -     -     -     -     -     -     -     -     -     -     -     -     -     -     -     -     -     -     -     -     -     -     -     -     -     -     -     -     -     -     -     -     -     -     -     -     -     -     -     -     -     -     -     -     -     -     -     -     -     -     -     -     -     -     -     -     -     -     -     -     -     -     -     -     -     -     -     -     -     -     -     -     -     -     -     -     -     -     -     -     -     -     -     -     -     -     -     -     -     -     -     -     -     -     -     -     -     -     -     -     -     -     -     -     -     -     -     -     -     -     -     -     -     -     -     -     -     -     -     -     -     -     -     -     -     -     -     -     -     -     -     -     -     -     -     -     -     -     -     -     -     -     -     -     -     -     -     -     -     -     -     -     -     -     -     -     -     -     -     -     -     -     -     -     -     -     - |  |
| eya. C<br>eya. C<br>ey | Grupos de activo fij                                                                                                    | Contabilidad Elect<br>Compres A Activo Fijo<br>Grupos de activo Fijo<br>Descripción                                                                                                    | ónica<br>ngress I gress Control Hómm I (<br>Ø<br>Financiera                                                              | ricus y electrice Contradicidad General 🔹 Dic<br>Tescal Operaciones                                                                                                    | - 0 ×<br>↓<br>1 • Inventance ↓ Configuración ↓<br>R Humanos Gestión                                                                                                    |  |
| eya.                                                                                                    | Grupos de activo fij                                                                                                    | Contabilidad Elect<br>Compas Activo Fijo<br>Grupos de activo Fijo<br>Descripción                                                                                                    | onica<br>ngess f gress Control Momm R<br>Financiera                                                                      | ncos y electro Cortalitidad General D<br>Fiscal Operaciones                                                                                                    | R Humanos                                                                                                    |  |
| eyra. Com                                                                                                    | Grupos de activo fij                                                                                                    | Contabilidad Elect<br>Compas A Activo Fijo<br>Grupos de activo Fijo<br>Descripción                                                                                                    | ónica<br>ngress & Egress & Control Nómu & E<br>Financiera                                                                | nicos y efectivo  Contastedad General  Fiscal Operaciones                                                                                                    | R. Humanos Cestión                                                                                                    |  |
| eya                                                                                                    | Grupos de activo fij      Clive     Ecco     Información del grupo     Clave del grupo -     Clave del grupo -     Clave del grupo -     Descripción del grupo -     Descripción del grupo -     Descripción del grupo -     Asientos contabilets     Advenseriente                                                                                                    | Contabilidad Elect<br>Compas A Activo Fijo<br>Grupos de activo Fijo<br>Descripción                                                                                                    | ónica<br>ngress & Egress & Control Nómu & E<br>Financiera<br>×<br>Grupo et<br>- Dato requerido<br>×<br>×                 | nicos y efectivo  Contalectadal General  Fisical Operaciones                                                                                                    | R. Humanos                                                                                                    |  |
| eya. C                                                                                                    | Grupos de activo fij<br>Cleve Nombre<br>ROCO Nombre<br>ROCO Nombre<br>ROCO Nombre<br>Cleve del grupo *<br>Nombre del grupo *<br>Nombre del grupo *<br>Nombre del grupo *<br>Nombre del grupo *<br>Nombre del grupo *                                                                                                    | Contabilidad Elect<br>Compos & Actor Figo &<br>Grupos de activo fijo<br>O<br>Descripción<br>de activo equipo de cómputo<br>te de equipo de cómputo                                                                                                    | ónica<br>ngessa k Gresos k Control Nómuk 8<br>©<br>Financiera<br>Corupo et<br>Corupo et<br>S<br>Deto requerido<br>X<br>Y | nicos y electivo Contalidadad General o Du<br>De<br>Fiscal Operaciones                                                                                                    | R Humanos                                                                                                    |  |
| reya. C                                                                                                    | Grupos de activo fij                                                                                                    | Contabilidad Elect<br>Compres A Activo Fijo<br>Grupos de activo Fijo<br>Descripción<br>Descripción<br>C Grupo activo<br>de activo equipo de cómputo<br>de ectivo equipo de cómputo<br>de ectivo equipo de cómputo                                                   | ónica<br>ngessa V Gressa Control Mómunu 2<br>Pinanciera<br>X<br>Grupo et<br>- Dato requerido<br>                         | noos y electivo Contabilidad General O<br>D<br>Fiscal Operaciones                                                                                                    | R Humanos                                                                                                    |  |
| reya D<br>era\Activo Fijo<br>pos<br>grupos<br>entario<br>ntenimientos<br>tacciones<br>sortes<br>nfiguraciones                                                                                                    | Grupos de activo fij<br>Cirve Nombre<br>Cirve Nombre<br>Cirve al grupo ·<br>Nombre del grupo ·<br>Descripción del grupo ·<br>Sainto de adquisición ·<br>Asiento de adquisición ·<br>Asiento de adquisición ·<br>Asiento de adquisición ·<br>Cirve adquisición ·<br>Cirve del grupo ·<br>Cirve del grupo ·<br>Cirve del grupo ·<br>Asiento de adquisición ·<br>Asiento de adquisición ·<br>Asiento de adquisición ·<br>Cirve del grupo ·<br>Cirve del grupo ·<br>Ci                                                                   | Contabilidad Elect<br>Compas & Action Figo &<br>Grupos de activo Fijo<br>O<br>Descripción<br>Descripción<br>de activo equipo de cómputo<br>de activo equipo de cómputo<br>de activo equipo de cómputo<br>de activo equipo de cómputo<br>de activo equipo de cómputo | ónica  ngessa                                                                                                    | noos y eloctios Contabilidad General O<br>Per P<br>Fiecal Operaciones                                                                                                    | R Humanos                                                                                                    |  |
| reya C                                                                                                    | Grupos de activo fij<br>Cove Nembre<br>Clave del grupo<br>Clave del grupo Clave del grupo<br>Clave del grupo Clave del grupo<br>Nombre del grupo Clave del grupo<br>Asiento de adquisición Adaquisición<br>Asiento de adquisición Clavera de ad<br>Asiento de edura clavera de ad<br>Asiento de edura clavera de ad<br>Asiento de baja e adjuisición Clavera de ad<br>Asiento de baja e adjuisición Clavera de ad<br>Asiento de baja e adjuisición Clavera de ad<br>Asiento de baja e adjuisición Clavera de adjuisición Clavera de adjuisición Clavera de adjuisición Clavera de adjuisición de baja e adjuisición Clavera de adjuisición de baja e adjuisición Clavera de adjuisición de baja e adjuisición Clavera de adjuisición de baja e adjuisición Clavera de adjuisición de baja e adjuisición de baja e adjuisición de badjuisición de baja e adjuisición de baja e adjuisición de b                                                                                                    | Contabilidad Elect<br>Compres & Athon Figo &<br>Grupos de activo fijo<br>O<br>Descripción<br>Descripción                                                                                                    | ónica<br>ngress & Egress & Control Mómue & 2<br>Financiera                                                               | noos y electivo Contabilidad General O<br>Per R<br>Ficcal Operaciones                                                                                                    | R Humanos                                                                                                    |  |
| eyz. C                                                                                                    | Grupos de activo fij<br>Cove Nembre<br>Ecco Nembre<br>Información del grupo<br>Clave del grupo -<br>Descripción del grupo -<br>Descripción del grupo -<br>Asiento de adquisición -<br>Asiento de adquisición -<br>Asiento de adquisición -<br>Asiento de adquisición -<br>Asiento de adquisición -<br>Asiento de adquisición -<br>Asiento de adquisición -<br>Asiento de adquisición -<br>Asiento de adquisición -<br>Asiento de adquisición -<br>Asiento de adquisición -<br>Basia de equi                                                                                                    | Contabilidad Elect<br>Compres & Athon Figo &<br>Grupos de activo Fijo<br>Descripción<br>Descripción                                                                                                    | ónica<br>ngress & Egress & Control Mómua & 2<br>©<br>Financica                                                           | noos y electivo Contabilidad General C<br>P<br>Fiscal Operaciones                                                                                                    | R Humanos                                                                                                    |  |
| eyz C                                                                                                    | Grupos de activo fij<br>Cuve Nembre<br>Ecco Nembre<br>Información del grupo<br>Clave del grupo -<br>Descripción del grupo -<br>Descripción del adquisición -<br>Asiento de adquisición -<br>Asiento de adquisición -<br>Benedaria -<br>Benedaria -<br>Be | Contabilidad Elect<br>Compres & Athon Fyo &<br>Grupos de activo fijo<br>Descripción<br>Descripción                                                                                                    | ónica  ngress                                                                                                    | noos y electivo Contabildad General 1 D<br>P<br>Fiscal Operaciones                                                                                                    | R Humanos                                                                                                    |  |

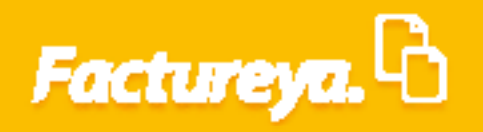

| 0                                                                                               | Contabilidad Electrónica                                                                                                    | - 8 ×                                                                  |
|-------------------------------------------------------------------------------------------------|----------------------------------------------------------------------------------------------------|------------------------------------------------------------------------|
| Factureya. 🖻                                                                                    | Compare Active Fjor Magnesie Zegesse Connect Nominal Bancos y effective Zegesse Design Contactificad General Z<br>Contactificad General Zegesse<br>Financiera Fiscal Operaciones                                                                                                    | Invertarios 1 Configuración 1<br>& & & & & & & & & & & & & & & & & & & |
| Financiera\Activo Fijo Grupos  V Subgrupos Inventario V Mantenimientos V Refacciones V Reportes | Subgrupos de activo fijo –  Subgrupos de activo fijo Grupo de activo Cave Nombre Descripción Subgrupo activo                                                                                                    |                                                                        |
| Configuraciones                                                                                 | Clave del subgrupo *  Clave del subgrupo * Patro requerido Nombre del subgrupo * Pescipción del subgrupo Aprepar Enter Guertar Centro ventana                                                                                                    |                                                                        |
| <b>Usuario:</b> a⊛b.com                                                                         |                                                                                                    | Ottener comprobantes                                                   |
|                                                                                                 |                                                                                                    |                                                                        |
| •                                                                                               | Contabilidad Electrónica                                                                                                    | - 8 ×                                                                  |
| Factureya. 🖒                                                                                    |                                                                                                    |                                                                        |
|                                                                                                 | Compres     Active Fig.     Ingress     Egress     Control Normal     Buncasy effective     Control Notice     Control Notice     Control | IT 1 Inventarios 1 Configuración 1                                     |
| Financiera\Activo Fijo                                                                          |                                                                                                    |                                                                        |
| Grupos                                                                                          |                                                                                                    |                                                                        |
| V Subgrupos                                                                                     | Subgrupos de activo fijo – 🗆 💌                                                                                                    |                                                                        |
| V Inventario                                                                                    | Subgrupos de activo fijo                                                                                                    |                                                                        |
| ✓ Refacciones                                                                                   | Grupo de activo Equipo de Cómputo v<br>Clave Nombre Descripción Subonapo activo                                                                                                    |                                                                        |
| ✓ Reportes Configuraciones                                                                      |                                                                                                    |                                                                        |
|                                                                                                 | Clave del subgrupo * X * Dato requerido Nombre del subgrupo * X Descripción del subgrupo * X                                                                                                    |                                                                        |
|                                                                                                 |                                                                                                    |                                                                        |

Usuario: a@b.com

8

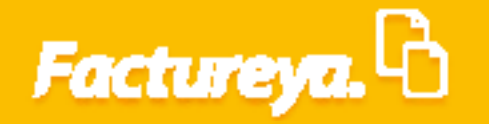

Defina los campos con la información requerida:

*Clave del subgrupo:* Defina la nomenclatura que utilizará para identificar los activos del subgrupo.

**Especificaciones:** Campo requerido, compuesto por cuatro caracteres, letras, números y/o signos.

Ejemplo: COES

COES

*Nombre del subgrupo:* Asigne un nombre para identificar fácilmente el subgrupo.

Ejemplo:

Computadora de escritorio

**Descripción del subgrupo:** En este campo podrá definir características especiales del subgrupo.

Al terminar la captura de estos campos de *clic* en *<Guardar>*.

| 0                      | Contabilidad                                    | Electrónica                                                                               | - 🖬 🗙                                                     |
|------------------------|-------------------------------------------------|-------------------------------------------------------------------------------------------|-----------------------------------------------------------|
| Factureya. 🗅           |                                                 |                                                                                           |                                                           |
|                        | Compras 🖡 🛛 Activo Fijo                         | Ingresos         Egresos         Control Nómina         Bancos y efectivo         Control | ntabilidad General 🖡 DIOT 🕴 Inventarios 🖡 Configuración 🖡 |
|                        |                                                 | ල්ව ණ<br>Financiera Fiscal                                                                | 다. 이 아이지 아이지 아이지 아이지 아이지 아이지 아이지 아이지 아이지 아                |
| Financiera\Activo Fijo |                                                 |                                                                                           |                                                           |
| Grupos                 |                                                 |                                                                                           |                                                           |
| V Subgrupos            | Subgrupos de activo fijo                        | - • ×                                                                                     |                                                           |
| ✓ Inventario           | Subgrupos de activo fijo                        |                                                                                           |                                                           |
| ✓ Mantenimientos       | Grupo de activo                                 | Y                                                                                         |                                                           |
| ✓ Refacciones          | Clave Nombre Descripción                        | Subgrupo activo                                                                           |                                                           |
| ✓ Reportes             |                                                 |                                                                                           |                                                           |
| Configuraciones        |                                                 |                                                                                           |                                                           |
|                        |                                                 |                                                                                           |                                                           |
|                        | Clave del submuno * COFS                        | t Data annusida                                                                           |                                                           |
|                        | Nombre del subgrupo * Computadora de escritorio | X                                                                                         |                                                           |
|                        | Descripción del subgrupo                        | ×                                                                                         |                                                           |
|                        | Cancelar Editar Guardar                         | Cerrar ventana                                                                            |                                                           |
|                        |                                                 |                                                                                           |                                                           |
|                        |                                                 |                                                                                           |                                                           |
|                        |                                                 |                                                                                           |                                                           |
|                        |                                                 |                                                                                           |                                                           |
|                        |                                                 |                                                                                           |                                                           |
|                        |                                                 |                                                                                           |                                                           |
|                        |                                                 |                                                                                           |                                                           |

Para editar la información capturada seleccione *Editar*, efectúe las modificaciones correspondientes y de *clic* en *Guardar*.

| 0                             | Contabilidad Electrónica – 🗗 🗙                                                                                                    |
|-------------------------------|----------------------------------------------------------------------------------------------------|
| Factureya. 🗅                  | Concert Action File Incoment I Encour A Control Monica III. Encour vefection II. Control Middle General II. 1007 II. Inventationa II. Control Action File |
|                               | ্তৃ ∰ ₽ ♣ ♣<br>Financiera Fiscal Oneraciones R Humanos Gestión                                                                                            |
| Financiera\Activo Fijo        |                                                                                                    |
| Grupos                        |                                                                                                    |
| ✓ Subgrupos<br>✓ Inventario   | Subgrupos de activo fijo                                                                                                    |
| ✓ Mantenimientos              | Grupo de activo   Equipo de Cómputo V                                                                                                    |
| Refacciones     Reportes      | Clave         Nombre         Descripción         Subgrupo activo           COES         Computadora de escritorio         *                               |
| Configuraciones               |                                                                                                    |
|                               | Clave del subgrupo * X * Dato requerido                                                                                                    |
|                               | Descripción del subgrupo                                                                                                    |
|                               | Aprejar Center Center vertaria                                                                                                    |
|                               |                                                                                                    |
|                               |                                                                                                    |
|                               |                                                                                                    |
| Usuario: a@b.com              | Obtener comprobantes                                                                                                    |
|                               |                                                                                                    |
| •                             | Contabilidad Electrónica – 🕫 🗙                                                                                                    |
| Factureya. 🗅                  | Convert Attin Ex.   Lawrent   France   Control Merica    Barren atteins    Controlled General    Bit    Lawrence    Conference                            |
|                               |                                                                                                    |
| Financiera\Activo Fijo        | Hinanciera Hiscai Uperadiones K. Humanos Lestion                                                                                                    |
| Grupos                        |                                                                                                    |
| V Subgrupos                   | Subgrupos de activo fijo – 🗆 🔀                                                                                                    |
| ✓ Inventario ✓ Mantenimientos | Subgrupos de activo tijo                                                                                                    |
| ✓ Refacciones                 | Clave Nombre Descripción Subgrupo activo<br>COE Computadosa de escritorio *                                                                               |
| Configuraciones               |                                                                                                    |
|                               |                                                                                                    |
|                               | Clave del subgrupo * COES X Subgrupo activo * Dato requerido<br>Nombre del subgrupo * Computadona de escritorio                                           |
|                               | Descripción del subgrupo Apropri Cancer Cancer Cancer Centre ventaria                                                                                     |
|                               |                                                                                                    |
|                               |                                                                                                    |
|                               |                                                                                                    |
|                               |                                                                                                    |
|                               |                                                                                                    |

Para salir de esta pestaña presione **< Cerrar Ventana>.** 

| 0                      | Contabilidad Electrónica                                                                               | - Ö ×                                |
|------------------------|----------------------------------------------------------------------------------------------------|--------------------------------------|
| Factureya.             |                                                                                                    |                                      |
|                        | Compras Activo Fijo 🖡 Ingresos F Egresos F Control Nómina F Bancos y efectivo F Contabilidad General F | DIOT 🖡 Inventarios 🖡 Configuración 🖡 |
|                        | ଡ 박 타구<br>Financiera Fiscal Operaciones                                                                | R. Humanos Gestión                   |
| Financiera\Activo Fijo |                                                                                                    |                                      |
| Grupos                 |                                                                                                    |                                      |
| V Subgrupos            | Subgrupos de activo fijo - 🗆 🗙                                                                         |                                      |
| 💛 Inventario           | Subgrupos de activo fijo                                                                               |                                      |
| ✓ Mantenimientos       | Gnuno de activo Equipo de Cómputo Y                                                                    |                                      |
| ✓ Refacciones          | Clave Nombre Descripción Subgrupo activo                                                               |                                      |
| ✓ Reportes             | COES Computadora de escritorio "                                                                       |                                      |
| Configuraciones        |                                                                                                    |                                      |
|                        |                                                                                                    |                                      |
|                        | Clave del subgrupo * COES 🕱 🕼 Clave del subgrupo activo * Dato requerido                               |                                      |
|                        | Nombre del subgrupo * Computadora de escritorio X                                                      |                                      |
|                        | Agropar Canobar Guardar Cerrar vertans                                                                 |                                      |
|                        |                                                                                                    |                                      |
|                        |                                                                                                    |                                      |
|                        |                                                                                                    |                                      |
|                        |                                                                                                    |                                      |
|                        |                                                                                                    |                                      |
|                        |                                                                                                    |                                      |
| Usuario: a@b.com       |                                                                                                    | Obtener comprobantes                 |

### Inventario

Usuario: a@b.com

En este apartado podrá dar de alta su activo, esté módulo se conecta directamente con la orden de compra registrada en el Módulo de Compras.

Seleccione la opción *(Inventario*), se desplegará un menú como el que se muestra en la imagen.

| actureya. 🖒           |
|-----------------------|
|                       |
|                       |
|                       |
| inanciera\Activo Fijo |
| Grupos                |
| Subgrupos             |
| Inventario            |
| Mantenimientos        |
| Refacciones           |
| ✓ Reportes            |
| Configuraciones       |
|                       |

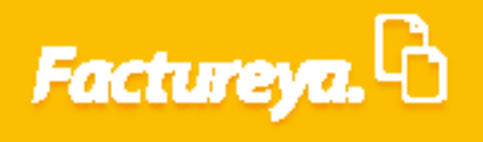

| 0                           |  |  |  |  |  |           | Contabili | dad Ele | ectrónica  |           |                  |                     |       |                    |                 | - 🗇 🗙                |
|-----------------------------|--|--|--|--|--|-----------|-----------|---------|------------|-----------|------------------|---------------------|-------|--------------------|-----------------|----------------------|
| Factureya. 🖒                |  |  |  |  |  |           |           |         |            |           |                  |                     |       |                    |                 |                      |
|                             |  |  |  |  |  | Compras 🖡 | Activo F  | ijo I   | Ingresos 🖡 | Egresos 🖡 | Control Nómina 🖡 | Bancos y efectivo 🕴 | Conta | abilidad General 👎 | DIOT 🕴 Inventar | os 🖡 Configuración 🕴 |
|                             |  |  |  |  |  |           |           |         |            |           | ① Financiera     | ①<br>Fiscal         |       | Dperaciones        | R. Humanos      | Gestión              |
| Financiera\Activo Fijo      |  |  |  |  |  |           |           |         |            |           |                  |                     |       |                    |                 |                      |
| Grupos                      |  |  |  |  |  |           |           |         |            |           |                  |                     |       |                    |                 |                      |
| Subgrupos                   |  |  |  |  |  |           |           |         |            |           |                  |                     |       |                    |                 |                      |
| ∧ Inventario                |  |  |  |  |  |           |           |         |            |           |                  |                     |       |                    |                 |                      |
| • Alta                      |  |  |  |  |  |           |           |         |            |           |                  |                     |       |                    |                 |                      |
| Actualización               |  |  |  |  |  |           |           |         |            |           |                  |                     |       |                    |                 |                      |
| Carga desde Excel           |  |  |  |  |  |           |           |         |            |           |                  |                     |       |                    |                 |                      |
| $\checkmark$ Mantenimientos |  |  |  |  |  |           |           |         |            |           |                  |                     |       |                    |                 |                      |
| ∨ Refacciones               |  |  |  |  |  |           |           |         |            |           |                  |                     |       |                    |                 |                      |
| ∨ Reportes                  |  |  |  |  |  |           |           |         |            |           |                  |                     |       |                    |                 |                      |
| Configuraciones             |  |  |  |  |  |           |           |         |            |           |                  |                     |       |                    |                 |                      |
|                             |  |  |  |  |  |           |           |         |            |           |                  |                     |       |                    |                 |                      |
|                             |  |  |  |  |  |           |           |         |            |           |                  |                     |       |                    |                 |                      |
|                             |  |  |  |  |  |           |           |         |            |           |                  |                     |       |                    |                 |                      |
|                             |  |  |  |  |  |           |           |         |            |           |                  |                     |       |                    |                 |                      |
|                             |  |  |  |  |  |           |           |         |            |           |                  |                     |       |                    |                 |                      |
|                             |  |  |  |  |  |           |           |         |            |           |                  |                     |       |                    |                 |                      |

### Alta

Usuario: a@b.com

Realice el alta del activo de **clic** en **<Alta>** 

| 0                      |  | Cont          | tabilidad El | lectrónica             |                      |                        |                        |                    | - 0 ×             |
|------------------------|--|---------------|--------------|------------------------|----------------------|------------------------|------------------------|--------------------|-------------------|
| Factureya. 🖒           |  |               |              |                        |                      |                        |                        |                    | <b>_</b>          |
|                        |  | Compras 🖡 🛛 A | ctivo Fijo   | 🖡 Ingresos 🖡 Egresos 🖡 | Control Nómina 🖡 Bar | ncos y efectivo 🖡 🛛 Co | ntabilidad General 🛛 🖡 | DIOT 🕴 Inventarios | 🖡 Configuración 🖡 |
|                        |  |               |              |                        | 69                   | <u>1</u> 2             | P                      | <b>▲</b>           | 蛊                 |
|                        |  |               |              |                        | Financiera           | Fiscal                 | Operaciones            | R. Humanos         | Gestión           |
| Financiera\Activo Fijo |  |               |              |                        |                      |                        |                        |                    |                   |
| Grupos                 |  |               |              |                        |                      |                        |                        |                    |                   |
| Subgrupos              |  |               |              |                        |                      |                        |                        |                    |                   |
| ∧ Inventario           |  |               |              |                        |                      |                        |                        |                    |                   |
| 🗸 Alta                 |  |               |              |                        |                      |                        |                        |                    |                   |
| Actualización          |  |               |              |                        |                      |                        |                        |                    |                   |
| Carga desde Excel      |  |               |              |                        |                      |                        |                        |                    |                   |
| ∨ Mantenimientos       |  |               |              |                        |                      |                        |                        |                    |                   |
| ✓ Refacciones          |  |               |              |                        |                      |                        |                        |                    |                   |
| ∨ Reportes             |  |               |              |                        |                      |                        |                        |                    |                   |
| Configuraciones        |  |               |              |                        |                      |                        |                        |                    |                   |
|                        |  |               |              |                        |                      |                        |                        |                    |                   |
|                        |  |               |              |                        |                      |                        |                        |                    |                   |
|                        |  |               |              |                        |                      |                        |                        |                    |                   |
|                        |  |               |              |                        |                      |                        |                        |                    |                   |
|                        |  |               |              |                        |                      |                        |                        |                    |                   |
|                        |  |               |              |                        |                      |                        |                        |                    |                   |
|                        |  |               |              |                        |                      |                        |                        |                    |                   |
| Usuario: a@b.com       |  |               |              |                        |                      |                        |                        | Obter              | ner comprobantes  |

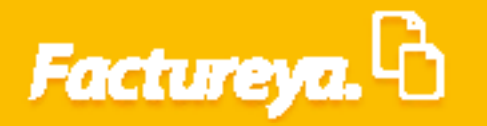

Usuario: a@b.com

El sistema desplegará un recuadro donde podrá seleccionar la orden de compra que ampara el activo. En esta pantalla solo aparecerán los documentos autorizados.

Seleccione la fecha inicial y final en la que el sistema realizará la búsqueda, oprima < Mostrar>

| 8                      |                                                 |                 | Contabilidad Elect         | rónica                                          |                         |                        |                    | - 🗇 ×             |
|------------------------|-------------------------------------------------|-----------------|----------------------------|-------------------------------------------------|-------------------------|------------------------|--------------------|-------------------|
| Factureya. 🖒           |                                                 |                 |                            |                                                 |                         |                        |                    |                   |
|                        |                                                 | c               | ompras 🖡 🛛 Activo Fijo 🛛 🖡 | Ingresos 🖡 🛛 Egresos 🖡 Control Nómin            | a 🖡 Bancos y efectivo 🕴 | Contabilidad General 📮 | DIOT 🕴 Inventarios | 🖡 Configuración 🖡 |
|                        |                                                 |                 |                            | وی<br>Financi                                   | era Fiscal              | Coperaciones           | R. Humanos         | ය.<br>Gestión     |
| Financiera\Activo Fijo |                                                 |                 |                            |                                                 |                         |                        |                    |                   |
| Grupos                 |                                                 |                 |                            |                                                 |                         |                        |                    |                   |
| Subgrupos              | Berietre de s                                   | ative a         | Registro de activos        |                                                 |                         |                        |                    |                   |
| ∧ Inventario           | Registro de a                                   | clivos          |                            |                                                 |                         |                        |                    |                   |
| 🗸 Alta                 | Fecha inicial                                   | Y Fech          | na final                   | Mostrar                                         | Cancelar                |                        |                    |                   |
| Actualización          | Lista de ordenes de compra<br>Fecha de registro | Número de orden | Estado órden               | Clave de la requisición                         | Clave de la             |                        |                    |                   |
| Carga desde Excel      | 15-mar2018                                      | 1               | RECIBIDA                   |                                                 |                         |                        |                    |                   |
| ✓ Mantenimientos       |                                                 |                 |                            |                                                 |                         |                        |                    |                   |
| ✓ Refacciones          |                                                 |                 |                            |                                                 |                         |                        |                    |                   |
| ✓ Reportes             | Mostrar artículos Regis                         | trar activo     | •                          |                                                 |                         |                        |                    |                   |
| Configuraciones        | Clave de requerimiento                          | Orden de compra | Registrado Clave de activo | Fecha de recepción<br>15/03/2018 01:26:18 p. m. | Recibió<br>Erika Li     |                        |                    |                   |
|                        |                                                 |                 |                            |                                                 |                         |                        |                    |                   |
|                        |                                                 |                 |                            |                                                 |                         |                        |                    |                   |
|                        |                                                 |                 |                            |                                                 |                         |                        |                    |                   |
|                        | LX.                                             |                 |                            |                                                 | ,                       |                        |                    |                   |
|                        |                                                 |                 |                            |                                                 |                         |                        |                    |                   |

Señale la orden de compra y de *clic* en *<Registrar activo>,* se desplegará el formato de *<Activos (Alta)>.* 

| 0                      |                                                 |                      | (          | Contabilidad Electrónio | a                                               |                       |                        |                      | - 8 ×            |
|------------------------|-------------------------------------------------|----------------------|------------|-------------------------|-------------------------------------------------|-----------------------|------------------------|----------------------|------------------|
| Factureya. 🗅           |                                                 |                      |            |                         |                                                 |                       |                        |                      |                  |
|                        |                                                 |                      | Compras 🖡  | Activo Fijo 🕴 Ingre     | ios 🖡 Egresos 🖡 Control Nómina                  | 🖡 Bancos y efectivo 🖡 | Contabilidad General 📮 | DIOT 🖡 Inventarios 🖡 | Configuración 🖡  |
|                        |                                                 |                      |            |                         | ©<br>Financie                                   | era Fiscal            | Coperaciones           | R. Humanos           | لللله<br>Gestión |
| Financiera\Activo Fijo |                                                 |                      |            |                         |                                                 |                       |                        |                      |                  |
| Grupos                 | -                                               |                      |            |                         |                                                 |                       |                        |                      |                  |
| Subgrupos              |                                                 |                      | Registro   | o de activos            |                                                 |                       |                        |                      |                  |
| ∧ Inventario           | Registro de acti                                | VOS                  |            |                         |                                                 |                       |                        |                      |                  |
| 🗸 Alta                 | Fecha inicial                                   | н на на то у р       | echa final | jana, 15 de narco de    | Mostrar                                         | Cancelar              |                        |                      |                  |
| Actualización          | Lista de ordenes de compra<br>Fecha de registro | Número de orden      | Esta       | ado órden               | Clave de la requisición                         | Clave de la           |                        |                      |                  |
| Carga desde Excel      | 15-mar2018                                      | 1                    |            | RECIBIDA                |                                                 |                       |                        |                      |                  |
| ✓ Mantenimientos       |                                                 |                      |            |                         |                                                 |                       |                        |                      |                  |
| ✓ Refacciones          | 5                                               |                      |            |                         |                                                 | ,                     |                        |                      |                  |
| ∨ Reportes             | Mostrar artículos Registrar a                   | tivo                 |            | •                       |                                                 |                       |                        |                      |                  |
| Configuraciones        | Clave de requerimiento                          | Orden de compra<br>1 | Registrado | Clave de activo         | Fecha de recepción<br>15/03/2018 01:26:18 p. m. | Recibió<br>Erika Li   |                        |                      |                  |
|                        |                                                 |                      |            |                         |                                                 |                       |                        |                      |                  |
|                        |                                                 |                      |            |                         |                                                 |                       |                        |                      |                  |
|                        | <                                               |                      |            |                         |                                                 | >                     |                        |                      |                  |
|                        |                                                 |                      |            |                         |                                                 |                       |                        |                      |                  |
|                        |                                                 |                      |            |                         |                                                 |                       |                        |                      |                  |
|                        |                                                 |                      |            |                         |                                                 |                       |                        |                      |                  |

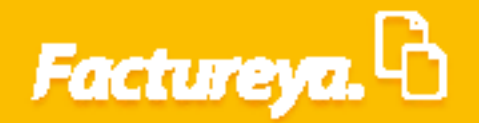

Usuario: a@b.com

| 0                      |                                             | Contabilidad Electrónica                                                        | - 0 ×                                                         |
|------------------------|---------------------------------------------|---------------------------------------------------------------------------------|---------------------------------------------------------------|
| Factureya. 🖒           |                                             |                                                                                 |                                                               |
|                        |                                             | Compras 🖡 Activo Fijo 🕴 Ingresos 🖡 Egresos 🖡 Control Nómina 🖡 Bancos y efectivo | 🖡 Contabilidad General 🖡 DIOT 🖡 Inventarios 🖡 Configuración 🖡 |
|                        |                                             | ල <b>ා ආ</b><br>Financiera Fisca                                                | I Operaciones R. Humanos Gestión                              |
| Financiera\Activo Fijo | Registro de activos                         |                                                                                 |                                                               |
|                        | Identificación Imagen Adquisición Vida útil | Imprimir etiqueta  Guardar  Cancelar  * Datos obligatorios                      |                                                               |
| Grupos                 | Clave de la requisición                     |                                                                                 |                                                               |
| Subgrupos              | Grupo de activo * 🛛 🗸 🛁                     |                                                                                 |                                                               |
|                        | Subgrupo de activo * ·                      |                                                                                 |                                                               |
| 🗸 Alta                 | Clave del activo                            |                                                                                 |                                                               |
| · Actualización        | Nombre del activo                           | Fabricante Banghó 🗙                                                             |                                                               |
| · Carga desde Excel    | Marca del activo                            | Lugar de origen China 🗙                                                         |                                                               |
| -                      | Modelo del activo                           | Persona responsable                                                             |                                                               |
| Mantenimientos         | Color del activo X                          | Ubicación física del activo                                                     |                                                               |
| ✓ Refacciones          | Número de serie 🛛 🗙                         | Fecha de asignación jueves, 15 de marzo de 2018 v                               |                                                               |
| ∨ Reportes             |                                             |                                                                                 |                                                               |
| Configuraciones        |                                             |                                                                                 |                                                               |
|                        |                                             |                                                                                 |                                                               |
|                        |                                             |                                                                                 |                                                               |
|                        |                                             |                                                                                 |                                                               |
|                        |                                             |                                                                                 |                                                               |
|                        |                                             |                                                                                 |                                                               |
|                        |                                             |                                                                                 |                                                               |
|                        |                                             |                                                                                 |                                                               |

Este apartado incluye datos de identificación, imagen del activo, información de compra e información contable. Es muy importante que llene todos los campos ya que esta definición servirá de base para realizar los cálculos que incluye el sistema.

*Identificación:* La mayor parte de los campos de esta sección son pre-llenados con la información registrada en la orden de compra, defina:

*Grupo y subgrupo de activos*: Seleccione un grupo de la lista desplegable. Para agregar un nuevo grupo de *clic* en e*l ícono* 

| 0                      |                                                    | Contabilida                 | d Electrónica               |                      |                     |                        |                    | - 🛛 🗙             |
|------------------------|----------------------------------------------------|-----------------------------|-----------------------------|----------------------|---------------------|------------------------|--------------------|-------------------|
| Factureya. 🖒           |                                                    |                             |                             |                      |                     |                        |                    |                   |
|                        |                                                    | Compras 🖡 👘 Activo Fijo     | 🕴 Ingresos 🖡 Egresos        | 🖡 Control Nómina 🖡   | Bancos y efectivo 🕴 | Contabilidad General 📮 | DIOT 🖡 Inventarios | 🖡 Configuración 🖡 |
|                        |                                                    |                             |                             | ø                    | ক্র                 | P                      | <b>.</b>           | ٨                 |
|                        |                                                    |                             |                             | Financiera           | Fiscal              | Operaciones            | R. Humanos         | Gestión           |
| Financiera\Activo Fijo | de activos                                         |                             |                             |                      |                     |                        |                    |                   |
| . ,                    |                                                    | 🗹 Imprir                    | nir etiqueta                |                      |                     |                        |                    |                   |
| Grupos                 | Identificación Imagen Adquisición Vida útil        | Guard                       | lar Cancelar                | * Datos obligatorios |                     |                        |                    |                   |
| Subarupos              | Clave de la requisición                            |                             |                             |                      |                     |                        |                    |                   |
| Subgrupos              | Grupo de activo * Equipo de Cómputo 🗸 🛁            |                             |                             |                      |                     |                        |                    |                   |
|                        | Subgrupo de activo * Computadora de escritorio 🗸 🛄 |                             |                             |                      |                     |                        |                    |                   |
| 🗸 Alta                 | Clave del activo                                   |                             |                             |                      |                     |                        |                    |                   |
| Actualización          | Nombre del activo                                  | Fabricante                  | Banghó                      | ×                    |                     |                        |                    |                   |
| Carga desde Excel      | Marca del activo                                   | Lugar de origer             | China                       | ×                    |                     |                        |                    |                   |
| curgu desde Excer      | Modelo del activo                                  | Persona responsable         |                             | ×                    |                     |                        |                    |                   |
| ✓ Mantenimientos       | Color del activo                                   | Ubicación física del activo |                             | ×                    |                     |                        |                    |                   |
| ∨ Refacciones          | Número de serie                                    | Fecha de asignación         | jueves, 15 de marzo de 2018 | ~                    |                     |                        |                    |                   |
| V Reportes             |                                                    |                             |                             |                      |                     |                        |                    |                   |
|                        |                                                    |                             |                             |                      |                     |                        |                    |                   |
| Configuraciones        |                                                    |                             |                             |                      |                     |                        |                    |                   |

| 9                                       |                                                                                                    |           | Contabilidad Elect             | rónica             |                            |                          |                        |                   | - 8 ×                |
|-----------------------------------------|----------------------------------------------------------------------------------------------------|-----------|--------------------------------|--------------------|----------------------------|--------------------------|------------------------|-------------------|----------------------|
| Factureya.                              |                                                                                                    |           |                                |                    |                            |                          |                        |                   |                      |
|                                         |                                                                                                    | Compras 🖡 | Activo Fijo 🛛 🖡                | Ingresos 🖡 Egresos | 🕴 Control Nómina 🖡 Bar     | ncos y efectivo 🕴 🛛 Co   | ntabilidad General 🛛 🖡 | DIOT 🕴 Inventario | xs 🖡 Configuración 🖡 |
|                                         |                                                                                                    |           |                                |                    | ©                          | _<br>¶                   | P                      | <u>.</u>          | <u>ل</u>             |
|                                         |                                                                                                    |           |                                |                    | Financiera                 | Fiscal                   | Operaciones            | R. Humanos        | Gestión              |
| Financiera\Activo Fijo                  | Registro de activos                                                                                             |           |                                |                    |                            |                          |                        |                   |                      |
| -                                       | television and the second second second second second second second second second second second second second s |           | Imprimir etiqu                 | ieta               | * Datas aklimatasias       |                          |                        |                   |                      |
| Grupos                                  | identificacion imagen Adquisición Vida util                                                                     |           | Guardar                        | Cancelar           | Datos obligatorios         |                          |                        |                   |                      |
| Subgrupos                               | Clave de la requisición                                                                                         |           |                                | Grup               | os de activo fijo          |                          |                        |                   |                      |
| ∧ Inventario                            | Grupo de activo * Equipo de Cómputo *                                                                           | Gru       | pos de act                     | ivo fijo           |                            |                          |                        |                   |                      |
|                                         | Subgrupo de activo * Computadora de escritorio *                                                                | Clave     | Nombre                         |                    | Descripción                |                          | Grupo act              |                   |                      |
| <ul> <li>A structure of 6 is</li> </ul> | Nombro del activo                                                                                               | EQUE      | Equipo de Ofi<br>Equipo de tra | cina<br>nsporte    | Automóviles                | , archiveros.            |                        |                   |                      |
| <ul> <li>Actualization</li> </ul>       | Marca del activo                                                                                                | EQCO      | Equipo de Có                   | mputo              | Computadora de escritorio, | computadora portátil, in | n *                    |                   |                      |
| <ul> <li>Carga desde Excel</li> </ul>   | Modelo del activo 1 ×                                                                                           |           |                                |                    |                            |                          |                        |                   |                      |
| $\checkmark$ Mantenimientos             | Color del activo                                                                                                |           |                                |                    |                            |                          |                        |                   |                      |
| ✓ Refacciones                           | Número de serie 🛛 🗙                                                                                             | <         |                                |                    |                            |                          | >                      |                   |                      |
| ✓ Reportes                              |                                                                                                    | Inform    | nación del grupo               |                    | ×                          | * Da                     | to requerido           |                   |                      |
| Configuraciones                         |                                                                                                    | N         | ombre del grupo *              |                    | ~                          |                          | ×                      |                   |                      |
| comgaraciones                           |                                                                                                    | De        | scripción del grupo            |                    |                            |                          | ×                      |                   |                      |
|                                         |                                                                                                    | Asient    | os contables                   |                    |                            |                          |                        |                   |                      |
|                                         |                                                                                                    | Asiento   | o de depreciación *            |                    |                            |                          | ~                      |                   |                      |
|                                         |                                                                                                    |           | Asiento de venta *             |                    |                            |                          | ~                      |                   |                      |
|                                         |                                                                                                    |           | Asiento de baja *              | College            | Cuantas                    | -                        | v                      |                   |                      |
|                                         |                                                                                                    |           | Agregar                        | Eonar              | Guardar Asigna             | roave                    |                        |                   |                      |
|                                         |                                                                                                    |           |                                |                    |                            |                          |                        |                   |                      |
|                                         |                                                                                                    |           |                                |                    |                            |                          |                        |                   |                      |
|                                         |                                                                                                    |           |                                |                    |                            |                          |                        |                   |                      |
| Usuario: a@b.com                        |                                                                                                    |           |                                |                    |                            |                          |                        | Ot                | otener comprobantes  |

Ingrese el nombre de la persona responsable del activo y la ubicación del mismo.

| 0                      |                                                |           | Contabilidad                | l Electrónica            |                         |                         |                         |                    | - 🗇 🗙             |
|------------------------|------------------------------------------------|-----------|-----------------------------|--------------------------|-------------------------|-------------------------|-------------------------|--------------------|-------------------|
| Factureya. 🖒           |                                                |           |                             |                          |                         |                         |                         |                    |                   |
|                        |                                                |           | Compras 🖡 👘 Activo Fijo     | 🕴 Ingresos 🖡 Egr         | esos 🕴 Control Nómina 🖡 | Bancos y efectivo 🕴 🛛 O | ontabilidad General 🛛 🖡 | DIOT 🖡 Inventarios | 🖡 Configuración 🖡 |
|                        |                                                |           |                             |                          | <b>©</b><br>Financiera  | <b>한</b><br>Fiscal      | Coperaciones            | 🚨<br>R. Humanos    | لللل Gestión      |
| Financiera\Activo Fijo | Registro de activos                            |           | V Imprim                    | ir etiqueta              |                         |                         |                         |                    |                   |
| Grupos                 | Identificación Imagen Adquisición '            | vida útil | Guard                       | r Cancelar               | * Datos obligatorios    |                         |                         |                    |                   |
| Subgrupos              | Clave de la requisición                        |           |                             |                          |                         |                         |                         |                    |                   |
| A Incontrola           | Grupo de activo * Equipo de Cómputo            | ×         |                             |                          |                         |                         |                         |                    |                   |
| / Inventario           | Subgrupo de activo * Computadora de escritorio | ×         |                             |                          |                         |                         |                         |                    |                   |
| 🗸 Alta                 | Clave del activo                               |           |                             |                          |                         |                         |                         |                    |                   |
| Actualización          | Nombre del activo                              | ×         | Fabricante                  | Banghó                   | ×                       |                         |                         |                    |                   |
| · Carga desde Evcel    | Marca del activo                               | ×         | Lugar de origen             | China                    | ×                       |                         |                         |                    |                   |
| curgu desde Excer      | Modelo del activo                              | ×         | Persona responsable         | Ramón Vazquez            | ×                       |                         |                         |                    |                   |
| ✓ Mantenimientos       | Color del activo                               | ×         | Ubicación física del activo | Programación             | ×                       |                         |                         |                    |                   |
| ∨ Refacciones          | Número de serie                                | ×         | Fecha de asignación         | jueves, 15 de marzo de 2 | 018 ¥                   |                         |                         |                    |                   |
| ∨ Reportes             |                                                |           |                             |                          |                         |                         |                         |                    |                   |
| Configuraciones        |                                                |           |                             |                          |                         |                         |                         |                    |                   |
|                        |                                                |           |                             |                          |                         |                         |                         |                    |                   |
|                        |                                                |           |                             |                          |                         |                         |                         |                    |                   |
|                        |                                                |           |                             |                          |                         |                         |                         |                    |                   |

Usuario: a@b.com

Usuario: a@b.com

Pase a la pestaña *Imagen*> agregue la imagen del activo, para realizar esta acción seleccione *Cargar imagen*>, indique la ruta en donde se encuentra su archivo y de doble clic para cargarla.

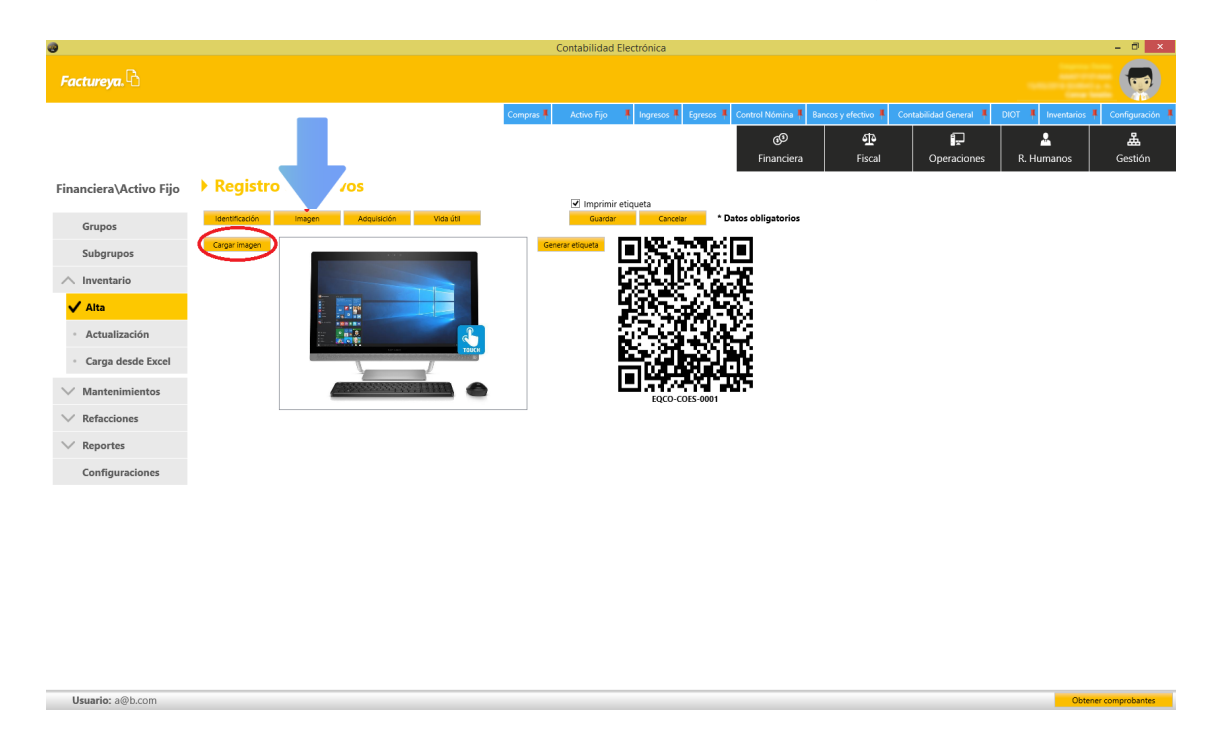

Para generar la etiqueta correspondiente seleccione *Generar etiqueta*, esto le permitirá llevar un control por cada activo dado de alta, esta información se resguardará en la ruta de instalación *C:/Factureya/Contabilidad Electrónica/Etiquetas.* 

| 0                      |                                             | Contabilidad Electrónica                                                                                        |                           |                 |                      |                      | - 0 ×                |
|------------------------|---------------------------------------------|----------------------------------------------------------------------------------------------------|---------------------------|-----------------|----------------------|----------------------|----------------------|
| Factureya. 🖒           |                                             |                                                                                                    |                           |                 |                      |                      |                      |
|                        |                                             | Compras 🖡 Activo Fijo 🕴 Ingresos 🖡 Egresos 🖡 Contra                                                             | rol Nómina 🖡 🛛 Bancos y e | fectivo 🖡 🛛 Cor | ntabilidad General 👎 | DIOT 🕴 Inventarios 🕴 | Configuración 🕴      |
|                        |                                             |                                                                                                    | ©<br>Financiera           | ①<br>Fiscal     | Coperaciones         | R. Humanos           | <b>යි</b><br>Gestión |
| Financiera\Activo Fijo | Registro de activos                         |                                                                                                    |                           |                 |                      |                      |                      |
| Grupos                 | Identificación Imagen Adquisición Vida útil | Imprimir etiqueta  Guardar  Cancelar  * Datos ol                                                                | bligatorios               |                 |                      |                      |                      |
| Subgrupos              | Cargar Imagen                               |                                                                                                    |                           |                 |                      |                      |                      |
|                        |                                             | KEY IS CAR                                                                                                    |                           |                 |                      |                      |                      |
| 🗸 Alta                 |                                             | 1996 - 1996 - 1996 - 1996 - 1996 - 1996 - 1996 - 1996 - 1996 - 1996 - 1996 - 1996 - 1996 - 1996 - 1996 - 1996 - |                           |                 |                      |                      |                      |
| Actualización          |                                             |                                                                                                    |                           |                 |                      |                      |                      |
| · Carga desde Excel    | TOLE                                        |                                                                                                    |                           |                 |                      |                      |                      |
| ∨ Mantenimientos       |                                             | EQCO-COES-0001                                                                                                  |                           |                 |                      |                      |                      |
| ∨ Refacciones          |                                             |                                                                                                    |                           |                 |                      |                      |                      |
| ∨ Reportes             |                                             |                                                                                                    |                           |                 |                      |                      |                      |
| Configuraciones        |                                             |                                                                                                    |                           |                 |                      |                      |                      |
|                        |                                             |                                                                                                    |                           |                 |                      |                      |                      |
|                        |                                             |                                                                                                    |                           |                 |                      |                      |                      |
|                        |                                             |                                                                                                    |                           |                 |                      |                      |                      |

Usuario: a@b.cor

Usuario: a@b.con

En la pestaña **Adquisición**> se registrarán los datos relativos a la fecha de compra del activo, la fecha en la que ingresará al inventario y quedará registrada en contabilidad, así como la fecha de utilización que servirá de base para iniciar el proceso de depreciación. Estas fechas pueden coincidir.

| 0                                 | Contabilidad Electrónica                                                                                                    | - 🛡 🗙                                |
|-----------------------------------|----------------------------------------------------------------------------------------------------|--------------------------------------|
| Factureya. 🖒                      |                                                                                                    |                                      |
|                                   | Compras Activo Fijo I Ingresso Egresso I Control Nomina Bancos y efectivo I Contabilidad General I                               | DIOT 🖡 Inventarios 🖡 Configuración 🖡 |
|                                   | 성이     1       Financiera     Fiscal   Operaciones                                                                               | R. Humanos Gestión                   |
| Financiera\Activo Fijo            | Registro de activ                                                                                                    |                                      |
| Grupos                            | Imprimir etqueta       Identificación     Imagen     Acquisición     Vida útil     Guardar     Cancelar     * Datos obligatorios |                                      |
| Subgrupos                         | Fecha de adquisición                                                                                                    |                                      |
| ∧ Inventario                      | Fecha de alta al inventario                                                                                                    |                                      |
| A 100                             | Fecha de inicio de utilización v                                                                                                 |                                      |
| V Alta                            | Nombre del proveedor                                                                                                    |                                      |
| <ul> <li>Actualización</li> </ul> | Factura de compra (UUID) *                                                                                                    |                                      |
| Carga desde Excel                 | Lote de compra                                                                                                    |                                      |
| ✓ Mantenimientos                  | Valor de compra * K Buscar predo                                                                                                 |                                      |
| V Pefacciones                     | Tipo de cambio                                                                                                    |                                      |
| + Refucciones                     | Monto gastos de adquisición X Descripción gastos de adquisición X                                                                |                                      |
| Reportes                          | Monto impuestos Accionales                                                                                                    |                                      |
| Configuraciones                   | MOI Calcular MOI                                                                                                    |                                      |
|                                   | Monto maximo a depreciar                                                                                                    |                                      |
|                                   | Pedimentos                                                                                                    |                                      |
|                                   |                                                                                                    |                                      |
|                                   |                                                                                                    |                                      |
|                                   |                                                                                                    |                                      |
|                                   |                                                                                                    |                                      |
|                                   |                                                                                                    |                                      |
|                                   |                                                                                                    |                                      |
|                                   |                                                                                                    |                                      |

*Monto valor de la compra:* Capture el precio de la compra. El sistema le permitirá buscar el importe dentro del comprobante relacionado.

Seleccione el que corresponda al activo y de doble clic.

| 0                           |                                |                            |                   | Contabilidad Electrónica                   |                       |                         |                       |                    | - 0 ×             |
|-----------------------------|--------------------------------|----------------------------|-------------------|--------------------------------------------|-----------------------|-------------------------|-----------------------|--------------------|-------------------|
| Factureya.                  |                                |                            |                   |                                            |                       |                         |                       |                    | <b>_</b>          |
|                             |                                |                            |                   | Compras 🖡 Activo Fijo 🖡 Ingresos 🖡 Egres   | os 🕴 Control Nómina 🖡 | Bancos y efectivo 🖡 🛛 🕻 | ontabilidad General 👎 | DIOT 🖡 Inventarios | 🖡 Configuración 🖡 |
|                             |                                |                            |                   |                                            | ©<br>Financiera       | <b>와</b><br>Fiscal      | Dperaciones           | R. Humanos         | Gestión           |
| Financiera\Activo Fijo      | Registro de acti               | ivos                       |                   |                                            |                       |                         |                       |                    |                   |
| Grupos                      | Identificación Imagen          | Adquisición                | Vida útil         | Imprimir etiqueta     Guardar     Cancelar | * Datos obligatorios  |                         |                       |                    |                   |
| Subgrupos                   | Fecha de adquisición           | jana, 15 di                |                   | Fecha de registro de póliza de adquisición |                       |                         |                       |                    |                   |
|                             | Fecha de alta al inventario    | jana, 15 da                | <b>*</b>          | Fecha de alta al inventario                |                       |                         |                       |                    |                   |
|                             | Fecha de inicio de utilización | 34040, T. B                |                   | <ul> <li>Fecha del comprobante</li> </ul>  |                       |                         |                       |                    |                   |
|                             | Nombre del proveedor           | temas integrates, S.A. C.H | ×                 | Precio unitario                            |                       |                         |                       |                    |                   |
| Actualization               | Factura de compra (UUID) * 📃   | 10.01 10.10.10.10.1        | ×                 | Selección de precio unit                   | tario                 | 1                       |                       |                    |                   |
| Carga desde Excel           | Lote de compra                 | ×                          |                   | Selección de preció dilla                  | ano                   |                         |                       |                    |                   |
| $\checkmark$ Mantenimientos | Valor de compra "              | ×                          | Ulcar tipo do can | Seleccionar                                | Cancelar              |                         |                       |                    |                   |
| ∨ Refacciones               | Monto gastos de adquisición    | ×                          | Descripción gasto | Computadora Escritorio                     | Precio de compra      |                         |                       |                    |                   |
| ✓ Reportes                  | Monto impuestos                | ×                          | Descripción impue |                                            |                       |                         |                       |                    |                   |
| Configuraciones             | MOI                            |                            | Calcular MOI      |                                            |                       |                         |                       |                    |                   |
|                             | Monto máximo a depreciar       | ×                          |                   |                                            |                       |                         |                       |                    |                   |
|                             | Pedimentos                     |                            | ×                 |                                            |                       |                         |                       |                    |                   |
|                             |                                |                            |                   |                                            |                       | <u>.</u>                |                       |                    |                   |
|                             |                                |                            |                   |                                            |                       |                         |                       |                    |                   |
|                             |                                |                            |                   |                                            |                       |                         |                       |                    |                   |
|                             |                                |                            |                   |                                            |                       |                         |                       |                    |                   |
|                             |                                |                            |                   |                                            |                       |                         |                       |                    |                   |
|                             |                                |                            |                   |                                            |                       |                         |                       |                    |                   |

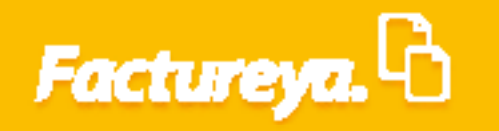

Indique la fecha de registro de la póliza de adquisición.

| 0                                 |                                |                              | Contabilidad Electrónica                   |                                                                                                    |                        | - 0                          | 5 ×       |
|-----------------------------------|--------------------------------|------------------------------|--------------------------------------------|----------------------------------------------------------------------------------------------------|------------------------|------------------------------|-----------|
| Factureya. 🖒                      |                                |                              |                                            |                                                                                                    |                        |                              |           |
|                                   |                                |                              | Compras 🖡 Activo Fijo 👎 Ingresos 🖡 Egreso  | os 🖡 Control Nómina 🖡 Bancos y efectivo 🕴                                                                                                    | Contabilidad General 🕴 | DIOT 🖡 Inventarios 🖡 Configu | uración   |
|                                   |                                |                              |                                            | Image: Second second second | Operaciones            | R. Humanos Gesti             | a<br>tión |
| Financiera\Activo Fijo            | Registro de activos            |                              |                                            |                                                                                                    |                        |                              |           |
| Grupos                            | Identificación Imagen A        | dquisición Vida útil         | Imprimir etiqueta     Guardar     Cancelar | * Datos obligatorios                                                                                                    |                        |                              |           |
| Subgrupos                         | Fecha de adquisición           |                              | Fecha de registro de póliza de adquisición |                                                                                                    |                        |                              |           |
| ∧ Inventario                      | Fecha de alta al inventario    | jana. Tanana a 211 Y         | Fecha de alta al inventario                |                                                                                                    |                        |                              |           |
| Alta                              | Fecha de inicio de utilización | jaman, 19 da marta da 2018 V | Fecha del comprobante                      |                                                                                                    |                        |                              |           |
| V Alla                            | Nombre del proveedor           | ×                            |                                            | -                                                                                                    |                        |                              |           |
| <ul> <li>Actualización</li> </ul> | Factura de compra (UUID) *     | ×                            |                                            |                                                                                                    |                        |                              |           |
| Carga desde Excel                 | Lote de compra                 | ×                            |                                            |                                                                                                    |                        |                              |           |
| ✓ Mantenimientos                  | Valor de compra *              | 20199.00 X Buscar precio     |                                            |                                                                                                    |                        |                              |           |
| V Refacciones                     | Tipo de cambio                 | X Usar tipo de car           | mbio del día                               | ×                                                                                                    |                        |                              |           |
|                                   | Monto gastos de adquisición    | A Descripción gasto          | s de adquisición                           | ~                                                                                                    |                        |                              |           |
| ✓ Reportes                        | Monto impuestos                | 20199.00 Catalar MO          | estos adicionales                          | ~                                                                                                    |                        |                              |           |
| Configuraciones                   | Monto mísimo o depresior       | ×                            |                                            |                                                                                                    |                        |                              |           |
|                                   | Pedimentos                     | ×                            |                                            |                                                                                                    |                        |                              |           |
|                                   | - contentes                    |                              |                                            |                                                                                                    |                        |                              |           |
|                                   |                                |                              |                                            |                                                                                                    |                        |                              |           |
|                                   |                                |                              |                                            |                                                                                                    |                        |                              |           |
|                                   |                                |                              |                                            |                                                                                                    |                        |                              |           |
|                                   |                                |                              |                                            |                                                                                                    |                        |                              |           |
|                                   |                                |                              |                                            |                                                                                                    |                        |                              |           |
|                                   |                                |                              |                                            |                                                                                                    |                        |                              |           |
|                                   |                                |                              |                                            |                                                                                                    |                        |                              |           |

En el supuesto de que se tengan gastos adicionales, indique el monto y la descripción de los mismos para que formen parte del MOI (Monto Original de la Inversión). Dé *clic* en *Calcular MOI*.

| 0                      | Contabilidad Electrónica                                                                                                    | - 0 ×                                                       |
|------------------------|----------------------------------------------------------------------------------------------------|-------------------------------------------------------------|
| Factureya.             |                                                                                                    |                                                             |
|                        | Compras I Activo Fijo I Ingresos I Egresos I Control Nómina I Bancos y efectivo I                                             | Contabilidad General 🖡 DIOT 🖡 Inventarios 🖡 Configuración 🖡 |
|                        | ලී <b>අප</b><br>Financiera Fiscal                                                                                             | Dperaciones R. Humanos Gestión                              |
| Financiera\Activo Fijo | Registro de activos                                                                                                    |                                                             |
| Grupos                 | Øettricasjón         Imagen         Adquisiódn         Vica últi         Guardar         Cancear         * Datos obligatorios |                                                             |
| Subgrupos              | Fecha de adquisición                                                                                                    |                                                             |
| ∧ Inventario           | Fecha de alta al inventario                                                                                                   |                                                             |
| 🗸 Alta                 | Fecha de incicio de utilización v Pecha del comprobante                                                                       |                                                             |
| Actualización          | Factura de compra (UUID) * 📧 🗙                                                                                                |                                                             |
| Carga desde Excel      | Lote de compra                                                                                                    |                                                             |
| V Mantanimiantas       | Valor de compra * 20199.00 🗙 Buscar precio                                                                                    |                                                             |
| ✓ mantenimientos       | Tipo de cambio 🛛 🗶 🗌 Usar tipo de cambio del día                                                                              |                                                             |
| ✓ Refacciones          | Monto gastos de adquisición 🛛 🗙 Descripción gastos de adquisición 🔍                                                           |                                                             |
| ✓ Reportes             | Monto impuestos Descripción impuestos adicionales                                                                             |                                                             |
| Configuraciones        | MOI 20199.00 Celcular MOI                                                                                                    |                                                             |
|                        | Monto máximo a depreciar                                                                                                    |                                                             |
|                        | Pedimentos X                                                                                                    |                                                             |

| Usuario: a@b.com | Obtener comprobantes |
|------------------|----------------------|
|                  |                      |

Usuario: a@b.con

Usuario: a@b.com

Seleccione la pestaña **Vida Útil>** para terminar de definir su activo, elija de la lista desplegable el concepto de depreciación fiscal al que corresponda.

| 0                      | Contabilidad Electrónica                                                                                 | - 8 ×                                 |
|------------------------|----------------------------------------------------------------------------------------------------|---------------------------------------|
| Factureya. 🖒           |                                                                                                    |                                       |
|                        | Compras I Activo Fijo I Ingresos I Egresos I Control Nómina I Bancos y efectivo I Contabilidad General I | DIOT 🖡 Inventarios 🖡 Configuración 🖡  |
|                        | ්ල ණු මො<br>Financiera Fiscal Operaciones                                                                | L L L L L L L L L L L L L L L L L L L |
| Financiera\Activo Fijo | > Registro de activos ☑ Imprimi retiqueta                                                                |                                       |
| Grupos                 | Identificación Imagen Adquisición Vide útil Guardar Cancelar * Datos obligatorios                        |                                       |
| Subgrupos              | Concepto de depreciación fiscal *                                                                        |                                       |
| ∧ Inventario           | Porcentaje de depreciación fiscal * 30 🗙                                                                 |                                       |
| 🗸 Alta                 | Meses de vida útil fiscal voi Prendodi de vida util fiscal desde admi 2016 hasta julio 2021              |                                       |
| Actualización          | Meses de vida útil contable 40 Periodo de vida útil contable desde abril 2018 hasta julio 2021           |                                       |
| Carga desde Excel      | Valor de recuperación 0.00 🗙                                                                             |                                       |
| ∨ Mantenimientos       |                                                                                                    |                                       |
| ∨ Refacciones          |                                                                                                    |                                       |
| ∨ Reportes             |                                                                                                    |                                       |
| Configuraciones        |                                                                                                    |                                       |
|                        |                                                                                                    |                                       |
|                        |                                                                                                    |                                       |
|                        |                                                                                                    |                                       |
|                        |                                                                                                    |                                       |
|                        |                                                                                                    |                                       |
|                        |                                                                                                    |                                       |
|                        |                                                                                                    |                                       |

En base a esta definición el sistema calculará la vida útil del activo.

Una vez capturados todos los datos proceda a dar de alta el activo, dé *clic* en *<Guardar>*.

En ese momento se generará la póliza contable.

| 3                           |                                                                    |                 |                                  | Contabilidad     | Electrónica      |           |                   |                     |                        |                    | - 8 ×           |
|-----------------------------|--------------------------------------------------------------------|-----------------|----------------------------------|------------------|------------------|-----------|-------------------|---------------------|------------------------|--------------------|-----------------|
| Factureya. 🖒                |                                                                    |                 |                                  |                  |                  |           |                   |                     |                        |                    |                 |
|                             |                                                                    |                 | Compras 📮                        | Activo Fijo      | 🕴 Ingresos 🖡     | Egresos 🖡 | Control Nómina 🖡  | Bancos y efectivo 🕴 | Contabilidad General 📮 | DIOT 🕴 Inventarios | Configuración 🕴 |
|                             |                                                                    |                 |                                  |                  |                  |           | ැම<br>Financiera  | <b>한</b><br>Fiscal  | Operaciones            | R. Humanos         | ය.<br>Gestión   |
| Financiera\Activo Fijo      | Registro de activos                                                |                 |                                  |                  | atiquata         |           |                   |                     |                        |                    |                 |
| Grupos                      | Identificación Imagen Adquisio                                     | ción N          | vida útil                        | Guardar          | Cancela          | r * D     | atos obligatorios |                     |                        |                    |                 |
| Subgrupos                   | Concepto de depreciación fiscal * Comp                             | outadoras, unid | lades de almacenamiento, accesor | ic Y             |                  |           |                   |                     |                        |                    |                 |
| ∧ Inventario                | Porcentaje de depreciación fiscal *                                | 30 🗙            |                                  |                  |                  |           |                   |                     |                        |                    |                 |
| 🗸 Alta                      | Meses de vida útil fiscal<br>Porcentaje de depreciación contable * | 40<br>30 🗙      | Periódo de vida útil fiscal desc | le abril 2018 ha | sta julio 2021   |           |                   |                     |                        |                    |                 |
| Actualización               | Meses de vida útil contable                                        | 40              | Periodo de vida útil contable o  | desde abril 2018 | hasta julio 2021 |           |                   |                     |                        |                    |                 |
| Carga desde Excel           | Valor de recuperación                                              | 0.00 🗙          |                                  |                  |                  |           |                   |                     |                        |                    |                 |
| $\checkmark$ Mantenimientos |                                                                    |                 |                                  |                  |                  |           |                   |                     |                        |                    |                 |
| ∨ Refacciones               |                                                                    |                 |                                  |                  |                  |           |                   |                     |                        |                    |                 |
| ∨ Reportes                  |                                                                    |                 |                                  |                  |                  |           |                   |                     |                        |                    |                 |
| Configuraciones             |                                                                    |                 |                                  |                  |                  |           |                   |                     |                        |                    |                 |
|                             |                                                                    |                 |                                  |                  |                  |           |                   |                     |                        |                    |                 |
|                             |                                                                    |                 |                                  |                  |                  |           |                   |                     |                        |                    |                 |

| 0                               |                                      |                               | Contabilidad Electrónica       |                                 |                   |                        |                      | - 8 ×         |
|---------------------------------|--------------------------------------|-------------------------------|--------------------------------|---------------------------------|-------------------|------------------------|----------------------|---------------|
| Factureya. 🖒                    |                                      |                               |                                |                                 |                   |                        |                      |               |
|                                 |                                      | Compr                         | as 🖡 Activo Fijo 🕴 Ingresos    | 🖡 Egresos 🖡 Control Nómina      | Bancos y efectivo | Contabilidad General 👎 | DIOT 🖡 Inventarios 🖡 | Configuración |
|                                 |                                      |                               |                                | ල<br>Financier                  | ৰ Fiscal          | Gperaciones            | R. Humanos           | ය.<br>Gestión |
| Elige tu Ejercicio Fiscal 2018  |                                      |                               |                                |                                 |                   |                        |                      |               |
| Enero Mes 01                    | Febrero Mes 02                       | Marzo Mes 03                  | Abril Mes 04                   |                                 | Mayo Mes 05       |                        | Junio Mes 06         |               |
| No. Polizas: 0<br>Por Auditar   | No. Polizas: 0<br>Por Auditar        |                               | Nueva                          | Póliza                          |                   | ×                      |                      |               |
| Agregar Poliza<br>Ver Pólizas   | Agregar Poliza Pó<br>Ver Pólizas Cri | Nueva Póliza                  |                                |                                 | Sucursal Fee      | ha<br>103/2018 ¥       |                      |               |
| Ver Balanza<br>Catálogo Cuentas | Catálogo Cuentas                     | Abrir Plantilla Póliza        | Concepto                       |                                 |                   |                        |                      |               |
| Estados Financieros             | Estados Financieros Número           | × 1-1                         | Adquisición de activo e        | quipo de cómputo                |                   |                        |                      |               |
|                                 | 1-1                                  | Transacción                   |                                |                                 |                   |                        |                      |               |
|                                 |                                      | Número de Cuenta 👂 Descripció | in Cuenta Concepto             |                                 | Debe              | Haber                  |                      |               |
|                                 |                                      | Asociar: Comprol              | oante Cheque Transferencia     | Otro Método de Pago Centro de O | Costos            | Agregar                |                      |               |
|                                 |                                      | Número de Cuenta Des          | cripción de la Cuenta Concepto |                                 | Debe Hab          | er                     |                      |               |
|                                 |                                      | 0 × 1340-001-000              | po de cómputo — Equipo de      | desputo                         | 10.000 10         |                        |                      |               |
| Julio Mes 07                    | Agosto Mes 08                        | 2 x 1205-001-000              | eden form a crit p. Arealow    | dorran a large plane racional   | 110 10            | 100.04                 | Diciembre Mes 12     |               |
|                                 |                                      |                               |                                |                                 |                   |                        |                      |               |
|                                 | 0                                    | 🖉 - Editar Transacción        | 🗙 - Eliminar Transacción       | Totales:                        | \$ 23,430.84 \$ 2 | 3,430.84               |                      |               |
|                                 |                                      |                               |                                | Guardar Plantilla Pó            | Cancelar          | Contabilizar           |                      |               |
|                                 |                                      |                               |                                |                                 |                   |                        |                      |               |
|                                 |                                      |                               |                                |                                 |                   |                        |                      |               |
|                                 |                                      |                               |                                |                                 |                   |                        |                      |               |
|                                 |                                      |                               |                                |                                 |                   |                        |                      |               |
|                                 |                                      |                               |                                |                                 |                   |                        |                      |               |
| Usuario: a@b.com                |                                      |                               |                                |                                 |                   |                        | Obtenet              | comprobantes  |

### Actualización

En esta sección podrá modificar los datos ingresados en el alta del activo y realizar diversos filtros para obtener más fácilmente la información.

| 0                                     |                           |               |                                               | Contabilidad                               | Electrónica        |             |                      |                       |                        |                           | - 🖻 🗙              |
|---------------------------------------|---------------------------|---------------|-----------------------------------------------|--------------------------------------------|--------------------|-------------|----------------------|-----------------------|------------------------|---------------------------|--------------------|
| Factureya. 🖒                          |                           |               |                                               |                                            |                    |             |                      |                       |                        |                           |                    |
|                                       |                           |               | Compras                                       | 🖡 🛛 Activo Fijo                            | 🕴 Ingresos 🖡       | Egresos     | Control Nómina 🖡 🛛   | Bancos y efectivo 🕴   | Contabilidad General 👎 | DIOT 🖡 Inventarios        | Configuración 🕴    |
|                                       |                           |               |                                               |                                            |                    |             | 69                   | 1 P                   | P                      | <u>.</u>                  | <b>&amp;</b>       |
|                                       |                           |               |                                               |                                            |                    |             | Financiera           | Fiscal                | Operaciones            | R. Humanos                | Gestión            |
| Einanciera\Activo Eiio                | Actualización             | de activos    |                                               |                                            |                    |             |                      |                       |                        | 1                         |                    |
| Thianciera (Activo Fijo               | / Actualización           | ue activos    |                                               |                                            |                    |             |                      |                       |                        |                           |                    |
| Grupos                                | Clave activo              | v             | Persona responsable                           |                                            | 1.0040             | ~           |                      |                       |                        |                           |                    |
| Colomana                              | Proveedor                 | ~             | Fecha de adquisición     Fecha de utilización | jueves, 15 de marzo<br>jueves, 15 de marzo | de 2018<br>de 2018 | ~           |                      |                       |                        |                           |                    |
| Subgrupos                             | Factura                   | ~             | Mostrar activos totalm                        | ente depreciados f                         | iscales            |             |                      |                       |                        |                           |                    |
|                                       | Grupo                     | ~             | Mostrar activos totalm                        | ente depreciados o                         | ontables           |             |                      |                       |                        |                           |                    |
| • Alta                                | Subgrupo                  | ~             | Mostrar activos dados                         | de baja                                    |                    |             |                      |                       |                        |                           |                    |
| Actualización                         | Mostrar activos           | Editar activo | Cancelar<br>del asti Nombra del ast           | Acti                                       | vos mostrados 0    | acha da can | istro Nombro del ros | Eacha de asion - Uhie | Ein side (43 6         | and Depresieds front Fin  | uide útil en Denne |
| •                                     | No hay registros disponil | bles          | o dei acci                                    | recha de adqui                             | echa de dullza     | echa de reg | Istro Nombre dei res | recha de asign   Obic | Pin vida dui n         | scal pepreciado iscal rin | vida doi co Depre  |
| <ul> <li>Carga desde Excel</li> </ul> |                           |               |                                               |                                            |                    |             |                      |                       |                        |                           |                    |
| ∨ Mantenimientos                      |                           |               |                                               |                                            |                    |             |                      |                       |                        |                           |                    |
| ∨ Refacciones                         |                           |               |                                               |                                            |                    |             |                      |                       |                        |                           |                    |
| ∨ Reportes                            |                           |               |                                               |                                            |                    |             |                      |                       |                        |                           |                    |
| Configuraciones                       |                           |               |                                               |                                            |                    |             |                      |                       |                        |                           |                    |
|                                       |                           |               |                                               |                                            |                    |             |                      |                       |                        |                           |                    |
|                                       |                           |               |                                               |                                            |                    |             |                      |                       |                        |                           |                    |
|                                       |                           |               |                                               |                                            |                    |             |                      |                       |                        |                           |                    |
|                                       |                           |               |                                               |                                            |                    |             |                      |                       |                        |                           |                    |
|                                       |                           |               |                                               |                                            |                    |             |                      |                       |                        |                           |                    |
|                                       |                           |               |                                               |                                            |                    |             |                      |                       |                        |                           |                    |
|                                       |                           |               |                                               |                                            |                    |             |                      |                       |                        |                           |                    |
|                                       |                           |               |                                               |                                            |                    |             |                      |                       |                        |                           |                    |
|                                       |                           |               |                                               |                                            |                    |             |                      |                       |                        |                           |                    |
|                                       | <                         |               |                                               |                                            |                    |             |                      |                       |                        |                           | >                  |
| Usuario: a@b.com                      |                           |               |                                               |                                            |                    |             |                      |                       |                        | Obten                     | er comprobantes    |

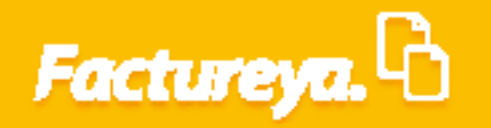

De clic en <Mostrar activos>. Seleccione <Editar Activos>.

| 0                      |                                                      |                                                                         | Contabilidad Electrónica                                 |                      |                 |                    |                        |                            | - 8 ×             |
|------------------------|------------------------------------------------------|-------------------------------------------------------------------------|----------------------------------------------------------|----------------------|-----------------|--------------------|------------------------|----------------------------|-------------------|
| Factureya. 🖒           |                                                      |                                                                         |                                                          |                      |                 |                    |                        |                            |                   |
|                        |                                                      | Compre                                                                  | s 🖡 Activo Fijo 🖡 Ingresos 🖡                             | Egresos 🖡 Contro     | ol Nómina 🖡 🛛 B | ancos y efectivo 🕴 | Contabilidad General 👎 | DIOT 🖡 Inventarios         | Configuración     |
|                        |                                                      |                                                                         |                                                          |                      | ① Financiera    | 와<br>Fiscal        | Operaciones            | R. Humanos                 | ය.<br>Gestión     |
| Financiera\Activo Fijo | Actualización de a                                   | activos                                                                 |                                                          |                      |                 |                    |                        |                            |                   |
| Grupos                 | Clave activo                                         | Y Persona responsable                                                   |                                                          | ~                    |                 |                    |                        |                            |                   |
| orapos                 | Proveedor                                            | Fecha de adquisición                                                    | jueves, 15 de marzo de 2018                              | ~                    |                 |                    |                        |                            |                   |
| Subgrupos              | Marca                                                | <ul> <li>Fecha de utilización</li> </ul>                                | jueves, 15 de marzo de 2018                              | ~                    |                 |                    |                        |                            |                   |
| ∧ Inventario           | Factura                                              | Mostrar activos total                                                   | mente depreciados fiscales                               |                      |                 |                    |                        |                            |                   |
|                        | Grupo                                                | <ul> <li>Mostrar activos total</li> <li>Mostrar activos dade</li> </ul> | nente depreciados contables                              |                      |                 |                    |                        |                            |                   |
| • Alta                 | i subgrupo                                           | i mostral activos dado                                                  | s de baja                                                |                      |                 |                    |                        |                            |                   |
| ✓ Actualización        | Mostrar activos<br>Clave requerimi Nombre de gru Non | Editar activo Cancelar<br>mbre subgr Código del acti Nombre del act.    | Activos mostrados 1<br>Fecha de adqui Fecha de utiliza I | echa de registro Nor | mbre del res F  | echa de asign Ubi  | ación Fin vida útil fi | scal Depreciado fiscal Fin | vida útil co Depr |
| · Carga desde Excel    | galges die Chregosh gade                             | infers its mort \$220 COS 487 reputation last                           | - 1.0.274 1.0.274                                        | 1010219              | ente l'acquet   | the second second  | questio 1.01.00        |                            | 1.01.000          |
| ✓ Mantenimientos       |                                                      |                                                                         |                                                          |                      |                 |                    |                        |                            |                   |
| ✓ Refacciones          |                                                      |                                                                         |                                                          |                      |                 |                    |                        |                            |                   |
| ∨ Reportes             |                                                      |                                                                         |                                                          |                      |                 |                    |                        |                            |                   |
| Configuraciones        |                                                      |                                                                         |                                                          |                      |                 |                    |                        |                            |                   |
|                        |                                                      |                                                                         |                                                          |                      |                 |                    |                        |                            |                   |
|                        |                                                      |                                                                         |                                                          |                      |                 |                    |                        |                            |                   |
|                        |                                                      |                                                                         |                                                          |                      |                 |                    |                        |                            |                   |
|                        |                                                      |                                                                         |                                                          |                      |                 |                    |                        |                            |                   |
|                        |                                                      |                                                                         |                                                          |                      |                 |                    |                        |                            |                   |
|                        |                                                      |                                                                         |                                                          |                      |                 |                    |                        |                            |                   |
|                        |                                                      |                                                                         |                                                          |                      |                 |                    |                        |                            |                   |
|                        |                                                      |                                                                         |                                                          |                      |                 |                    |                        |                            |                   |
|                        |                                                      |                                                                         |                                                          |                      |                 |                    |                        |                            |                   |
|                        |                                                      |                                                                         |                                                          |                      |                 |                    |                        |                            |                   |
|                        | <                                                    |                                                                         |                                                          |                      |                 |                    |                        |                            | >                 |
| Usuario: a@b.com       |                                                      |                                                                         |                                                          |                      |                 |                    |                        | Obten                      | er comprobantes   |

Realice los cambios que requiera y presione <*Guardar*>.

Usuario: a@b.com

| 0                      |                         |                           |           | Contabilida                 | d Electrónica          |                      |            |                    |                          |                    | - 🗇 🗙             |
|------------------------|-------------------------|---------------------------|-----------|-----------------------------|------------------------|----------------------|------------|--------------------|--------------------------|--------------------|-------------------|
| Factureya. 🖒           |                         |                           |           |                             |                        |                      |            |                    |                          |                    |                   |
|                        |                         |                           |           | Compras 🖡 👘 Activo Fijo     | 🖡 Ingresos 🖡 Eg        | gresos 🖡 Control Nór | iina 🖡 Ba  | ncos y efectivo 🖡  | Contabilidad General 🛛 🖡 | DIOT 📮 Inventarios | 🖡 Configuración 🖡 |
|                        |                         |                           |           |                             |                        | @<br>Finar           | )<br>ciera | <b>한</b><br>Fiscal | Operaciones              | R. Humanos         | ය.<br>Gestión     |
| Financiera\Activo Fijo | Actualizació            | n de activo               |           | 2 mpm                       | <b>in stig</b> ueta    |                      |            |                    |                          |                    |                   |
| Grupos                 | Identificación Imag     | en Adquisición            | Vida útil | Baja Guard                  | ar Cancelar            | * Datos obligat      | orios      |                    |                          |                    |                   |
| Subgrupos              | Número de requerimiento |                           |           |                             |                        |                      |            |                    |                          |                    |                   |
|                        | Grupo de activo *       | Equipo de Cómputo         | ×         |                             |                        |                      |            |                    |                          |                    |                   |
| / Inventario           | Subgrupo de activo *    | Computadora de escritorio | ×         |                             |                        |                      |            |                    |                          |                    |                   |
| • Alta                 | Clave del activo        | EQCO-COES-0001            |           |                             |                        |                      |            |                    |                          |                    |                   |
| 🗸 Actualización        | Nombre del activo       | Computadora Escritorio    | ×         | Fabricante                  | Banghó                 |                      | ×          |                    |                          |                    |                   |
| Carga desde Excel      | Marca del activo        | Banghó                    | ×         | Lugar de origen             | China                  |                      | ×          |                    |                          |                    |                   |
|                        | Modelo del activo       | Mon                       | ×         | Persona responsable         | Ramón Vazquez          |                      | ×          |                    |                          |                    |                   |
| ✓ Mantenimientos       | Color del activo        | Negra                     | ×         | Ubicación física del activo | Programación           |                      | ×          |                    |                          |                    |                   |
| ✓ Refacciones          | Número de serie         |                           | ×         | Fecha de asignación         | jueves, 15 de marzo de | e 2018               | ~          |                    |                          |                    |                   |
| ∨ Reportes             |                         |                           |           |                             |                        |                      |            |                    |                          |                    |                   |
| Configuraciones        |                         |                           |           |                             |                        |                      |            |                    |                          |                    |                   |

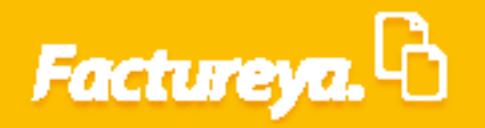

### Carga desde Excel

El sistema le permite traer toda la información relativa a sus activos, o el cuadro de depreciación de ejercicios anteriores a partir de una plantilla de Excel.

Es importante mencionar que antes de llevar a cabo el proceso de importación deberá dar de alta los grupos o subgrupos de activos que utilizará. (Ver sección Grupos y subgrupos de este manual)

Desde la pestaña Inventario, elija la opción < Carga desde Excel>

| 0                           |  |  |  |           | Contabilidad | Electrónica  |           |                  |                     |                        |                    | - 0 ×             |
|-----------------------------|--|--|--|-----------|--------------|--------------|-----------|------------------|---------------------|------------------------|--------------------|-------------------|
| Factureya. 🖒                |  |  |  |           |              |              |           |                  |                     |                        |                    |                   |
|                             |  |  |  | Compras 🖡 | Activo Fijo  | 🖡 Ingresos 🖡 | Egresos 🖡 | Control Nómina 🖡 | Bancos y efectivo 🕴 | Contabilidad General 🕴 | DIOT 🖡 Inventarios | Configuración     |
|                             |  |  |  |           |              |              |           | ø                | ক্র                 | P                      |                    | *                 |
|                             |  |  |  |           |              |              |           | Financiera       | Fiscal              | Operaciones            | R. Humanos         | Gestión           |
| Financiera\Activo Fijo      |  |  |  |           |              |              |           |                  |                     |                        |                    |                   |
| Grupos                      |  |  |  |           |              |              |           |                  |                     |                        |                    |                   |
| Subgrupos                   |  |  |  |           |              |              |           |                  |                     |                        |                    |                   |
| ∧ Inventario                |  |  |  |           |              |              |           |                  |                     |                        |                    |                   |
| • Alta                      |  |  |  |           |              |              |           |                  |                     |                        |                    |                   |
| Actualización               |  |  |  |           |              |              |           |                  |                     |                        |                    |                   |
| ✓ Carga desde Excel         |  |  |  |           |              |              |           |                  |                     |                        |                    |                   |
| $\checkmark$ Mantenimientos |  |  |  |           |              |              |           |                  |                     |                        |                    |                   |
| ∨ Refacciones               |  |  |  |           |              |              |           |                  |                     |                        |                    |                   |
| ∨ Reportes                  |  |  |  |           |              |              |           |                  |                     |                        |                    |                   |
| Configuraciones             |  |  |  |           |              |              |           |                  |                     |                        |                    |                   |
|                             |  |  |  |           |              |              |           |                  |                     |                        |                    |                   |
|                             |  |  |  |           |              |              |           |                  |                     |                        |                    |                   |
|                             |  |  |  |           |              |              |           |                  |                     |                        |                    |                   |
|                             |  |  |  |           |              |              |           |                  |                     |                        |                    |                   |
|                             |  |  |  |           |              |              |           |                  |                     |                        |                    |                   |
|                             |  |  |  |           |              |              |           |                  |                     |                        |                    |                   |
|                             |  |  |  |           |              |              |           |                  |                     |                        |                    |                   |
| Usuario: a@b.com            |  |  |  |           |              |              |           |                  |                     |                        | Obt                | ener comprobantes |

Se desplegará un recuadro donde podrá <**Generar formato de captura**>, para llevar a cabo esta acción oprima el botón con el mismo nombre.

Usuario: a@b.com

| 0                      |              |                           |                  | Contabi                    | lidad Electrónic | а              |                  |                     |                          |                    | - 8 ×             |
|------------------------|--------------|---------------------------|------------------|----------------------------|------------------|----------------|------------------|---------------------|--------------------------|--------------------|-------------------|
|                        |              |                           |                  |                            |                  |                |                  |                     |                          |                    |                   |
|                        |              |                           |                  | Compras 🖡 👘 Activo         | Fijo 🖡 Ingre     | os 🖡 Egresos 🖡 | Control Nómina 🖡 | Bancos y efectivo 🕴 | Contabilidad General 🛛 🖡 | DIOT 🕴 Inventarios | 🖡 Configuración 🕴 |
|                        |              |                           |                  |                            |                  |                | ©                | 4 <u>1</u> 0        | E.                       | <b>≜</b>           | <u>&amp;</u>      |
| Financiera\Activo Fijo |              |                           |                  |                            |                  |                | Financiera       | Fiscal              | Operaciones              | K. Humanos         | Gestion           |
| Grupos                 | 9            |                           |                  | Carga de activo            | os desde Excel   |                |                  | _ =                 |                          |                    |                   |
| Subgrupos              | Carga d      | le activos d              | lesde Exce       | el                         |                  |                |                  |                     |                          |                    |                   |
| ∧ Inventario           | Gener        | ar formato de captura     | Coni             | ar información desde Excel | _                |                |                  |                     |                          |                    |                   |
| · Alta                 | Guardar inf  | ormación en base de datos | :                | Cancelar                   |                  |                |                  |                     |                          |                    |                   |
| Actualización          | Nombre grupo | Nombre subgr Nom          | bre activo Marca | Modelo                     | Color            | No. de serie   | Fabricante       | Lugar de origen Feo | hai                      |                    |                   |
| ✓ Carga desde Excel    |              |                           |                  |                            |                  |                |                  |                     |                          |                    |                   |
| ✓ Mantenimientos       |              |                           |                  |                            |                  |                |                  |                     |                          |                    |                   |
| ✓ Refacciones          |              |                           |                  |                            |                  |                |                  |                     |                          |                    |                   |
| ∨ Reportes             |              |                           |                  |                            |                  |                |                  |                     |                          |                    |                   |
| Configuraciones        |              |                           |                  |                            |                  |                |                  |                     |                          |                    |                   |
| 4                      | <            |                           |                  |                            |                  |                |                  |                     | >                        |                    |                   |
|                        |              |                           |                  |                            |                  |                |                  |                     |                          |                    |                   |
|                        |              |                           |                  |                            |                  |                |                  |                     |                          |                    |                   |
|                        |              |                           |                  |                            |                  |                |                  |                     |                          |                    |                   |
|                        |              |                           |                  |                            |                  |                |                  |                     |                          |                    |                   |
|                        |              |                           |                  |                            |                  |                |                  |                     |                          |                    |                   |
|                        |              |                           |                  |                            |                  |                |                  |                     |                          |                    |                   |

La plantilla está conformada por cinco hojas, la primera es la hoja de activos y las otras contienen datos que lo guiarán en el llenado.

| Clave de grupo           | Clave de su | bgrupo | Nombre del activo  | o (100 caracteres) | Marca | (100 caracteres) | Modelo (100 car | racteres) |
|--------------------------|-------------|--------|--------------------|--------------------|-------|------------------|-----------------|-----------|
|                          |             |        |                    |                    |       |                  |                 |           |
|                          |             |        |                    |                    |       |                  |                 |           |
|                          |             |        |                    |                    |       |                  |                 |           |
|                          |             |        |                    |                    |       |                  |                 |           |
|                          |             |        |                    |                    |       |                  |                 |           |
|                          |             |        |                    |                    |       |                  |                 |           |
|                          |             |        |                    |                    |       |                  |                 |           |
|                          |             |        |                    |                    |       |                  |                 |           |
|                          |             |        |                    |                    |       |                  |                 |           |
|                          |             |        |                    |                    |       |                  |                 |           |
|                          |             |        |                    |                    |       |                  |                 |           |
|                          |             |        |                    |                    |       |                  |                 |           |
|                          |             |        |                    |                    |       |                  |                 |           |
|                          |             |        |                    |                    |       |                  |                 |           |
|                          |             |        |                    |                    |       |                  |                 |           |
|                          |             |        |                    |                    |       |                  |                 |           |
| <ul> <li>Hoja</li> </ul> | de activos  | Depred | ciaciones fiscales | Subgrupos de ac    | tivos | Grupos de activo | os Errores de   | (+) :     |

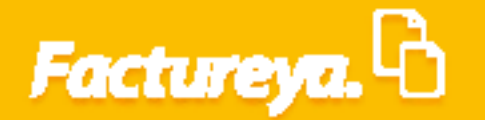

*Clave de grupo:* Al descargar la plantilla los grupos de activos previamente capturados en el sistema pasarán a la hoja llamada Grupo de activos de su plantilla. Tome la columna *Clave de grupo>*.

|    | А              | В                     |                     | C                       |                         |         | D         |
|----|----------------|-----------------------|---------------------|-------------------------|-------------------------|---------|-----------|
| 1  | Clave de grupo | Nombre de grupo       | Descripción de g    | grupo                   |                         |         |           |
| 2  | EQCO           | Equipo de Cómputo     | Computadora d       | e escritorio, computado | ra portátil, impresora: | s, etc. |           |
| 3  | EQTR           | Equipo de Transporte  | Automóviles, ca     | miones                  |                         |         |           |
| 4  | EQOF           | Equipo de Oficina     | Escritorios, sillas | s, archiveros           |                         |         |           |
| 5  |                |                       |                     |                         |                         |         |           |
| 6  |                |                       |                     |                         |                         |         |           |
| 7  |                |                       |                     |                         |                         |         |           |
| 8  |                |                       |                     |                         |                         |         |           |
| 9  |                |                       |                     |                         |                         |         |           |
| 10 |                |                       |                     |                         |                         |         |           |
| 11 |                |                       |                     |                         |                         |         |           |
| 12 |                |                       |                     |                         |                         |         |           |
| 13 |                |                       |                     |                         |                         |         |           |
| 14 |                |                       |                     |                         |                         |         |           |
| 15 |                |                       |                     |                         |                         |         |           |
| 16 |                |                       |                     |                         |                         |         |           |
| 17 |                |                       |                     |                         |                         |         |           |
| 18 |                |                       |                     |                         |                         |         |           |
| 19 |                |                       |                     |                         |                         |         |           |
| 20 |                |                       |                     |                         |                         |         |           |
| 21 |                |                       |                     |                         |                         |         |           |
| 22 |                |                       |                     |                         |                         |         |           |
| 4  | Hoja           | de activos 📔 Deprecia | ciones fiscales     | Subgrupos de activos    | Grupos de activos       | Errore  | es de 🛄 🕂 |

Este dato deberá colocarlo en la columna A marcada de color amarillo al capturar su activo.

| Clave de grupo           | Nombre de grupo       | Descripción de grupo                 |                         | Clave de grupo | Clave de subgrupo | Nombre del activo (100 caracteres) | Marca (100 caracteres)  | Modelo (10 |
|--------------------------|-----------------------|--------------------------------------|-------------------------|----------------|-------------------|------------------------------------|-------------------------|------------|
| EQCO                     | Equipo de Cómputo     | Computadora de escritorio, computado | ora portátil, impresora | EQCO           |                   |                                    |                         |            |
| EQTR                     | Equipo de Transporte  | Automóviles, camiones                |                         |                |                   |                                    |                         |            |
| EQOF                     | Equipo de Oficina     | Escritorios, sillas, archiveros      |                         |                |                   |                                    |                         |            |
|                          |                       |                                      |                         |                |                   |                                    |                         |            |
|                          |                       |                                      |                         |                |                   |                                    |                         |            |
|                          |                       |                                      |                         |                |                   |                                    |                         |            |
|                          |                       |                                      |                         |                |                   |                                    |                         |            |
|                          |                       |                                      |                         |                |                   |                                    |                         |            |
|                          |                       |                                      |                         |                |                   |                                    |                         |            |
|                          |                       |                                      |                         |                |                   |                                    |                         |            |
|                          |                       |                                      |                         |                |                   |                                    |                         |            |
|                          |                       |                                      |                         |                |                   |                                    |                         |            |
|                          |                       |                                      |                         |                |                   |                                    |                         |            |
|                          |                       |                                      |                         |                |                   |                                    |                         |            |
|                          |                       |                                      |                         |                |                   |                                    |                         |            |
|                          |                       |                                      |                         |                |                   |                                    |                         |            |
|                          |                       |                                      |                         |                |                   |                                    |                         |            |
|                          |                       |                                      |                         |                |                   |                                    |                         |            |
|                          |                       |                                      |                         |                |                   |                                    |                         |            |
|                          |                       |                                      |                         |                |                   |                                    |                         |            |
|                          |                       |                                      | . 💌                     |                | · ·               |                                    |                         |            |
| <ul> <li>Hoja</li> </ul> | de activos 📔 Deprecia | ciones fiscales Subgrupos de activos | Grupos de activos       | → Hoja         | de activos Depr   | eciaciones fiscales Subgrupos de a | tivos   Grupos de activ | os Errore  |

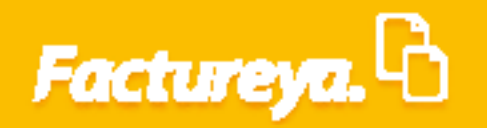

*Clave de subgrupo:* Realice el procedimiento anterior para llenar este campo, tomando la hoja llamada Subgrupo de activos.

| Clave de grupo           | Clave de subgrupo  | Nombre de subgrupo          | Descripción de | e <mark>Clave de grupo</mark> | Clave de subgrupo | Nombre del activo (100 caracteres)    | Marca (100 caracteres)  | Modelo (100 ca |
|--------------------------|--------------------|-----------------------------|----------------|-------------------------------|-------------------|---------------------------------------|-------------------------|----------------|
| EQCO                     | COES               | Computadora de escritorio   |                | EQCO                          | COES              |                                       |                         |                |
| EQOF                     | EQOF               | Equipo de Oficina           |                |                               |                   |                                       |                         |                |
|                          |                    |                             |                |                               |                   |                                       |                         |                |
|                          |                    |                             |                |                               |                   |                                       |                         |                |
|                          |                    |                             |                |                               |                   |                                       |                         |                |
|                          |                    |                             |                |                               |                   |                                       |                         |                |
|                          |                    |                             |                |                               |                   |                                       |                         |                |
|                          |                    |                             |                |                               |                   |                                       |                         |                |
|                          |                    |                             |                |                               |                   |                                       |                         |                |
|                          |                    |                             | ]              |                               |                   |                                       |                         |                |
|                          |                    |                             |                |                               |                   |                                       |                         |                |
|                          |                    |                             |                |                               |                   |                                       |                         |                |
|                          |                    |                             |                |                               |                   |                                       |                         |                |
|                          |                    |                             |                |                               |                   |                                       |                         | •              |
|                          |                    |                             |                |                               |                   |                                       |                         |                |
|                          |                    |                             |                |                               |                   |                                       |                         |                |
|                          |                    |                             |                |                               |                   |                                       |                         |                |
| <ul> <li>Hoja</li> </ul> | de activos 🛛 Depre | eciaciones fiscales Subgrup | oos de activos | → Hoja                        | de activos Depre  | eciaciones fiscales 🔰 Subgrupos de ac | tivos   Grupos de activ | os Errores de  |

Ingrese la información del activo en los campos siguientes, en la plantilla se especifican el número de caracteres y formato permitidos.

Llene las columnas siguientes con información relativa al activo, nombre del activo, marca, modelo, color, número de serie, fabricante, lugar de origen, fecha de compra, fecha de utilización, fecha de alta, proveedor, factura de compra, etc.

| Clave de grupo | Clave de subgrupo | Nombre del activo (100 caracteres) | Marca (100 caracteres) | Modelo (100 caracteres) | Color (50 caracteres) |
|----------------|-------------------|------------------------------------|------------------------|-------------------------|-----------------------|
| EQCO           | COES              | Computadora de escrito             | Banghó                 | Pc Banghó Mon           | Negra                 |
|                |                   |                                    |                        |                         |                       |
|                |                   |                                    |                        |                         |                       |
|                |                   |                                    |                        |                         |                       |
|                |                   |                                    |                        |                         |                       |
|                |                   |                                    |                        |                         |                       |
|                |                   |                                    |                        |                         |                       |
|                |                   |                                    |                        |                         |                       |
|                |                   |                                    |                        |                         |                       |
|                |                   |                                    |                        |                         |                       |
|                |                   |                                    |                        |                         |                       |
|                |                   |                                    |                        |                         |                       |
|                |                   |                                    |                        |                         |                       |
|                |                   |                                    |                        |                         |                       |
|                |                   |                                    |                        |                         |                       |
|                |                   |                                    |                        |                         |                       |
|                |                   |                                    |                        |                         |                       |
| → Hoja (       | de activos Depre  | ciaciones fiscales Subgrupos de ac | tivos Grupos de activ  | os Errores de 🛄 🕂       | 4                     |

**Concepto de depreciación fiscal:** Para llenar este campo vaya a la hoja Depreciaciones fiscales y elija la clave del porcentaje de depreciación correspondiente. Este proceso deberá repetirlo por cada activo.

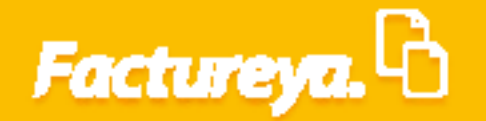

| Tipo de cambio en compra (0.0000 | Pedimentos (100 caracteres)  | Concepto de depreciación fiscal | Porcentaje de depreciación contable (0.00) | Clave de concepto<br>Descripción del concepto                                                                                              | Porcentaje de depreciación Caso especial Observac | lones |
|----------------------------------|------------------------------|---------------------------------|--------------------------------------------|----------------------------------------------------------------------------------------------------|---------------------------------------------------|-------|
|                                  |                              |                                 |                                            | 1 Inmuebles protegidos                                                                                                    | 10                                                |       |
|                                  |                              |                                 |                                            | 2 Inmuebles demás casos                                                                                                    | 5                                                 |       |
|                                  |                              |                                 |                                            | 3 Bombas de suministro de combustible a trenes                                                                                             | 3                                                 |       |
|                                  |                              |                                 |                                            | 4 Vias férreas                                                                                                    | 5                                                 |       |
|                                  |                              |                                 |                                            | 5 Locomotoras, vagones, armones y autoarmones                                                                                              | 6                                                 |       |
|                                  |                              |                                 |                                            | 6 Maquinaria para reparación de trenes y vías                                                                                              | 7                                                 |       |
|                                  |                              |                                 |                                            | 7 Equipo de comunicación, señalización y telemando para trenes                                                                             | 10                                                |       |
|                                  |                              |                                 |                                            | 8 Mobiliario y equipo de oficina                                                                                                    | 10                                                |       |
|                                  |                              |                                 |                                            | 9 Embarcaciones                                                                                                    | 6                                                 |       |
|                                  |                              |                                 |                                            | 10 Aviones dedicados a fumigación agrícola                                                                                                 | 25                                                |       |
|                                  |                              |                                 |                                            | 11 Aviones uso trasnporte                                                                                                    | 10                                                |       |
|                                  |                              |                                 |                                            | 12 Automotores, montacargas y remolques                                                                                                    | 25                                                |       |
|                                  |                              |                                 |                                            | 13 Computadoras, unidades de almacenamiento, accesorios, periféricos y consumibles                                                         | 30                                                |       |
|                                  |                              |                                 |                                            | 14 Herramientas industriales                                                                                                    | 35                                                |       |
|                                  |                              |                                 |                                            | 15 Semovientes y vegetales                                                                                                    | 100                                               |       |
|                                  |                              |                                 |                                            | 16 Torres de transmisión y cables telefónicos, excepto fibra óptica                                                                        | 5                                                 |       |
|                                  |                              |                                 |                                            | 17 Sistemas de radio y microondas analógica y digital                                                                                      | 8                                                 |       |
| Hoja de activos Depre            | ciaciones fiscales Subgrupos | de activos Grupos de activos    | Errores de : (+) : +                       | <ul> <li>Hoja de activos</li> <li>Depreciaciones fiscales</li> <li>Subgrupos de activos</li> <li>Grupos de activos</li> <li>Err</li> </ul> | ores de (+) : (+)                                 |       |

Una vez llena la plantilla no la cierre y regrese a su sistema seleccione *Copiar información desde* 

| 0                           |                           |                       | Contabi                   | lidad Electrónica |              |                  |                     |                 |           |                    | - 8 ×             |
|-----------------------------|---------------------------|-----------------------|---------------------------|-------------------|--------------|------------------|---------------------|-----------------|-----------|--------------------|-------------------|
| Factureya.                  |                           |                       |                           |                   |              |                  |                     |                 |           |                    |                   |
|                             |                           |                       | Compras 🖡 🛛 Active        | Fijo 🖡 Ingreso:   | 🖡 Egresos 🖡  | Control Nómina 🖡 | Bancos y efectivo 🖡 | Contabilidad Ge | neral 🖡 D | IIOT 🖡 Inventarios | 🖡 Configuración 🖡 |
|                             |                           |                       |                           |                   |              | ø                | ক্র                 | 1               | -         | <b>.</b>           | ₽                 |
|                             |                           |                       |                           |                   |              | Financiera       | Fiscal              | Opera           | ciones    | R. Humanos         | Gestión           |
| Financiera\Activo Fijo      |                           |                       |                           |                   |              |                  |                     |                 |           |                    |                   |
| Grupos                      |                           |                       | Carga de activ            | os desde Excel    |              |                  |                     | ×               |           |                    |                   |
| Subgrupos                   | Carga de activ            | vos desde Exce        | -                         |                   |              |                  |                     |                 |           |                    |                   |
| ∧ Inventario                | General formato de c      | notion Cooli          | r información derde Evral |                   |              |                  |                     |                 |           |                    |                   |
| - Alta                      | Guardar Información en ba | se de datos           | Cancelar                  |                   |              |                  |                     |                 |           |                    |                   |
| Actualización               | Nombre grupo Nombre subg  | r Nombre activo Marca | Modelo                    | Color             | No. de serie | Fabricante       | Lugar de origen F   | echa (          |           |                    |                   |
| ✓ Carga desde Excel         |                           |                       |                           |                   |              |                  |                     |                 |           |                    |                   |
| $\checkmark$ Mantenimientos |                           |                       |                           |                   |              |                  |                     |                 |           |                    |                   |
| ✓ Refacciones               |                           |                       |                           |                   |              |                  |                     |                 |           |                    |                   |
| ✓ Reportes                  |                           |                       |                           |                   |              |                  |                     |                 |           |                    |                   |
| Configuraciones             |                           |                       |                           |                   |              |                  |                     |                 |           |                    |                   |
|                             | <                         |                       |                           |                   |              |                  |                     | >               |           |                    |                   |
|                             |                           |                       |                           |                   |              |                  |                     |                 |           |                    |                   |
|                             |                           |                       |                           |                   |              |                  |                     |                 |           |                    |                   |
|                             |                           |                       |                           |                   |              |                  |                     |                 |           |                    |                   |
|                             |                           |                       |                           |                   |              |                  |                     |                 |           |                    |                   |
|                             |                           |                       |                           |                   |              |                  |                     |                 |           |                    |                   |
|                             |                           |                       |                           |                   |              |                  |                     |                 |           |                    |                   |
| Usuario: a@b.com            |                           |                       |                           |                   |              |                  |                     |                 |           | Obte               | ner comprobantes  |

Aparecerá un recuadro con la conexión a Excel, elija el libro al que se hará referencia, de clic en libro activo y después en **Conectar>**, se mostrarán todas las hojas de su archivo, señale Hoja de activos.

**Oprima < Importar>** 

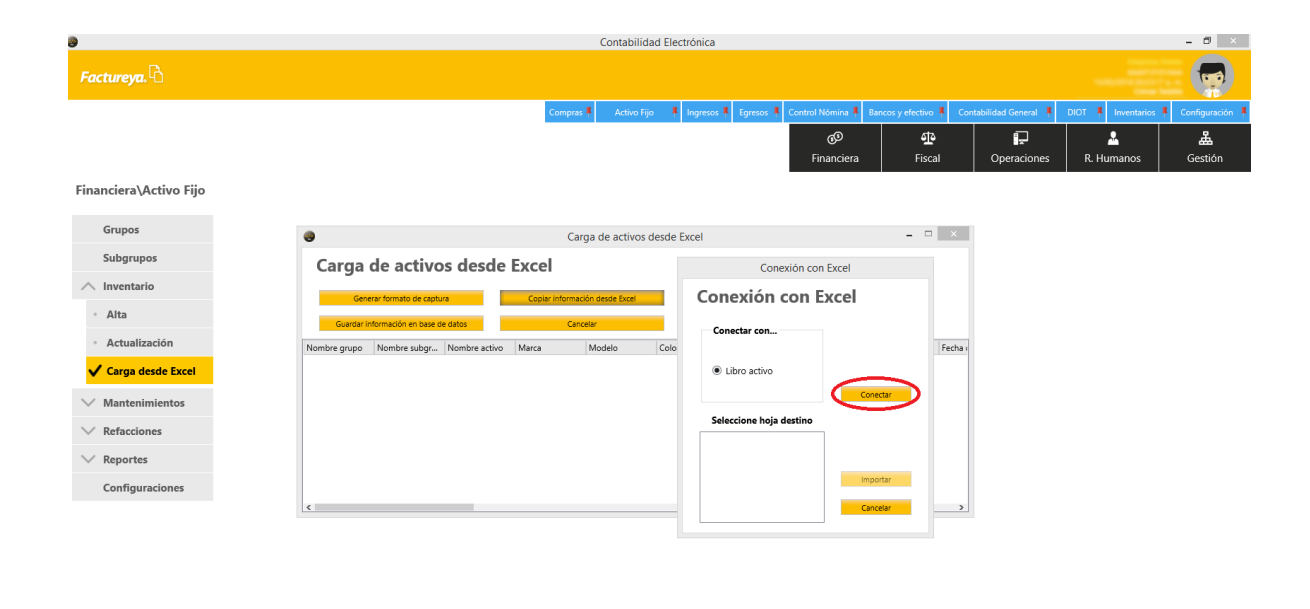

| Usuano. a@b.com                                                                     |                                                 |                                                                             |                                                                                                    |                                                                      | terier comprobantes |
|-------------------------------------------------------------------------------------|-------------------------------------------------|-----------------------------------------------------------------------------|----------------------------------------------------------------------------------------------------|----------------------------------------------------------------------|---------------------|
| ïactureya. B                                                                        | Compres                                         | Contabilidad Electrónica                                                    | Komina         Bancosy velectivo         Con           go         go         go         inanciera         Fiscal | tabildad Gereral L DIOT L Inventant<br>ED L R. Humanos<br>R. Humanos | - 🗗                 |
| nanciera\Activo Fijo                                                                |                                                 |                                                                             |                                                                                                    |                                                                      |                     |
| Grupos                                                                              | Carga                                           | a de activos desde Excel                                                    | - 🗆 🗙                                                                                                    |                                                                      |                     |
| Subgrupos                                                                           | Carga de activos desde Excel                    | Conexión cor                                                                | n Excel                                                                                                    |                                                                      |                     |
| \ Inventario                                                                        | Generar formato de captura Copiar información   |                                                                             | Excel                                                                                                    |                                                                      |                     |
| • Alta                                                                              | Guardar información en base de datos Cancela    | Conectar con                                                                |                                                                                                    |                                                                      |                     |
| <ul> <li>Actualización</li> <li>Carga desde Excel</li> <li>Montoniziones</li> </ul> | Nombre grupo Nombre subgr Nombre activo Marca b | Modelo Colo<br>© Libro activo                                               | Fecha e                                                                                                    |                                                                      |                     |
| Refacciones                                                                         |                                                 | Seleccione hoja fuente                                                      | _                                                                                                    |                                                                      |                     |
| Reportes                                                                            |                                                 | Hoja de activos  Depreciaciones fiscales                                    |                                                                                                    |                                                                      |                     |
| Configuraciones                                                                     | ¢                                               | Subgrupos de activos<br>Grupos de activos<br>Errores de validación<br>Hoja2 | Cancelar >                                                                                                    |                                                                      |                     |
|                                                                                     |                                                 |                                                                             |                                                                                                    |                                                                      |                     |
|                                                                                     |                                                 |                                                                             |                                                                                                    |                                                                      |                     |
|                                                                                     |                                                 |                                                                             |                                                                                                    |                                                                      |                     |
|                                                                                     |                                                 |                                                                             |                                                                                                    |                                                                      |                     |
|                                                                                     |                                                 |                                                                             |                                                                                                    |                                                                      |                     |
|                                                                                     |                                                 |                                                                             |                                                                                                    |                                                                      |                     |
|                                                                                     |                                                 |                                                                             |                                                                                                    |                                                                      |                     |

En el llenado de la plantilla pueden presentarse errores, en este supuesto la información no se importará, para ayudarle en la detección de éstos se ha preparado un catálogo de errores en la validación.

| А     | В                                                                                                    | С | D | E | F | G | н |   |
|-------|----------------------------------------------------------------------------------------------------|---|---|---|---|---|---|---|
| Indic | e Descripción del error                                                                                                    |   |   |   |   |   |   |   |
|       | 1 Grupo no localizado en base de datos, verifique la clave o registre el nuevo grupo                                           |   |   |   |   |   |   |   |
|       | 2 Grupo no activo en base de datos, active el grupo o cambie el activo a un grupo activo                                       |   |   |   |   |   |   |   |
|       | 3 Subgrupo no enlazado con grupo asignado, genere el subgrupo asignado al grupo indicado o cambie el subgrupo                  |   |   |   |   |   |   |   |
|       | 4 Subgrupo no localizado en base de datos, verifique la clave o registre el nuevo subgrupo                                     |   |   |   |   |   |   |   |
|       | 5 Subgrupo no activo en base de datos, active el subgrupo o cambie el activo a un subgrupo activo                              |   |   |   |   |   |   |   |
|       | 6 Falta fecha de compra, dato obligatorio para cálculos de depreciación                                                        |   |   |   |   |   |   |   |
|       | 7 El formato ingresado de la fecha de compra no es válido, el formato recomendado es dd/mm/yyyy                                |   |   |   |   |   |   |   |
|       | 8 Falta fecha de inicio de utilización, dato obligatorio para cálculos de depreciación                                         |   |   |   |   |   |   |   |
|       | 9 El formato ingresado de la fecha de utilización no es válido, el formato recomendado es dd/mm/yyyy                           |   |   |   |   |   |   |   |
|       | 10 La fecha de inicio de utilización no puede ser menor a la fecha de adquisición                                              |   |   |   |   |   |   |   |
| 1     | 11 Falta fecha de alta, dato obligatorio para cálculos de depreciación                                                         |   |   |   |   |   |   |   |
|       | 12 El formato ingresado de la fecha de alta no es válido, el formato recomendado es dd/mm/yyyy                                 |   |   |   |   |   |   |   |
|       | 13 La fecha de alta no puede ser menor a la fecha de adquisición                                                               |   |   |   |   |   |   |   |
|       | 4 El concepto de depreciación fiscal no esta asignado, dato obligatorio para cálculos de depreciación                          |   |   |   |   |   |   |   |
|       | 15 Concepto de depreciación fiscal con valor cero, seleccione uno de la lista de conceptos                                     |   |   |   |   |   |   |   |
|       | 16 El concepto de depreciación fiscal asignado no esta registrado en la base de datos, seleccione uno de la lista de conceptos |   |   |   |   |   |   |   |
|       | 17 El formato del concepto de depreciación fiscal no es válido, debe ser formato numérico sin letras o símbolos                |   |   |   |   |   |   |   |
|       | 18 Falta porcentaje de depreciación contable, dato obligatorio para cálculos de depreciación                                   |   |   |   |   | _ |   |   |
|       | 19 Porcentaje de depreciación contable con valor cero                                                                          |   |   |   |   |   |   |   |
| :     | 20 El formato del porcentaje de depreciación no es válido, debe ser formato numérico sin letras o símbolos                     |   |   |   |   |   |   |   |
| ;     | 21 Factura de compra (UUID) no localizada en base de datos                                                                     |   |   |   |   |   |   |   |
|       | 22 El formato del UUID de la factura de compra no es válido                                                                    |   |   |   |   |   |   |   |
|       | 23 La longitud del UUID de la factura de compra debe ser de 36 caracteres incluyendo guiones                                   |   |   |   |   |   |   |   |
|       | 24 Artículo sin factura de compra (UUID) asignada                                                                              |   |   |   |   |   |   |   |
|       |                                                                                                    |   |   |   |   |   |   |   |
| • 1   | Depreciaciones fiscales   Subgrupos de activos   Grupos de activos   Errores de validación   Hoja 🔶 🗄                          | 4 |   |   |   |   |   | Þ |

Vaya a la hoja de activos, a la columna AC, el sistema le indicará el número de error contenido en el catálogo, corrija el campo e intente de nuevo la importación.

| X                                 | Y                            | Z                               | AA                                         | AB                           | AC      | AD | AE |   |
|-----------------------------------|------------------------------|---------------------------------|--------------------------------------------|------------------------------|---------|----|----|---|
| Tipo de cambio en compra (0.0000) | Pedimentos (100 caracteres)  | Concepto de depreciación fiscal | Porcentaje de depreciación contable (0.00) | Valor de recuperación (0.00) | Errores |    |    |   |
|                                   |                              | 13                              | 30                                         | 1                            | 23      |    |    |   |
|                                   |                              |                                 |                                            |                              | $\sim$  |    |    |   |
|                                   |                              |                                 |                                            |                              |         |    |    |   |
|                                   |                              |                                 |                                            |                              |         |    |    |   |
|                                   |                              |                                 |                                            |                              |         |    |    |   |
|                                   |                              |                                 |                                            |                              |         |    |    |   |
|                                   |                              |                                 |                                            |                              |         |    |    |   |
|                                   |                              |                                 |                                            |                              |         |    |    |   |
|                                   |                              |                                 |                                            |                              |         |    |    |   |
|                                   |                              |                                 |                                            |                              |         |    |    |   |
|                                   |                              |                                 |                                            |                              |         |    |    |   |
|                                   |                              |                                 |                                            |                              |         |    |    |   |
|                                   |                              |                                 |                                            |                              |         |    |    |   |
|                                   |                              |                                 |                                            |                              |         |    |    |   |
|                                   |                              |                                 |                                            |                              |         |    |    |   |
|                                   |                              |                                 |                                            |                              |         |    |    |   |
|                                   |                              |                                 |                                            |                              |         |    |    |   |
|                                   |                              |                                 |                                            |                              |         |    |    |   |
|                                   |                              |                                 |                                            |                              |         |    |    |   |
|                                   |                              |                                 |                                            |                              |         |    |    |   |
|                                   |                              |                                 |                                            |                              |         |    |    |   |
|                                   |                              |                                 |                                            |                              |         |    |    |   |
|                                   |                              |                                 |                                            |                              |         |    |    |   |
| Units de actives De               | l                            |                                 |                                            |                              |         |    |    | - |
| Hoja de activos                   | epreciaciones fiscales Subgr | upos de activos Grupos de act   | ivos Errores de (+) : (                    |                              |         |    |    |   |

El sistema traerá los datos de Excel, al terminar presione <**Guardar información en base de datos>.** Es importante mencionar que una vez realizado este proceso no se podrá revertir.

| Factureya.                                                                                                    | ox I Configuración |
|----------------------------------------------------------------------------------------------------|--------------------|
| Carga de activos desde Excel  Carga de activos desde Excel  Carga | os I Configuración |
| Operations     Carga de activos desde Excel     Imandera       Subgrupos     Carga de activos desde Excel     Imandera       Atra     Carga de activos desde Excel     Rejútros coplados 1 de 1                                                                                                    | Gestión            |
|                                                                                                    |                    |
| Grupos     Carga de activos desde Excel     Image: Carga de activos desde Excel       Subgrupos     Carga de activos desde Excel     Image: Carga de activos desde Excel       Alta     Generar formato de captura     Carga de activos desde Excel                                                                                                    |                    |
| Subgrupos         Carga de activos desde Excel           Inventario         Cerem formato de captura         Copiar información desde Excel           Alta         Registros copiados 1 de 1                                                                                                    |                    |
| Alta     Cerent formato de captura     Cogar intornación bese Event     Registros capiados 1 de 1                                                                                                    |                    |
| Alta     Registros copiados 1 de 1                                                                                                    |                    |
| Guardar Información en base de datos Cancelar                                                                                                    |                    |
| Actualización     Nombre grupo Nombre subgr. Nombre activo Marca Modelo Color No. de serie Fabricante Lugar de origen Fecha                                                                                                    |                    |
| ✓ Carga desde Excel                                                                                                    |                    |
| / Mantenimientos                                                                                                    |                    |
| ✓ Refacciones                                                                                                    |                    |
| ✓ Reportes                                                                                                    |                    |
| Configuraciones                                                                                                    |                    |
| 6                                                                                                    |                    |

| Usuario: a@b.com       |                                                                                                    | Obtener comprobantes                                    |
|------------------------|----------------------------------------------------------------------------------------------------|---------------------------------------------------------|
|                        |                                                                                                    |                                                         |
|                        | Contabilidad Electrónica                                                                                        | - 0                                                     |
| Factureya. 🖒           |                                                                                                    |                                                         |
|                        | Compras 🖡 Activo Fijo 👖 Ingresos 🖡 Egresos 🖡 Control Nómina 🖡 Bancos y efectivo 🖡 Co                            | ntabilidad General 🖡 DIOT 🕴 Inventarios 🖡 Configuración |
|                        | 60 th<br>Financiara Fical                                                                                       | Deraciones R Humanos Gestión                            |
| Financiera\Activo Fijo | T IN DECOURT IN SCOT                                                                                            |                                                         |
| Grupos                 | Carga de activos desde Excel                                                                                    |                                                         |
| Subgrupos              | Carga de activos desde Excel                                                                                    |                                                         |
| ∧ Inventario           | General formatio de captura Copiar Información desde Excel                                                      |                                                         |
| • Alta                 | Guardar Información en base de datos Cancelar Registros copiados 1 de 1                                         |                                                         |
| Actualización          | Nombre grupo Nombre subgr Nombre activ Confirm X ante Lugar de origen Fecha                                     |                                                         |
| ✓ Carga desde Excel    | quipo de Cômput, putadora de escrit mputadora de                                                                |                                                         |
| ✓ Mantenimientos       | El procedimiento de transferencia a la base de datos no se puede<br>cancelar una vez iniciado ¿Desea continuar? |                                                         |
| ✓ Refacciones          |                                                                                                    |                                                         |
| ✓ Reportes             | Aceptar Cancelar                                                                                                |                                                         |
| Configuraciones        |                                                                                                    |                                                         |
|                        | (*)                                                                                                    |                                                         |
|                        |                                                                                                    |                                                         |
|                        |                                                                                                    |                                                         |
|                        |                                                                                                    |                                                         |
|                        |                                                                                                    |                                                         |
|                        |                                                                                                    |                                                         |
|                        |                                                                                                    |                                                         |
|                        |                                                                                                    |                                                         |
| Usuario: a@h.com       |                                                                                                    | Obtener comprohantes                                    |
| ostanos agoscom        |                                                                                                    | obener ennyr bonnes                                     |

Para consultar la información importada, vaya a la sección <**Actualización>.** 

|                                       |                 |                 |                   |                                           | Contabilida       | d Electrónica     |               |                        |                    |             |                   |                       | - 6              | l ×             |
|---------------------------------------|-----------------|-----------------|-------------------|-------------------------------------------|-------------------|-------------------|---------------|------------------------|--------------------|-------------|-------------------|-----------------------|------------------|-----------------|
| Factureya. 🖒                          |                 |                 |                   |                                           |                   |                   |               |                        |                    |             |                   |                       |                  | 3               |
|                                       |                 |                 |                   | Compras                                   | 🕴 🕴 Activo Fijo   | Ingresos          | Egresos 🖡     | Control Nómina 🖡       | Bancos y efectivo  | Contabilida | d General 🕴       | DIOT 🖡 Inventario     | os 🖡 Configu     | ración          |
|                                       |                 |                 |                   |                                           |                   |                   |               | <b>⊚</b><br>Financiera | <b>한</b><br>Fiscal | O           | P<br>peraciones   | R. Humanos            | Gest             | <b>s</b><br>ión |
| inanciera\Activo Fijo                 | Actualized      | zación de       | activos           |                                           |                   |                   |               |                        |                    |             |                   |                       |                  |                 |
|                                       | Clave activo    |                 |                   | <ul> <li>Persona responsable</li> </ul>   |                   |                   | ~             |                        |                    |             |                   |                       |                  |                 |
| Grupos                                | Proveedor       |                 |                   | / 🗌 Fecha de adquisición                  | jueves, 15 de mar | zo de 2018        | ~             |                        |                    |             |                   |                       |                  |                 |
| Subgrupos                             | Marca           |                 |                   | / Eecha de utilización                    | jueves, 15 de mar | zo de 2018        | ~             |                        |                    |             |                   |                       |                  |                 |
|                                       | Factura         |                 |                   | / Mostrar activos totaln                  | nente depreciados | fiscales          |               |                        |                    |             |                   |                       |                  |                 |
| A Inventario                          | Grupo           |                 |                   | / Mostrar activos totaln                  | nente depreciados | contables         |               |                        |                    |             |                   |                       |                  |                 |
| • Alta                                | Subgrupo        |                 |                   | <ul> <li>Mostrar activos dados</li> </ul> | de baja           |                   |               |                        |                    |             |                   |                       |                  |                 |
|                                       | Mostrar activ   | 05              | Editar activo     | Cancelar                                  | Ad                | tivos mostrados 2 |               |                        |                    |             |                   |                       |                  |                 |
| <ul> <li>Actualización</li> </ul>     | Clave requerimi | Nombre de gru N | ombre subgr Cóo   | digo del acti Nombre del act              | Fecha de adqui    | Fecha de utiliza  | Fecha de regi | stro Nombre del res.   | . Fecha de asign   | Ubicación   | Fin vida útil fis | cal Depreciado fiscal | Fin vida útil co | De              |
| <ul> <li>Carga desde Excel</li> </ul> |                 | ¢               | deline in each 22 | C-COD-MET reputation form                 | 100000            | 1010.014          |               | i fin family           | 100000             | Company     | 1000              |                       | -                |                 |
|                                       |                 |                 |                   |                                           |                   |                   |               |                        |                    |             |                   |                       |                  |                 |
| <ul> <li>Mantenimientos</li> </ul>    |                 |                 |                   |                                           |                   |                   |               |                        |                    |             |                   |                       |                  |                 |
| ✓ Refacciones                         |                 |                 |                   |                                           |                   |                   |               |                        |                    |             |                   |                       |                  |                 |
| Reportes                              |                 |                 |                   |                                           |                   |                   |               |                        |                    |             |                   |                       |                  |                 |
| Configuraciones                       |                 |                 |                   |                                           |                   |                   |               |                        |                    |             |                   |                       |                  |                 |
|                                       |                 |                 |                   |                                           |                   |                   |               |                        |                    |             |                   |                       |                  |                 |
|                                       |                 |                 |                   |                                           |                   |                   |               |                        |                    |             |                   |                       |                  |                 |
|                                       |                 |                 |                   |                                           |                   |                   |               |                        |                    |             |                   |                       |                  |                 |
|                                       |                 |                 |                   |                                           |                   |                   |               |                        |                    |             |                   |                       |                  |                 |
|                                       |                 |                 |                   |                                           |                   |                   |               |                        |                    |             |                   |                       |                  |                 |
|                                       |                 |                 |                   |                                           |                   |                   |               |                        |                    |             |                   |                       |                  |                 |
|                                       |                 |                 |                   |                                           |                   |                   |               |                        |                    |             |                   |                       |                  |                 |
|                                       |                 |                 |                   |                                           |                   |                   |               |                        |                    |             |                   |                       |                  |                 |
|                                       |                 |                 |                   |                                           |                   |                   |               |                        |                    |             |                   |                       |                  |                 |
|                                       |                 |                 |                   |                                           |                   |                   |               |                        |                    |             |                   |                       |                  |                 |
|                                       |                 |                 |                   |                                           |                   |                   |               |                        |                    |             |                   |                       |                  |                 |
|                                       |                 |                 |                   |                                           |                   |                   |               |                        |                    |             |                   |                       |                  |                 |

### Baja de activos fijos

En este apartado podrá llevar a cabo el proceso de baja de un activo, ya sea por obsolescencia o venta, para llevar a cabo esta acción vaya a la pestaña de *Actualización* dentro del submódulo *Inventario*.

| 0                      | Contabilidad Electrónica                                                                                   |                      | - 8 ×           |
|------------------------|----------------------------------------------------------------------------------------------------|----------------------|-----------------|
| Factureya. 🖒           |                                                                                                    |                      |                 |
|                        | Compras 🖡 Activo Fijo 🖡 Ingresos 🖡 Egresos 🖡 Control Nómina 🖡 Bancos y efectivo 🖡 Contabilidad General 🖡 🛛 | DIOT 🕴 Inventarios 🖡 | Configuración 🖡 |
|                        | ල්ව 👥 😭<br>Financiera Fiscal Operaciones                                                                   | R. Humanos           | لللل Gestión    |
| Financiera\Activo Fijo |                                                                                                    |                      |                 |
| Grupos                 |                                                                                                    |                      |                 |
| Subgrupos              |                                                                                                    |                      |                 |
|                        |                                                                                                    |                      |                 |
| • Alta                 |                                                                                                    |                      |                 |
| ✓ Actualización        |                                                                                                    |                      |                 |
| Carga desde Excel      |                                                                                                    |                      |                 |
| ∨ Mantenimientos       |                                                                                                    |                      |                 |
| ✓ Refacciones          |                                                                                                    |                      |                 |
| ∨ Reportes             |                                                                                                    |                      |                 |
| Configuraciones        |                                                                                                    |                      |                 |
|                        |                                                                                                    |                      |                 |
|                        |                                                                                                    |                      |                 |
|                        |                                                                                                    |                      |                 |
|                        |                                                                                                    |                      |                 |
|                        |                                                                                                    |                      |                 |
|                        |                                                                                                    |                      |                 |
|                        |                                                                                                    |                      |                 |
| Unindex e Ob eren      |                                                                                                    | 011                  |                 |
| Usuario: a@b.com       |                                                                                                    | Obtener              | compropantes    |

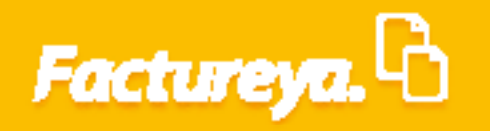

De *clic* en *<Mostrar activos>,* puede realizar filtros para una búsqueda más ágil.

|                             |                      |                                                 | Contabilidad Electrónica    |             |                 |                     |                        |                    | - 0           |
|-----------------------------|----------------------|-------------------------------------------------|-----------------------------|-------------|-----------------|---------------------|------------------------|--------------------|---------------|
| actureya. 🖒                 |                      |                                                 |                             |             |                 |                     |                        |                    |               |
|                             |                      | Compra                                          | 🕴 Activo Fijo 🕴 Ingresos 🖡  | Egresos 🖡 C | ontrol Nómina 👎 | Bancos y efectivo 🕴 | Contabilidad General 🕴 | DIOT 🖡 Inventarios | F Configuraci |
|                             |                      |                                                 |                             |             | ø               | ÷                   | P                      | <u>.</u>           | <u>ل</u>      |
|                             |                      |                                                 |                             |             | Financiera      | Fiscal              | Operaciones            | R. Humanos         | Gestión       |
| anciera\Activo Filo         | Actualización de :   | activos                                         |                             |             |                 |                     |                        |                    |               |
| unciera (victivo rijo       | - Actualización de l |                                                 |                             |             |                 |                     |                        |                    |               |
| Grupos                      | Clave activo         | Persona responsable                             |                             | ~           |                 |                     |                        |                    |               |
|                             | Proveedor            | Fecha de adquisición                            | jueves, 15 de marzo de 2018 | ~           |                 |                     |                        |                    |               |
| Subgrupos                   | Marca     Facture    | Fecha de utilización                            | jueves, 15 de marzo de 2018 | •           |                 |                     |                        |                    |               |
| Inventario                  | Grupo                | Mostrar activos total     Mostrar activos total | nente depreciados contables |             |                 |                     |                        |                    |               |
|                             | Subgrupo             | <ul> <li>Mostrar activos dado</li> </ul>        | s de baja                   |             |                 |                     |                        |                    |               |
| Alta                        |                      | College at the Consultant                       | -                           |             |                 |                     |                        |                    |               |
| Refacciones                 |                      |                                                 |                             |             |                 |                     |                        |                    |               |
| Reportes<br>Configuraciones |                      |                                                 |                             |             |                 |                     |                        |                    |               |
| Reportes<br>Configuraciones |                      |                                                 |                             |             |                 |                     |                        |                    |               |
| Reportes<br>Configuraciones |                      |                                                 |                             |             |                 |                     |                        |                    |               |
| Reportes<br>Configuraciones |                      |                                                 |                             |             |                 |                     |                        |                    |               |

Seleccione el activo y oprima <**Editar activo**>

| 0                      | Contabilidad Electrónica – 🗗 💌                                                                                                    |
|------------------------|----------------------------------------------------------------------------------------------------|
| Factureya. 🖒           |                                                                                                    |
|                        | Compres 🖡 Activo Fijo 🕴 Ingresos 🖡 Egresos 🖡 Control Nomina 🖡 Bancos y efectivo 🖡 Contabilidad General 🖡 DIOT 🔺 Inventanics 🖡 Configuración 🕷                                                                                                    |
|                        | 《 탄 류구 소 法<br>Financiera Fiscal Operaciones R. Humanos Gestión                                                                                                    |
| Financiera\Activo Fijo | Actualización de activos                                                                                                    |
| Grupos                 | Clave activo     Clave activo     Persona responsable     v     Proveedor     Crecha de adousisión     junes, 15 de marco de 2018     v                                                                                                    |
| Subgrupos              | Marca Certa de utilización jueves, 15 de marzo de 2018 V                                                                                                    |
| ✓ Inventario           | Factura     Mostrar activos totalmente depreciados fiscales     Grupo     Mostrar activos totalmente depreciados fiscales                                                                                                    |
| ✓ Mantenimientos       | □ Subgrupo □ □ Mostrar activos dados de baja                                                                                                    |
| ✓ Refacciones          | Mother activos         Externación         Concesar         Activos mostrados 2           Clave requerimi         Nombre de gua         Nombre de gua         Nombre d                                                                                                    |
| ∧ Reportes             | quipo de Cómput                                                                                                    |
| Activos                |                                                                                                    |
| • Depreciaciones       |                                                                                                    |
| Configuraciones        |                                                                                                    |
|                        |                                                                                                    |
|                        |                                                                                                    |
|                        |                                                                                                    |
|                        |                                                                                                    |
|                        |                                                                                                    |
|                        |                                                                                                    |
|                        |                                                                                                    |
|                        |                                                                                                    |
|                        |                                                                                                    |
| Heuaria: a@h.com       | s bit of the second second sec |

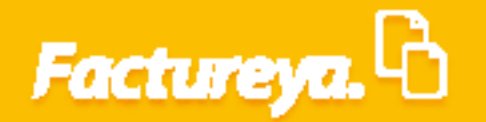

Vaya a la pestaña <**Baja**>, marque la casilla que corresponda al destino que tendrá el activo, puede ser baja del inventario o uso de sus componentes para refacciones. Indique la fecha y causa de la baja de la lista desplegable.

Al elegir obsoleto significa que el activo dejó de ser útil para los fines que persigue la organización. Si utilizará alguno de sus componentes como refacciones seleccione **"Uso de partes como refacciones"** 

#### De **clic** en **<Guardar>**

Usuario: a@b.com

En este momento el sistema contabilizará la baja del activo correspondiente tomando como base el asiento básico propuesto. Ver póliza por contabilizar en el módulo de Contabilidad.

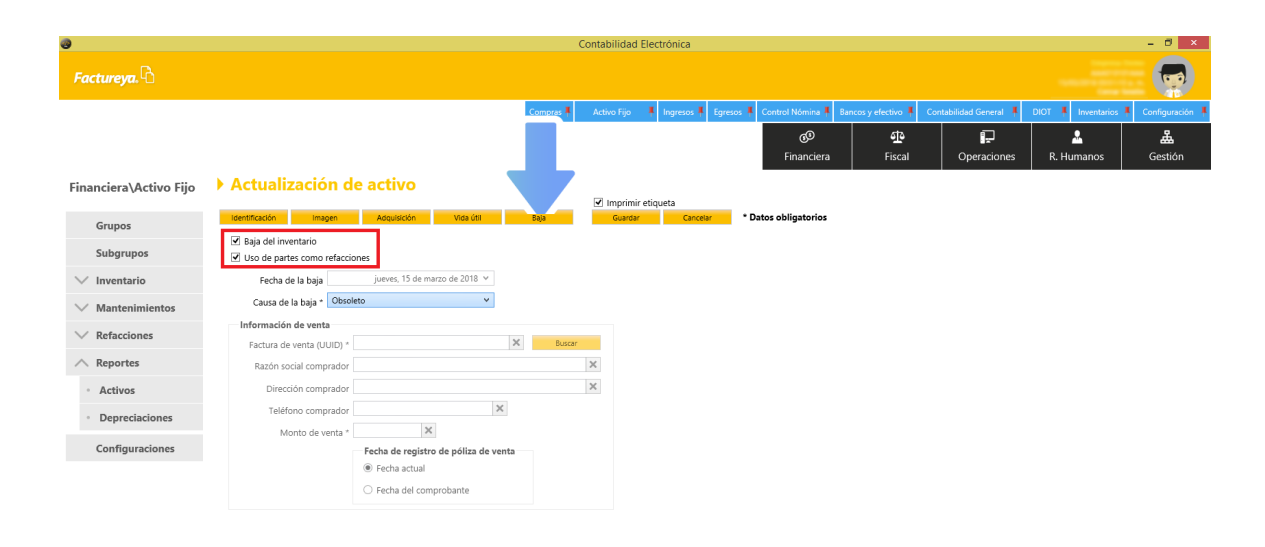

| Factureya. 🖒                    |                                                                                 |                                  |                        |                                                   |                                      |                        |                               |                      |                         |
|---------------------------------|---------------------------------------------------------------------------------|----------------------------------|------------------------|---------------------------------------------------|--------------------------------------|------------------------|-------------------------------|----------------------|-------------------------|
|                                 |                                                                                 | Comp                             | oras 🖡 🛛 Activo Fij    | o 🖡 Ingresos 🖡 Egresi                             | os 🖡 Control Nómina 🖡 Ba             | ncos y efectivo 🖡 🛛 C  | ontabilidad General 🕴         | DIOT 🕴 Inventarios 🖡 | Configuración           |
|                                 |                                                                                 |                                  |                        |                                                   | Financiera                           | Fiscal                 | ا <del>ي</del><br>Operaciones | R. Humanos           | 盘<br>Gestión            |
| Financiera\Activo Fijo          | Actualización de act                                                            | tivo                             | <b>1</b>               |                                                   |                                      |                        |                               |                      |                         |
| Grupos                          | Identificación Imagen Ado                                                       | guisición Vida útil Baja         | Gua                    | rdar Cancelar                                     | * Datos obligatorios                 |                        |                               |                      |                         |
| Subgrupos                       | <ul> <li>Baja del inventario</li> <li>Uso de partes como refacciones</li> </ul> |                                  |                        |                                                   |                                      |                        |                               |                      |                         |
| ∨ Inventario                    | Fecha de la baja juev                                                           | res, 15 de marzo de 2018 \vee    |                        |                                                   |                                      |                        |                               |                      |                         |
| ∨ Mantenimientos                | Causa de la baja * Obsoleto                                                     | ~                                |                        |                                                   |                                      |                        |                               |                      |                         |
| ∨ Refacciones                   | Información de venta                                                            | ×                                | Buscar                 |                                                   |                                      |                        |                               |                      |                         |
| ∧ Reportes                      | Razón social comprador                                                          |                                  | ×                      |                                                   |                                      |                        |                               |                      |                         |
| Activos                         | Dirección comprador                                                             |                                  | ×                      |                                                   |                                      |                        |                               |                      |                         |
| • Depreciaciones                | Teléfono comprador                                                              | ×                                |                        |                                                   |                                      |                        |                               |                      |                         |
| Configuraciones                 | Monto de venta *                                                                | X de registro de póliza de venta |                        |                                                   |                                      |                        |                               |                      |                         |
| -                               | <ul> <li>Fec</li> </ul>                                                         | :ha actual                       |                        |                                                   |                                      |                        |                               |                      |                         |
|                                 | ○ Fec                                                                           | ha del comprobante               |                        |                                                   |                                      |                        |                               |                      |                         |
|                                 |                                                                                 |                                  |                        |                                                   |                                      |                        |                               |                      |                         |
|                                 |                                                                                 |                                  |                        |                                                   |                                      |                        |                               |                      |                         |
|                                 |                                                                                 |                                  |                        |                                                   |                                      |                        |                               |                      |                         |
|                                 |                                                                                 |                                  |                        |                                                   |                                      |                        |                               |                      |                         |
|                                 |                                                                                 |                                  |                        |                                                   |                                      |                        |                               |                      |                         |
|                                 |                                                                                 |                                  |                        |                                                   |                                      |                        |                               |                      |                         |
|                                 |                                                                                 |                                  |                        |                                                   |                                      |                        |                               |                      |                         |
|                                 |                                                                                 |                                  |                        |                                                   |                                      |                        |                               |                      |                         |
| Usuario: a@b.com                |                                                                                 |                                  |                        |                                                   |                                      |                        |                               | Obtene               | er comprobantes         |
|                                 |                                                                                 |                                  |                        |                                                   |                                      |                        |                               |                      |                         |
| 9                               |                                                                                 |                                  | Contabilid             | ad Electrónica                                    |                                      |                        |                               |                      | - 8 ×                   |
| Frank and B                     |                                                                                 |                                  |                        |                                                   |                                      |                        |                               |                      |                         |
| ractureya. 🕤                    |                                                                                 |                                  |                        |                                                   |                                      |                        |                               |                      |                         |
|                                 |                                                                                 | Comp                             | iras 🖡 🛛 Activo Fij    | o 🕴 Ingresos 🖡 Egreso                             | os 🖡 Control Nómina 🖡 Ba             | incos y efectivo 🖡 🛛 C | ontabilidad General 👎         | DIOT 🖡 Inventarios 🖡 | Configuración           |
|                                 |                                                                                 |                                  |                        |                                                   | ©<br>Financiara                      | 1<br>Figgel            |                               |                      | <b>&amp;</b><br>Contién |
| Films to Finantala Finanta - 20 | 10                                                                              |                                  |                        |                                                   | Financiera                           | FISCAL                 | Operaciones                   | R. Humanos           | Gestion                 |
| Elige tu Ejercicio Fiscal 20    | T8<br>Febrero Mes 02                                                            | Marzo Mes 03                     |                        | Abril Mes 04                                      | Ma                                   | /o Mes 05              | Ju                            | unio Mes 06          |                         |
| No. Polizas: 0                  | No. Polizas: 0                                                                  |                                  |                        |                                                   | ,                                    | - mes + s              | -                             |                      |                         |
| Por Auditar<br>Agregar Póliza   | Por Auditar                                                                     | 16                               |                        | Nueva Póliza                                      |                                      |                        | *                             |                      |                         |
| Ver Pólizas                     | Ver Pólizas                                                                     | Nueva Póliza                     |                        |                                                   | Sucur                                | sal Fecha              | 18 ¥                          |                      |                         |
| Ver Balanza                     | Ver Balanza                                                                     | Abrir Plantilla Póliza           |                        |                                                   |                                      |                        |                               |                      |                         |
| Estados Financieros             | Estados Financieros Núm                                                         | Tipo Número de Póliza            | Con<br>Baja            | cepto<br>de equipo de cómputo                     |                                      |                        |                               |                      |                         |
|                                 | 1-1                                                                             | Transacción                      |                        |                                                   |                                      |                        |                               |                      |                         |
|                                 | 1-2                                                                             | Número de Cuenta 👂 Descripci     | ión Cuenta             | Concepto                                          |                                      | Debe                   |                               |                      |                         |
|                                 |                                                                                 | Asociar: Compro                  | obante Cheque          | Transferencia Otro Métod                          | o de Pago Centro de Costo:           | ; <b>^</b>             | V                             |                      |                         |
|                                 |                                                                                 | Número de Cuenta Des             | scripción de la Cuenta | a Concepto                                        | Deb                                  | e Haber                |                               |                      |                         |
| I.I. Mar 07                     | Amonto Mas 08                                                                   | Ø × 1360-003-000 Ø ×             | periacite accessibilit | den. Dependentier acon. e<br>Costo per baja de Ar | apipe de cômpulo 143<br>fec lips 115 | RAD 1100               |                               | isismbas Mas 12      |                         |
| Julio Mes 07                    | Agosto Mes 08                                                                   | 2 X 1340-001-000                 | ipe de cômpuñe         | Tapipe de cirreputo                               | 110                                  | 1.0.00                 |                               | Iclembre Mes 12      |                         |
|                                 |                                                                                 |                                  |                        |                                                   |                                      |                        |                               |                      |                         |
|                                 | ٢                                                                               | 🖉 - Editar Transacción           | 🗙 - Eliminar Trar      | Isacción                                          | Totales: \$2                         | 0 199 00 \$ 20 199     |                               |                      |                         |
|                                 |                                                                                 | -                                |                        |                                                   | Guardar Plantilla Póliza             | Cancelar Co            | ntabilizar                    |                      |                         |
|                                 |                                                                                 |                                  |                        |                                                   |                                      |                        |                               |                      |                         |
|                                 |                                                                                 |                                  |                        |                                                   |                                      |                        |                               |                      |                         |
|                                 |                                                                                 |                                  |                        |                                                   |                                      |                        |                               |                      |                         |
|                                 |                                                                                 |                                  |                        |                                                   |                                      |                        |                               |                      |                         |
|                                 |                                                                                 |                                  |                        |                                                   |                                      |                        |                               |                      |                         |
|                                 |                                                                                 |                                  |                        |                                                   |                                      |                        |                               |                      |                         |
| Usuario: a@b.com                |                                                                                 |                                  |                        |                                                   |                                      |                        |                               | Obten                | er comprohantes         |

Si la baja es por venta elija esta opción como causa de la baja y relacione el comprobante emitido.

| 0                      | Contabilidad Electrónica – 🔊                                                                                                    | ×     |
|------------------------|----------------------------------------------------------------------------------------------------|-------|
| Factureya. 🖒           |                                                                                                    |       |
|                        | Compania Activo Fijo 4 kopreso 4 Goreso 4 Contral Nomina 4 Bancos y efectivo 1 Contabilidad General 1 DOC 4 Inventores 4 Configura | ión 🖡 |
|                        | ්ලී <b>12 k k යි.</b><br>Financiera Fiscal Operaciones R. Humanos Gestión                                                          |       |
| Financiera\Activo Fijo | ▶ Actualización de activo                                                                                                    |       |
| Grupos                 | Identificación Imagen Adquisicón Vida ótil Baja Guardar Cancelar *Datos obligatorios                                               |       |
| Subgrupos              | Zeja del inventario     Uso de partes como refacciones                                                                             |       |
| ∧ Inventario           | Fecha de la baja jueves, 15 de marco de 2018 v                                                                                     |       |
| • Alta                 | Causa de la baja * Venta v                                                                                                    |       |
| ✓ Actualización        | Información de venta<br>Factura de venta (UUID) * Buzzer                                                                           |       |
| Carga desde Excel      | Razón social comprador X                                                                                                    |       |
| ∨ Mantenimientos       | Dirección comprador X                                                                                                    |       |
| ✓ Refacciones          | Teléfono comprador 1999.99 X                                                                                                    |       |
| ✓ Reportes             | Fecha de registro de póliza de venta                                                                                               |       |
| Configuraciones        | Fecha actual     Fecha actual     Fecha del comprobante                                                                            |       |
|                        |                                                                                                    |       |
|                        |                                                                                                    |       |

Usuario: a@b.com Otherer comprot

#### De **clic** en **<Guardar>**

•

| )                                                      | Contabilidad Electrónica                                                                                                    | - 🗆 🗙                              |
|--------------------------------------------------------|----------------------------------------------------------------------------------------------------|------------------------------------|
| Factureya. 🖒                                           |                                                                                                    |                                    |
|                                                        | Compres 🖡 Activo Fijo 🖡 Ingresos 🖡 Egresos 🖡 Control Nómina 🖡 Bancos y efectivo 🖡 Contabilidad General 🖡                                   | DIOT 🖡 Inventarios 🖡 Configuración |
|                                                        | ලව <u>∎</u><br>Financiera Fiscal Operaciones                                                                                               | R. Humanos Gestión                 |
| Financiera\Activo Fijo                                 | Actualización de activo                                                                                                    |                                    |
| Grupos                                                 | identificación imagen Adquisición Vida útil Baja Guardar Cancelar <sup>a</sup> Datos obligatorios                                          |                                    |
| Subgrupos                                              | Baja del inventario Uso de partes como refacciones                                                                                         |                                    |
| ∧ Inventario                                           | Fecha de la baja                                                                                                    |                                    |
| · Alta                                                 | Causa de la baja * Venta V                                                                                                    |                                    |
| Actualización     Carga desde Excel     Mantenimientos | Información de venta Factura de venta Factura de venta (UUD) * Excoar Racón social comprador X Dirección comprador X Tatiéforo comprador X |                                    |
| V Refacciones                                          | Monto de venta * 1999.99 X                                                                                                    |                                    |
| Configuraciones                                        | Fecha de registro de póliza de venta  Fecha actual  Fecha de comporbante                                                                   |                                    |
|                                                        |                                                                                                    |                                    |
| Usuario: a@b.com                                       |                                                                                                    | Obtener comprobantes               |

En este momento el sistema contabilizará la baja por venta del activo en cuestión tomando como base el asiento básico propuesto. Ver póliza por contabilizar en el módulo de Contabilidad.

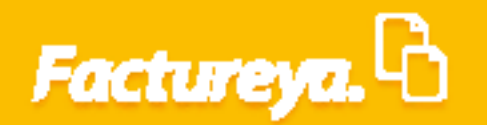

| 0                                                                                                    |                                                                                                    | Contabil                                                                                                    | idad Electrónica                                                                                                    |                                                                                                    |                                                     | - 8 ×                                                                                                    |
|----------------------------------------------------------------------------------------------------|----------------------------------------------------------------------------------------------------|----------------------------------------------------------------------------------------------------|----------------------------------------------------------------------------------------------------|----------------------------------------------------------------------------------------------------|-----------------------------------------------------|----------------------------------------------------------------------------------------------------|
| Factureya. 🗅                                                                                            |                                                                                                    |                                                                                                    |                                                                                                    |                                                                                                    |                                                     |                                                                                                    |
| Elige tu Ejercicio Fiscal 2018                                                                          |                                                                                                    | Compres Activo                                                                                                    | Fijo I Ingresos I Egresos I Contr                                                                                             | ol Nómina 🖡 Bancos y efectivo 🖡<br>ලා 🔂<br>Financiera Fiscal                                                                                                    | Contabilidad General I DIOT I<br>Coperaciones R. Hu | Inventarios 1 Configuración 1<br>Configuración 1<br>Configuración 1<br>Configuración 1<br>Configuración 1<br>Configuración 1 |
| Enero Mes 01                                                                                            | Febrero Mes 02                                                                                                | Marzo Mes 03                                                                                                    | Abril Mes 04                                                                                                    | Mayo Mes 05                                                                                                    | Junio Mes                                           | 06                                                                                                    |
| No. Polizas: 0<br>Por Auditar<br>Angrega Poliza<br>Ver Baanza<br>Catistopo Cuentas<br>Estato: Frenceseo | No. Polizas: 0<br>Por Auditar<br>Agregar Póliza<br>Ver Balanza<br>Catalogo Cuentas<br>Estador Finanderos Nudr | Vố Nueva Póliza<br>Crit<br>Tripo<br>Nutros de Póliza<br>rere<br>V 1:3                                                                                                    | Nueva Póliza                                                                                                    | Sucursal Fech<br>15/0                                                                                                    | ≥<br>3/2018 ♥                                       |                                                                                                    |
| Julio Mes 07                                                                                            | 1-1<br>1-2<br>1-3<br>Agosto Mes 08                                                                            | Transacción       Número de Cuenta P       Asocia:       Comprehamie       Mostrar tipo de cambio       Número de Cuenta       Número de Cuenta       Ø       X 1120-001-000       Bancos nacionales       Ø       X 2150-001-000       WA trasladado | Concepto<br>Transferencia Otro Método de Pago<br>enta Concepto<br>Bancos Nacionales<br>Venta de activo fijo<br>IVA Trasladado | Debe         Hibe           Centro de Costos            Debe         Hiber           \$ 1999.99         \$ 0.00           \$ 0.00         \$ 1.73           \$ 0.00         \$ 275           Totale:         \$ 1.999.99         \$ 1.9           Plantitia Póriza         Cancelar | Agregar<br>4.13<br>86<br>99.99<br>Contabilitar      | Mes 12                                                                                                    |

Recuerde que deberá realizar el cálculo de la utilidad o pérdida en venta de activo fijo y realizar un asiento adicional.

### **Mantenimientos**

En este apartado podrá llevar a cabo la administración del ciclo de vida de los activos de la compañía, podrá gestionar programas preventivos y el monitoreo del mantenimiento de los mismos.

Vaya a la pestaña < Mantenimientos>

| 9                      |
|------------------------|
| Factureya. 🗅           |
|                        |
|                        |
|                        |
| Financiera\Activo Fijo |
|                        |
| Grupos                 |
| Subgrupos              |
| ∨ Inventario           |
| ✓ Mantenimientos       |
| ✓ Refacciones          |
| ∨ Reportes             |
| Configuraciones        |

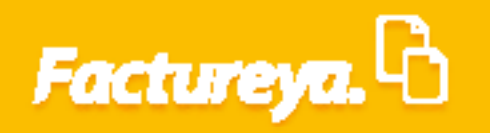

Seleccione la pestaña <**Registro**>

| Factureya. B       Compress       Actoro Type       Namescal       Control Monifal       Barcas y encodor       Contabilidad General       ODIT       Nevertaria       Control Control Monifal         Grupos       Grupos       Fiscal       Operaciones       R. Humanos       Cestión         Subgrupos       Inventaria       Mantenimientos       R. Humanos       V       Novelaria       Novelaria <td< th=""><th></th><th></th><th>Contabilidad</th><th>Electrónica</th><th></th><th></th><th></th><th></th><th>- 🗉 🗙</th></td<>                                                                                                    |                       |           | Contabilidad | Electrónica            |                        |                     |                        |                    | - 🗉 🗙            |
|----------------------------------------------------------------------------------------------------|-----------------------|-----------|--------------|------------------------|------------------------|---------------------|------------------------|--------------------|------------------|
| Compare Advoring on Imparedia Barros y endedicity Control Monical Imparedia Barros y endedicity Control Monical Imparedia Control Monical Imparedia Cont                                                                                                    | Factureya. 🖒          |           |              |                        |                        |                     |                        |                    |                  |
| Image: Private Private |                       | Compras 🖡 | Activo Fijo  | 🕴 Ingresos 🖡 Egresos 🖡 | Control Nómina 🖡       | Bancos y efectivo 🖡 | Contabilidad General 👎 | DIOT 🖡 Inventarios | Configuración    |
| Grupos   Grupos   Subgrupos   Inventario   Mantenimientos   Registro   Actualización   Refacciones   Reportes   Configuraciones                                                                                                    |                       |           |              |                        | <b>⊚</b><br>Financiera | <b>또</b><br>Fiscal  | Coperaciones           | R. Humanos         | ය.<br>Gestión    |
| Grupos<br>Subgrupos<br>↓ Inventario<br>↓ Mantenimientos<br>↓ Registro<br>↓ Actualización<br>↓ RefracCiones<br>↓ Reportes                                                                                                    | inanciera\Activo Fijo |           |              |                        |                        |                     |                        |                    |                  |
| Subgrupos<br>Inventario<br>Mantenimientos<br>Registro<br>Actualización<br>Refacciones<br>Reportes<br>Configuraciones                                                                                                    | Grupos                |           |              |                        |                        |                     |                        |                    |                  |
| <ul> <li>Inventario</li> <li>Mantenimientos</li> <li>Registro</li> <li>Actualización</li> <li>Refacciones</li> <li>Reportes</li> <li>Configuraciones</li> </ul>                                                                                                    | Subgrupos             |           |              |                        |                        |                     |                        |                    |                  |
| <ul> <li>Mantenimientos</li> <li>Registro</li> <li>Actualización</li> <li>Refacciones</li> <li>Reportes</li> <li>Configuraciones</li> </ul>                                                                                                    | ∨ Inventario          |           |              |                        |                        |                     |                        |                    |                  |
| <ul> <li>Registro</li> <li>Actualización</li> <li>Refacciones</li> <li>Reportes</li> <li>Configuraciones</li> </ul>                                                                                                    | ∧ Mantenimientos      |           |              |                        |                        |                     |                        |                    |                  |
| <ul> <li>Actualización</li> <li>Refacciones</li> <li>Reportes</li> <li>Configuraciones</li> </ul>                                                                                                    | ✓ Registro            |           |              |                        |                        |                     |                        |                    |                  |
| Refacciones       Reportes       Configuraciones                                                                                                    | Actualización         |           |              |                        |                        |                     |                        |                    |                  |
| Configuraciones                                                                                                    | ✓ Refacciones         |           |              |                        |                        |                     |                        |                    |                  |
| Configuraciones                                                                                                    | ✓ Reportes            |           |              |                        |                        |                     |                        |                    |                  |
|                                                                                                    | Configuraciones       |           |              |                        |                        |                     |                        |                    |                  |
|                                                                                                    |                       |           |              |                        |                        |                     |                        |                    |                  |
|                                                                                                    |                       |           |              |                        |                        |                     |                        |                    |                  |
|                                                                                                    |                       |           |              |                        |                        |                     |                        |                    |                  |
|                                                                                                    |                       |           |              |                        |                        |                     |                        |                    |                  |
|                                                                                                    |                       |           |              |                        |                        |                     |                        |                    |                  |
|                                                                                                    |                       |           |              |                        |                        |                     |                        |                    |                  |
|                                                                                                    |                       |           |              |                        |                        |                     |                        |                    |                  |
|                                                                                                    | Heuprice: a@b.com     |           |              |                        |                        |                     |                        |                    | aar comproha-t-r |

Se desplegará el formulario de registro de mantenimiento, presione la opción < Mostrar activos>

| 9                      |                               |                                             | Contabilidad Electrónica        |                  |                  |                     |                          |                        | - 8 ×                 |
|------------------------|-------------------------------|---------------------------------------------|---------------------------------|------------------|------------------|---------------------|--------------------------|------------------------|-----------------------|
| Factureya. 🖒           |                               |                                             |                                 |                  |                  |                     |                          |                        |                       |
|                        |                               | Compras                                     | 🖡 Activo Fijo 🖡 Ingresos 🖡      | Egresos 🖡        | Control Nómina 🖡 | Bancos y efectivo 🖡 | Contabilidad General 🛛 📮 | DIOT 🖡 Inventario      | s 🖡 Configuración 🕴   |
|                        |                               |                                             |                                 |                  | ര                | ্ৰা হ               | 9                        |                        | <b>A</b>              |
|                        |                               |                                             |                                 |                  | Financiera       | Fiscal              | Operaciones              | R. Humanos             | Gestión               |
|                        |                               |                                             |                                 |                  |                  |                     |                          |                        |                       |
| Financiera\Activo Fijo | Registro de man               | itenimiento                                 |                                 |                  |                  |                     |                          |                        |                       |
|                        | Clave activo                  | V Persona responsable                       |                                 | $\sim$           |                  |                     |                          |                        |                       |
| Grupos                 | Proveedor                     | <ul> <li>Fecha de adquisición</li> </ul>    | jueves, 15 de marzo de 2018     | ~                |                  |                     |                          |                        |                       |
| Subgrupos              | Marca                         | Y Fecha de utilización                      | jueves, 15 de marzo de 2018     | ~                |                  |                     |                          |                        |                       |
|                        | Factura                       | <ul> <li>Mostrar activos totalm</li> </ul>  | ente depreciados fiscales       |                  |                  |                     |                          |                        |                       |
| ✓ Inventario           | Grupo                         | <ul> <li>Mostrar activos totalm</li> </ul>  | ente depreciados contables      |                  |                  |                     |                          |                        |                       |
| ∧ Mantenimientos       | Subgrupo                      | <ul> <li>Mostrar activos dados</li> </ul>   | de baja                         |                  |                  |                     |                          |                        |                       |
|                        | Mostrar activos R             | egistrar mantenimiento Cancelar             | Activos mostrados 1             |                  |                  |                     |                          |                        |                       |
| Registro               | Clave requerimi Nombre de gru | Nombre subgr Código del acti Nombre del act | Fecha de adqui Fecha de utiliza | Fecha de registr | o Nombre del res | Fecha de asign Ubic | ación Fin vida útil f    | scal Depreciado fiscal | Fin vida útil co Depr |
| Actualización          | quipo de Cómputi              |                                             |                                 |                  | 63 6 C           |                     |                          | •                      |                       |
|                        |                               |                                             |                                 |                  |                  |                     |                          |                        |                       |
| ✓ Refacciones          |                               |                                             |                                 |                  |                  |                     |                          |                        |                       |
| N/ Barantas            |                               |                                             |                                 |                  |                  |                     |                          |                        |                       |
| ✓ Reportes             |                               |                                             |                                 |                  |                  |                     |                          |                        |                       |
| Configuraciones        |                               |                                             |                                 |                  |                  |                     |                          |                        |                       |
|                        |                               |                                             |                                 |                  |                  |                     |                          |                        |                       |
|                        |                               |                                             |                                 |                  |                  |                     |                          |                        |                       |
|                        |                               |                                             |                                 |                  |                  |                     |                          |                        |                       |
|                        |                               |                                             |                                 |                  |                  |                     |                          |                        |                       |
|                        |                               |                                             |                                 |                  |                  |                     |                          |                        |                       |
|                        |                               |                                             |                                 |                  |                  |                     |                          |                        |                       |
|                        |                               |                                             |                                 |                  |                  |                     |                          |                        |                       |
|                        |                               |                                             |                                 |                  |                  |                     |                          |                        |                       |
|                        |                               |                                             |                                 |                  |                  |                     |                          |                        |                       |
|                        |                               |                                             |                                 |                  |                  |                     |                          |                        |                       |
|                        |                               |                                             |                                 |                  |                  |                     |                          |                        |                       |
|                        |                               |                                             |                                 |                  |                  |                     |                          |                        |                       |
|                        |                               |                                             |                                 |                  |                  |                     |                          |                        |                       |
|                        | <                             |                                             |                                 |                  |                  |                     |                          |                        | ,                     |
| Usuario: a@b.com       |                               |                                             |                                 |                  |                  |                     |                          | 0                      | tener comprobantes    |

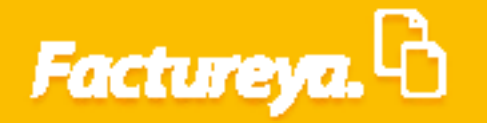

Usuario: a@b.com

Seleccione el activo al que requiera programarle el mantenimiento, de *clic* en *<Registrar mantenimiento>* 

| Factures.         Image: A data for       Image: A data for                                                                                                    | 1                                                                                                    |                                 |                                                   | Contabilidad Electrónica        |                                |                          |                       |                          | - 8 ×             |
|----------------------------------------------------------------------------------------------------|----------------------------------------------------------------------------------------------------|---------------------------------|---------------------------------------------------|---------------------------------|--------------------------------|--------------------------|-----------------------|--------------------------|-------------------|
| Compute       Adom Fp:       Report CommonSec       Control Control Contro Control Control Control Control Control Control Control Control C                                                          | Factureya. 🖒                                                                                                    |                                 |                                                   |                                 |                                |                          |                       |                          |                   |
| Imanciera VActivo Fijo • Registro de mantenimiento     Grupos • Registro de mantenimiento     Inventario     • Provedor     • Provedor     • Provedor        • Inventario     • Provedor        • Inventario        • Inventario        • Inventario        • Inventario        • Inventario           • Inventario              • Inventario           • Inventario                 • Inventario                                                                                                    |                                                                                                    |                                 | Compras                                           | 🖡 Activo Fijo 🕴 Ingresos 🖡      | Egresos 🕴 Control Nómina       | 🖡 Bancos y efectivo 🖡 C  | ontabilidad General 🕴 | DIOT 🖡 Inventarios       | 🖡 Configuración   |
| Finance       Finance       Finance       Result       Result <th></th> <th></th> <th></th> <th></th> <th>@</th> <th><u> </u></th> <th>P</th> <th><u>.</u></th> <th>å</th>                                                                                                    |                                                                                                    |                                 |                                                   |                                 | @                              | <u> </u>                 | P                     | <u>.</u>                 | å                 |
| Grupos   Subgrupos   Inventario   Order activ   Order activ                                                                                                    |                                                                                                    |                                 |                                                   |                                 | Financie                       | ra Fiscal                | Operaciones           | R. Humanos               | Gestión           |
| Grupos   Subgrupos   Provedor   Provedor   Proved                                                                                                    | Financiera∖Activo Fijo                                                                                                    | Registro de man                 | tenimiento                                        |                                 |                                |                          |                       |                          |                   |
| Subgrupos Provedor v   Subgrupos Provedor   Inventario Provedor   Gupo v   Mantenimientos   Registro   Actualización   Registro   Registro   Cave requerina.   Registro   Reportes   Configuraciones                                                                                                    | Grupor                                                                                                    | Clave activo                    | V Persona responsable                             |                                 | ~                              |                          |                       |                          |                   |
| Subgrupos     Imarca           Inventario                    Inventario                                                                                                    | drupos                                                                                                    | Proveedor                       | Y Fecha de adquisición                            | jueves, 15 de marzo de 2018     | ~                              |                          |                       |                          |                   |
| Inventario   Inventario     Adartaria interio totalimente depreciados totalies depreciados totalies     Atualización     Actualización     Refacciones     Configuraciones                                                                                                    | Subgrupos                                                                                                    | Marca                           | Y Fecha de utilización                            | jueves, 15 de marzo de 2018     | ~                              |                          |                       |                          |                   |
| Inventario       Inventario     Image     Image                                                                                                    |                                                                                                    | Factura                         | <ul> <li>Mostrar activos totalm</li> </ul>        | ente depreciados fiscales       |                                |                          |                       |                          |                   |
| Mantenimientos       Subgrupo     Montra activos dados de baja       Registro     Actualización       Actualización     Refracciones       Reportes     Configuraciones                                                                                                    | Inventario                                                                                                    | Grupo                           | <ul> <li>Mostrar activos totalm</li> </ul>        | ente depreciados contables      |                                |                          |                       |                          |                   |
| Kegisto       Motor androit       Cover       Activity mostrados 1         Cover requering       Cover and the sign.       Cover and the sign.       Cover and the sign.         Actualización       Cover requering       Nombre adore.       Fecha de adqui.       Fecha de adqui.                                                                                                    | Mantenimientos                                                                                                    | Subgrupo                        | <ul> <li>Mostrar activos dados</li> </ul>         | de baja                         |                                |                          |                       |                          |                   |
| Cave requerim. Nombre skips. Vombre skips. Cologo del est. Nombre skips. Cologo del est. Techa de adqui. Techa de adqui. Tech |                                                                                                    | Mostrar activos Re              | gistrar mantenimiento Cancelar                    | Activos mostrados 1             |                                |                          |                       |                          |                   |
| Actualización     guipo de Cómpué       Refacciones     Reportes       Configuraciones     Image: Compute Section Section Sect                                                                                        | Registro                                                                                                    | Clave requerimi Nombre de gru N | Nombre subgr Código del acti Nombre del act       | Fecha de adqui Fecha de utiliza | Fecha de registro Nombre del r | res Fecha de asign Ubica | ión Fin vida útil fis | cal Depreciado fiscal Fi | n vida útil co De |
| Actualization Refacciones Configuraciones                                                                                                    | · Astro-President                                                                                                    | quipo de Cómput                 | obdetes its month2022 COE 4882 reputations its mo | 1415.019 1415.019               | NUMBER OF THE PARTY            | e tettore ca             | series series         |                          | 14070             |
| Refacciones                                                                                                    | <ul> <li>Actualization</li> </ul>                                                                                                    |                                 |                                                   |                                 |                                |                          |                       |                          |                   |
| Reports Configuraciones                                                                                                    | V Refacciones                                                                                                    |                                 |                                                   |                                 |                                |                          |                       |                          |                   |
| Configuraciones                                                                                                    |                                                                                                    |                                 |                                                   |                                 |                                |                          |                       |                          |                   |
| Configuraciones                                                                                                    | Reportes     Reportes     Reportes |                                 |                                                   |                                 |                                |                          |                       |                          |                   |
| Connguraciones                                                                                                    | 6 - F                                                                                                    |                                 |                                                   |                                 |                                |                          |                       |                          |                   |
| 5                                                                                                    | Configuraciones                                                                                                    |                                 |                                                   |                                 |                                |                          |                       |                          |                   |
| 5                                                                                                    |                                                                                                    |                                 |                                                   |                                 |                                |                          |                       |                          |                   |
| 5                                                                                                    |                                                                                                    |                                 |                                                   |                                 |                                |                          |                       |                          |                   |
| ٢                                                                                                    |                                                                                                    |                                 |                                                   |                                 |                                |                          |                       |                          |                   |
| د                                                                                                    |                                                                                                    |                                 |                                                   |                                 |                                |                          |                       |                          |                   |
| ٢                                                                                                    |                                                                                                    |                                 |                                                   |                                 |                                |                          |                       |                          |                   |
| ٤                                                                                                    |                                                                                                    |                                 |                                                   |                                 |                                |                          |                       |                          |                   |
| ٢                                                                                                    |                                                                                                    |                                 |                                                   |                                 |                                |                          |                       |                          |                   |
| 5                                                                                                    |                                                                                                    |                                 |                                                   |                                 |                                |                          |                       |                          |                   |
| ٤                                                                                                    |                                                                                                    |                                 |                                                   |                                 |                                |                          |                       |                          |                   |
| ٢                                                                                                    |                                                                                                    |                                 |                                                   |                                 |                                |                          |                       |                          |                   |
| د                                                                                                    |                                                                                                    |                                 |                                                   |                                 |                                |                          |                       |                          |                   |
| ٢                                                                                                    |                                                                                                    |                                 |                                                   |                                 |                                |                          |                       |                          |                   |
| 6                                                                                                    |                                                                                                    |                                 |                                                   |                                 |                                |                          |                       |                          |                   |
| [ε                                                                                                    |                                                                                                    |                                 |                                                   |                                 |                                |                          |                       |                          |                   |
|                                                                                                    |                                                                                                    | <                               |                                                   |                                 |                                |                          |                       |                          |                   |

El sistema mostrará el formato de registro que se llenará de la siguiente forma:

| 0                                 |                                      | (                            | Contabilidad E | lectrónica   |           |                    |                     |                        |                    | - 0 ×             |
|-----------------------------------|--------------------------------------|------------------------------|----------------|--------------|-----------|--------------------|---------------------|------------------------|--------------------|-------------------|
| Factureya. 🖒                      |                                      |                              |                |              |           |                    |                     |                        |                    |                   |
|                                   |                                      | Compras 🖡                    | Activo Fijo    | 🖡 Ingresos 🖡 | Egresos 🖡 | Control Nómina 🖡 🛛 | Bancos y efectivo 🕴 | Contabilidad General 📮 | DIOT 📮 Inventarios | 🖡 Configuración 🖡 |
|                                   |                                      |                              |                |              |           | ©                  | <br>₽               | P                      | <b>.</b>           | 盡                 |
|                                   |                                      |                              |                |              |           | Financiera         | Fiscal              | Operaciones            | R. Humanos         | Gestión           |
| Financiera\Activo Fijo            | ▶ Registro de mante                  | enimientos                   |                |              |           |                    |                     |                        |                    |                   |
|                                   | Clave del a                          | activo EQCO-COES-0003        |                |              |           |                    |                     |                        |                    |                   |
| Grupos                            | Fecha asignada para próximo mantenir | niento (sin asignar)         |                |              |           |                    |                     |                        |                    |                   |
| Subarupos                         | Fecha de registro del mantenimiento  | janan, 11 de marte de 1916 V |                |              |           |                    |                     |                        |                    |                   |
|                                   | Detalle del mantenimiento realizado  | ×                            |                |              |           |                    |                     |                        |                    |                   |
| V Inventario                      | Total de gastos                      | ×                            |                |              |           |                    |                     |                        |                    |                   |
| ∧ Mantenimientos                  | Justificación de gastos              | ×                            |                |              |           |                    |                     |                        |                    |                   |
| V Registro                        | Listado de refacciones               | ×                            |                |              |           |                    |                     |                        |                    |                   |
| • Registro                        | Tiempo de mantenimiento              | ×                            |                |              |           |                    |                     |                        |                    |                   |
| <ul> <li>Actualización</li> </ul> | Fecha para proximo mantenimiento     |                              |                |              |           |                    |                     |                        |                    |                   |
| ∨ Refacciones                     |                                      | Guardar Cancelar             |                |              |           |                    |                     |                        |                    |                   |
| ∨ Reportes                        |                                      |                              |                |              |           |                    |                     |                        |                    |                   |
| Configuraciones                   |                                      |                              |                |              |           |                    |                     |                        |                    |                   |
|                                   |                                      |                              |                |              |           |                    |                     |                        |                    |                   |

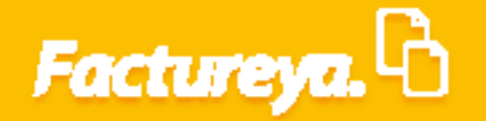

*Fecha de registro de mantenimiento:* Ingrese la fecha del mantenimiento.

Detalle del mantenimiento realizado: Capture el motivo del mantenimiento.

*Nombre del responsable:* Capture el nombre de la persona o proveedor que realizará el mantenimiento.

*Total de gastos:* Si el mantenimiento tendrá un costo, especifique el total del gasto.

Justificación de gastos: Especifique el motivo por el que se requiere el desembolso respectivo.

*Listado de refacciones:* Si cuenta con el dato de las refacciones que se utilizarán al dar el mantenimiento, en este campo podrá listarlas.

*Tiempo de mantenimiento:* Capture el tiempo aproximado en el que su activo estará disponible.

*Fecha para próximo mantenimiento:* En este campo podrá programar los próximos mantenimientos de su activo, el sistema le enviará alertas días antes de esta fecha.

#### Dé **clic** en **<Guardar>**

Usuario: a@b.com

| 0                                 |                                     |                      |                             | Contabilidad Ele | ectrónica  |           |                        |                     |                        |                    | - 🗖 ×             |
|-----------------------------------|-------------------------------------|----------------------|-----------------------------|------------------|------------|-----------|------------------------|---------------------|------------------------|--------------------|-------------------|
| Factureya. 🖒                      |                                     |                      |                             |                  |            |           |                        |                     |                        |                    |                   |
|                                   |                                     |                      | Compras 📕                   | Activo Fijo      | Ingresos 🖡 | Egresos 🖡 | Control Nómina 🖡       | Bancos y efectivo 🖡 | Contabilidad General 👎 | DIOT 🕴 Inventarios | 🖡 Configuración 🖡 |
|                                   |                                     |                      |                             |                  |            |           | <b>⊙</b><br>Financiera | <b>ب</b><br>Fiscal  | Operaciones            | R. Humanos         | 品<br>Gestión      |
| Financiera\Activo Fijo            | Registro de mant                    | enimientos           |                             |                  |            |           |                        |                     |                        |                    |                   |
|                                   | Clave del                           | activo EQCO-COES-00  | 03                          |                  |            |           |                        |                     |                        |                    |                   |
| Grupos                            | Fecha asignada para próximo manteni | miento (sin asignar) |                             |                  |            |           |                        |                     |                        |                    |                   |
| Subgrupos                         | Fecha de registro del mantenimiento |                      | penen, 15 da norm da 2018 v |                  |            |           |                        |                     |                        |                    |                   |
|                                   | Detalle del mantenimiento realizado | Colorado de articipa | ×                           |                  |            |           |                        |                     |                        |                    |                   |
| V Inventario                      | Total de dastos                     |                      | ) ×                         |                  |            |           |                        |                     |                        |                    |                   |
| ∧ Mantenimientos                  | Justificación de gastos             |                      | ×                           |                  |            |           |                        |                     |                        |                    |                   |
| V Registro                        | Listado de refacciones              | kellere a            | ×                           |                  |            |           |                        |                     |                        |                    |                   |
| • Registro                        | Tiempo de mantenimiento             | ( North              | ×                           |                  |            |           |                        |                     |                        |                    |                   |
| <ul> <li>Actualización</li> </ul> | Fecha para próximo mantenimiento    |                      | , •                         |                  |            |           |                        |                     |                        |                    |                   |
| ∨ Refacciones                     |                                     | <u> </u>             | Jardar Cancelar             |                  |            |           |                        |                     |                        |                    |                   |
| ∨ Reportes                        |                                     |                      |                             |                  |            |           |                        |                     |                        |                    |                   |
| Configuraciones                   |                                     |                      |                             |                  |            |           |                        |                     |                        |                    |                   |
|                                   |                                     |                      |                             |                  |            |           |                        |                     |                        |                    |                   |
|                                   |                                     |                      |                             |                  |            |           |                        |                     |                        |                    |                   |

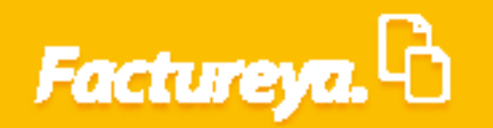

Para modificar los mantenimientos programados ingrese a la pestaña < Actualización >

| 0                      | C         | ontabilidad Electrónica            |                                   |                             | -                        | . <b>d</b> ×  |
|------------------------|-----------|------------------------------------|-----------------------------------|-----------------------------|--------------------------|---------------|
| Factureya.             |           |                                    |                                   |                             |                          | R             |
|                        | Compras 🖡 | Activo Fijo 🕴 Ingresos 🖡 Egresos 🖡 | Control Nómina 🖡 Bancos y efectiv | vo 🖡 Contabilidad General 🕴 | DIOT 🖡 Inventarios 🖡 Cor | nfiguración   |
|                        |           |                                    | Financiera                        | Cal Operaciones             | R. Humanos G             | ය.<br>Gestión |
| Financiera\Activo Fijo |           |                                    |                                   |                             |                          |               |
| Grupos                 |           |                                    |                                   |                             |                          |               |
| Subgrupos              |           |                                    |                                   |                             |                          |               |
| ∨ Inventario           |           |                                    |                                   |                             |                          |               |
| ∧ Mantenimientos       |           |                                    |                                   |                             |                          |               |
| • Registro             |           |                                    |                                   |                             |                          |               |
| ✓ Actualización        |           |                                    |                                   |                             |                          |               |
| ✓ Refacciones          |           |                                    |                                   |                             |                          |               |
| ✓ Reportes             |           |                                    |                                   |                             |                          |               |
| Configuraciones        |           |                                    |                                   |                             |                          |               |
|                        |           |                                    |                                   |                             |                          |               |
|                        |           |                                    |                                   |                             |                          |               |
|                        |           |                                    |                                   |                             |                          |               |
|                        |           |                                    |                                   |                             |                          |               |
|                        |           |                                    |                                   |                             |                          |               |
|                        |           |                                    |                                   |                             |                          |               |
|                        |           |                                    |                                   |                             |                          |               |
|                        |           |                                    |                                   |                             |                          |               |
| Usuario: a@b.com       |           |                                    |                                   |                             | Obtener comp             | probantes     |

De *clic* en *<Mostrar activos>*, elija el activo a modificar y presione *<Mostrar mantenimientos>* 

|                                                   |                          |                          |                                            | Contabilid       | ad Electrónica     |                 |                        |                   |             |                     |                      | - 🖻 🗙               |
|---------------------------------------------------|--------------------------|--------------------------|--------------------------------------------|------------------|--------------------|-----------------|------------------------|-------------------|-------------|---------------------|----------------------|---------------------|
| Factureya. 🖒                                      |                          |                          |                                            |                  |                    |                 |                        |                   |             |                     |                      |                     |
|                                                   |                          |                          | Compra                                     | 🕴 🕴 Activo Fij   | io 🕴 Ingresos 🖡    | Egresos 🖡       | Control Nómina 🖡       | Bancos y efectivo | F Contabili | dad General 🖡 🛛 🛛   | DIOT 🖡 Inventario    | s 🖡 Configuración   |
|                                                   |                          |                          |                                            |                  |                    |                 | <b>ூ</b><br>Financiera | <b>와</b><br>Fisca | al (        | Dperaciones         | R. Humanos           | <b>虚</b><br>Gestión |
| Financiera\Activo Fijo                            | Actualización            | n de mantenir            | niento                                     |                  |                    |                 |                        |                   |             |                     |                      |                     |
|                                                   | Clave activo             |                          | <ul> <li>Persona responsable</li> </ul>    |                  |                    | ~               |                        |                   |             |                     |                      |                     |
| Grupos                                            | Proveedor                |                          | <ul> <li>Fecha de adquisición</li> </ul>   | jueves, 15 de ma | rzo de 2018        | $\checkmark$    |                        |                   |             |                     |                      |                     |
| Subgrupos                                         | Marca                    |                          | <ul> <li>Fecha de utilización</li> </ul>   | jueves, 15 de ma | irzo de 2018       | ~               |                        |                   |             |                     |                      |                     |
|                                                   | Factura                  |                          | <ul> <li>Mostrar activos totaln</li> </ul> | nente depreciado | os fiscales        |                 |                        |                   |             |                     |                      |                     |
| V Inventario                                      | Grupo                    |                          | <ul> <li>Mostrar activos totaln</li> </ul> | nente depreciado | os contables       |                 |                        |                   |             |                     |                      |                     |
| ∧ Mantenimientos                                  | Subgrupo                 |                          | <ul> <li>Mostrar activos dados</li> </ul>  | de baja          |                    |                 |                        |                   |             |                     |                      |                     |
| / A manteniniencos                                | Mostrar activos          | Editar mantenimiento     | Cancelar                                   | A                | ctivos mostrados 1 |                 |                        |                   |             |                     |                      |                     |
| <ul> <li>Registro</li> </ul>                      | Clave requerimi Nombre d | e gru Nombre subgr Có    | digo del acti Nombre del act               | Fecha de adqui   | . Fecha de utiliza | Fecha de regist | ro Nombre del res      | . Fecha de asign  | Ubicación   | Fin vida útil fisca | al Depreciado fiscal | Fin vida útil co De |
| <ul> <li>Refacciones</li> <li>Reportes</li> </ul> |                          |                          |                                            |                  |                    |                 |                        |                   |             |                     |                      |                     |
| Configuraciones                                   |                          |                          |                                            |                  |                    |                 |                        |                   |             |                     |                      |                     |
| comgataciones                                     |                          |                          |                                            |                  |                    |                 |                        |                   |             |                     |                      |                     |
|                                                   |                          |                          |                                            |                  |                    |                 |                        |                   |             |                     |                      |                     |
|                                                   | <                        |                          |                                            |                  |                    |                 |                        |                   |             |                     |                      |                     |
|                                                   | Mostrar mantenimientos   | Mantenimiento            | os mostrados 1                             |                  |                    |                 |                        |                   |             |                     |                      |                     |
|                                                   | Clave manteni Fecha del  | mant Fecha de regist Aci | ciones realiz Responsable                  | Gastos           | Justificación de   | Refacciones     | Tiempo emplea          | Próximo mante     |             |                     |                      |                     |
|                                                   | 2018315-0001             | 274 15-55-2748 Aut       | ación de anticio. Padro Drogente           | 5.0.00           |                    | Antoing         | 2 1000                 | 16,455,02148      |             |                     |                      |                     |
|                                                   |                          |                          |                                            |                  |                    |                 |                        |                   |             |                     |                      |                     |
|                                                   |                          |                          |                                            |                  |                    |                 |                        |                   |             |                     |                      |                     |
|                                                   |                          |                          |                                            |                  |                    |                 |                        |                   |             |                     |                      |                     |
|                                                   |                          |                          |                                            |                  |                    |                 |                        |                   |             |                     |                      |                     |
|                                                   |                          |                          |                                            |                  |                    |                 |                        |                   |             |                     |                      |                     |
|                                                   |                          |                          |                                            |                  |                    |                 |                        |                   |             |                     |                      |                     |
|                                                   |                          |                          |                                            |                  |                    |                 |                        |                   |             |                     |                      |                     |
|                                                   | ·                        |                          |                                            |                  |                    |                 |                        |                   |             |                     |                      |                     |

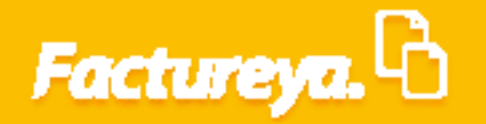

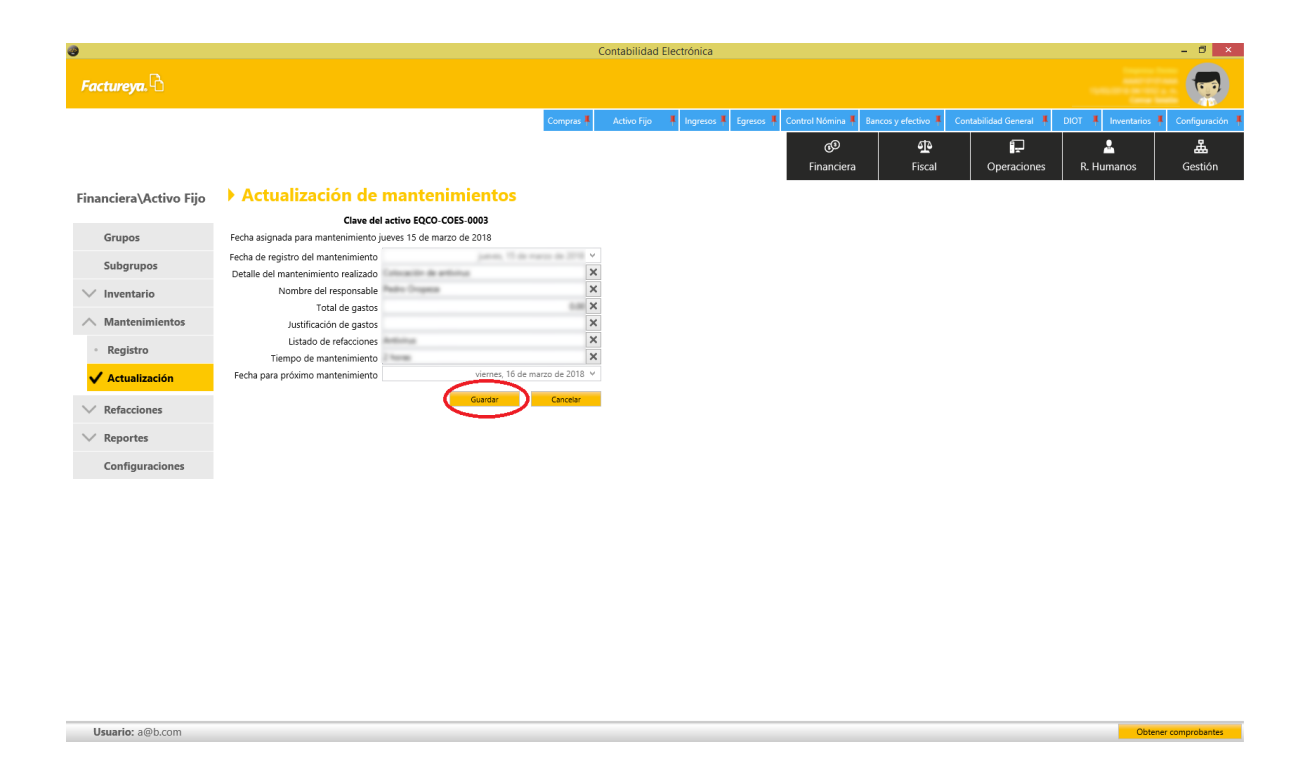

Recuerde que deberá realizar el cálculo de la utilidad o pérdida en venta de activo fijo y realizar un asiento adicional.

### Refacciones

En este apartado podrá llevar la administración de las refacciones utilizadas en sus equipos, de activos que se dieron de baja por obsolescencia y que se reutilizaron alguno de sus componentes para hacer funcionar otro activo.

Para generar información en este módulo debió registrar la baja del activo señalando la casilla de <**Uso de partes como refacciones>.** 

| 0                   | Contabilidad Electrónica – 🗗 💌                                                                                                    |
|---------------------|----------------------------------------------------------------------------------------------------|
| Factureya.          |                                                                                                    |
|                     | Compres Active Fig. 4 Represe 1 Egresse 1 Control Nomine 1 Encose velocities 1 Control Nomine 1 Encose velocities 1 Control Nomine 1 Encose velocities 1 DOT 1 Inventarios 1 Configuración |
|                     | 영 만 타구 초 불<br>Financiera Fiscal Operaciones R. Humanos Gestión                                                                                                    |
| Financiera\Activo F | iijo → Actualización de activo                                                                                                    |
| Grupos              | Jeentificación Imagen Acquisicón Vida úti Baja Guardar Cancear *Datos obligatorios                                                                                                    |
| Subgrupos           | ☑ Baja del inventario         ☑ Uso de partes como refacciones                                                                                                    |
| 🗸 Inventario        | Fecha de la baja jueves, 15 de marzo de 2018 v                                                                                                    |
| ∨ Mantenimientos    | Causa de la baja * Obsoleto v                                                                                                    |
| ∨ Refacciones       | Información de venta Factura de venta (UUID) * X Buccar                                                                                                    |
| ∧ Reportes          | Razón social comprador 🛛                                                                                                    |
| Activos             | Dirección comprador 🛛                                                                                                    |
| • Depreciaciones    | Teléfono comprador X                                                                                                    |
| Configuraciones     | Fecha de registro de póliza de venta                                                                                                    |
|                     | Fecha actual                                                                                                    |
|                     | Fecha del comprobante                                                                                                    |
|                     |                                                                                                    |
|                     |                                                                                                    |
|                     |                                                                                                    |
|                     |                                                                                                    |
|                     |                                                                                                    |
|                     |                                                                                                    |

#### Vaya al submódulo <**Refacciones**>

Usuario: a@b.com

Usuario: a@b.com

| 0                      | Contabilidad Electrónica                                                     | - 0                                                            |
|------------------------|------------------------------------------------------------------------------|----------------------------------------------------------------|
| Factureya.             |                                                                              |                                                                |
|                        | Compras 🖡 Activo Fijo 🖡 Ingresos 🖡 Egresos 🖡 Control Nómina 🖡 Bancos y efect | tivo 🖡 Contabilidad General 🖡 DIOT 🖡 Inventarios 🖡 Configuraci |
|                        | 0 <sup>0</sup>                                                               | 19: 1 문 🚨 🚨                                                    |
|                        | Financiera F                                                                 | iscal Operaciones R. Humanos Gestión                           |
| Financiera\Activo Fijo |                                                                              |                                                                |
| Caunaa                 |                                                                              |                                                                |
| Grupos                 |                                                                              |                                                                |
| Subgrupos              |                                                                              |                                                                |
| V Inventario           |                                                                              |                                                                |
| ✓ Mantenimientos       |                                                                              |                                                                |
| ✓ Refacciones          |                                                                              |                                                                |
| ✓ Reportes             |                                                                              |                                                                |
| Configuraciones        |                                                                              |                                                                |
|                        |                                                                              |                                                                |
|                        |                                                                              |                                                                |
|                        |                                                                              |                                                                |
|                        |                                                                              |                                                                |

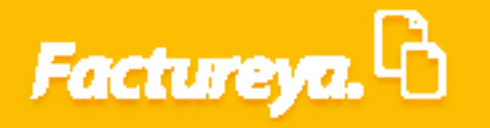

### Regístro

Para efectuar el registro de las refacciones necesarias o que se emplearán de *clic* en *<Mostrar activos>* 

| Factureya. 🖒                                                                                                    | contabilitati contabilitati                                                                                                    |
|----------------------------------------------------------------------------------------------------|----------------------------------------------------------------------------------------------------|
| Factureya. 4                                                                                                    |                                                                                                    |
|                                                                                                    | (c.)                                                                                                    |
|                                                                                                    | Connect Action Ellio I Internet Entropy & Control Manina & Barras v Anton A Contabilities Groups & DOT & Internetiation & Contabilities Control                                                                                                    |
|                                                                                                    |                                                                                                    |
|                                                                                                    |                                                                                                    |
|                                                                                                    | Financiera Fiscal Operaciones R. Humanos Gestión                                                                                                    |
| Financiera\Activo Fijo                                                                                                    |                                                                                                    |
|                                                                                                    |                                                                                                    |
| Grupos                                                                                                    |                                                                                                    |
| Culture                                                                                                    |                                                                                                    |
| Subgrupos                                                                                                    |                                                                                                    |
| V Inventario                                                                                                    |                                                                                                    |
| ✓ Mantenimientos                                                                                                    |                                                                                                    |
|                                                                                                    |                                                                                                    |
| ∧ Refacciones                                                                                                    |                                                                                                    |
| ✓ Registro                                                                                                    |                                                                                                    |
| . Astuplización                                                                                                    |                                                                                                    |
| · Actualización                                                                                                    |                                                                                                    |
| ✓ Reportes                                                                                                    |                                                                                                    |
| Configuracionos                                                                                                    |                                                                                                    |
| Configuraciones                                                                                                    |                                                                                                    |
|                                                                                                    |                                                                                                    |
|                                                                                                    |                                                                                                    |
|                                                                                                    |                                                                                                    |
|                                                                                                    |                                                                                                    |
|                                                                                                    |                                                                                                    |
|                                                                                                    |                                                                                                    |
|                                                                                                    |                                                                                                    |
|                                                                                                    |                                                                                                    |
|                                                                                                    |                                                                                                    |
|                                                                                                    |                                                                                                    |
|                                                                                                    |                                                                                                    |
|                                                                                                    |                                                                                                    |
|                                                                                                    |                                                                                                    |
|                                                                                                    |                                                                                                    |
| Usuario: a@b.com                                                                                                    | Obtener comprobanter                                                                                                    |
|                                                                                                    |                                                                                                    |
|                                                                                                    |                                                                                                    |
|                                                                                                    |                                                                                                    |
| 9                                                                                                    | Contabilidad Electrónica – 🗖                                                                                                    |
|                                                                                                    |                                                                                                    |
| Factureya, 🖞 🔜                                                                                                    |                                                                                                    |
|                                                                                                    |                                                                                                    |
|                                                                                                    |                                                                                                    |
|                                                                                                    | Compres 🖡 Active Fijo 🔺 Ingresse 🖡 Egresse 🖡 Control Nomines 🖡 Bancos y effective 🖡 Contabilidad General 🖡 DIOT 👗 Inventancis 🖡 Configuració                                                                                                    |
|                                                                                                    | Compras 🖡 Activo Fijo 🖡 Ingresos 🖡 Egresos 🖡 Control Nomina 🛔 Bancos y electivo 🖡 Contabilidad General 🖡 DIOT 🕷 Inventanos 🖡 Configurado                                                                                                    |
|                                                                                                    | Compres A Active Fig. A Mayresos A Egresos A Control Nomina A Bancos y electivo A Contabilidad General A. DIOT A Investance A Configuració<br>Compres A Active Fig. A Ingresos A Egresos A Control Nomina A Bancos y electivo A Contabilidad General A. DIOT A Investance A Configuració<br>Compres A Active Fig. A Control Nomina A Bancos y electivo A Contabilidad General A DIOT A Investance A Configuració<br>Compres A Active Fig. A Active Fig. A Control Nomina A Bancos y electivo A Contabilidad General A DIOT A Investance A Configuració<br>Compres A Active Fig. A Active Fig. A Bancos y electivo A Contabilidad General A DIOT A Investance A Configuració<br>Compres A Active Fig. A Active Fig. A Activ |
|                                                                                                    | Comprax #       Active Figs       #       lagresse #       Control Númine #       Bances y elective #       Control Númine #       DOT #       Inventions #       Configuración         ©       40       40       60       40       100       #       Active Figuración         Financiera       Fiscal       Operaciones       R. Humanos       Gestión       Gestión                                                                                                    |
| Financiera\Activo Fijo                                                                                                    | Compres Artivo Fijo I Ingresse Egress Control Nomine Rancos venceino Contabilidad General DOT I Inventancis Configurad                                                                                                    |
| Financiera\Activo Fijo                                                                                                    | Comprex       Active Fijo       Ingresos       Egresos       Control Woning       Bancos y efectivo       Contabilidad General       DOT       Inventarios       Configurad         ©       ©       ©       ©       III       L       Egresos       Egresos                                                                                                    |
| Financiera\Activo Fijo<br>Grupos                                                                                                    | Comprax # Action Fipo # lagressor # Egresss # Control Nomina # Barces y etection # ControlNomina # Barces y etection # ControlNomina # Barces y etecting # ControlNomina # Barces y etection # ControlNomina # Barces y                                          |
| Financiera\Activo Fijo<br>Grupos                                                                                                    | Compres       Active Fip       logresse       Epress       Control Mémica       Bences y effective       Control Mémica       Bences y effective       Control Mémica       Epress       Control Mémica       Bences y effective       Control Mémica       Epress       Control Mémica       Bences y effective       Control Mémica       Epress       Control Mémica       Epress       Control Mémica       Epress       Control Mémica       Epress       Control Mémica       Epress       Control Mémica       Epress       Control Mémica       Epress       Control Mémica       Epress       Epress                                                                                                    |
| Financiera\Activo Fijo<br>Grupos<br>Subgrupos                                                                                                    | Compres       Active Fig       Ingress       Egress       Control Nomina       Bances y elective       Contabilidad General       DOT       Investive       Configuración         Compres       Active Fig       Ingress       Control Nomina       Bances y elective       Contabilidad General       DOT       Investive       Configuración         Compres       Active Fig       Ingress       Egress       Control Nomina       Bances y elective       Investive       Control Nomina       Control Nomina       Control Nomina       Encos y elective       Investive       Control Nomina       Control Nomina       Encos y elective       Investive       Encos y elective       Investive       Encos y elective       Investive       Investi                                                                                                    |
| Financiera∖Activo Fijo<br>Grupos<br>Subgrupos<br>∨ Inventario                                                                                                    | Compress       Action Fip       Ingresos       Egresos       Control Nominal       Rencos y election       ControlNininal       DOT       Inventions       ControlNininal                                                                                                    |
| Financiera\Activo Fijo<br>Grupos<br>Subgrupos<br>∨ Inventario                                                                                                    | Compres       Action Fip       Togenoo       Express       Control Monics       Bences y election       Controbilidad General       IPOT       Inventance       Configurad         Image: Second y election       Image: Second y election       Image: Se                                                                                                    |
| Financiera\Activo Fijo<br>Grupos<br>Subgrupos<br>>> Inventario<br>>> Mantenimientos                                                                                     | Compres       Athor Fjo       Ingress       Egress       Control Momina       Bances y efective       Contabilidad General       BDT       Investive C       Configuraci         Compres       Athor Fjo       Ingress       Control Momina       Bances y efective       Contabilidad General       BDT       Investive C       Configuraci         Compres       Athor Fjo       Ingress       Egress       Control Momina       Bances y efective       Contabilidad General       BDT       Investive C       Configuraci         Control Momina       Encor       Egress       Egress       Control Momina       Bances y efective       Contabilidad General       Dift       Investive C       Control Momina       Egress       Egress                                                                                                    |
| Financiera∖Activo Fijo<br>Grupos<br>Subgrupos<br>✓ Inventario<br>✓ Mantenimientos<br>∧ Refacciones                                                                      | Compress       Action Fip       Ingress       Egress       Control Nomes       Revess y rection       ControlNomes       IDD1       Inventions       Control Nomes                                                                                                    |
| Financiera\Activo Fijo<br>Grupos<br>Subgrupos<br>> Inventario<br>> Mantenimientos<br>A Refaciones                                                                       | Compress       Action Fipo       Togresso       Express       Control Mominal       Rences y election       Controbilidad General       DDT       Inventence       Configurace                                                                                                    |
| Financiera\Activo Fijo<br>Grupos<br>Subgrupos<br>> Inventario<br>> Mantenimientos<br>A Refacciones<br><b>v Registro</b>                                                 | Compres #       Athor Fjo       Ingress #       Egress #       Control Moming #       Bances y election *       Control-Moming #       Bances y election *       Control-Moming #       Bances y                                                                                                    |
| Financiera∖Activo Fijo<br>Grupos<br>Subgrupos<br>✓ Inventario<br>✓ Mantenimientos<br>∧ Refacciones<br>✓ Registro<br>◆ Artualización                                     | Compress       Action Fip       Ingresos       Egresos       Control Mominal       Rencos y election       Consubilidad General       DDT       Inventions       Configuración                                                                                                    |
| Financiera\Activo Fijo<br>Grupos<br>Subgrupos<br>✓ Inventario<br>✓ Mantenimientos<br>▲ Refacciones<br>✔ Registro<br>• Actualización                                     | Compres       Action Fip       Togreson       Express       Control Mominal       Rences y election       Controblided General       DDT       Inventence       Control Mominal                                                                                                    |
| Financiera\Activo Fijo<br>Grupos<br>Subgrupos<br>Mantenimientos<br>Refacciones<br><b>Kefacciones</b><br>Actualización<br>Keportes                                       | Compress       Activo Fjo       Ingress       Control Molmon       Rences y decline       Control Molmon       Rences y decline       Control Molmon       Rences y decline       Control Molmon       Rences y decline       Control Molmon       Rences y decline       Rences y decline       Control Molmon       Rences y decline       Rences y decline       Re                                                                                                    |
| Financiera\Activo Fijo<br>Grupos<br>Subgrupos<br>✓ Inventario<br>✓ Mantenimientos<br>✓ Refacciones<br>✓ Registro<br>✓ Actualización<br>✓ Reportes                       | Compress       Action Fip       Ingresos       Egresos       Control Momma       Rencosy vencion       Consubilidad General       IDDT       Inventions       Configurado         Compress       Action Fip       Ingresos       Egresos       Control Momma       Rencosy vencions       Consubilidad General       IDDT       Inventions       Configurado         Compress       R. Humanos       Cestion       Fisical       Operaciones       R. Humanos       Cestión         Depresadones       Percha de adquisitión       ueves, 15 de marco de 2018       V       Fecha de utilización       Veness       Cestión         Marcio       Percha de utilización       Perceitados fiscales       V       Operaciones       Cestión         Nagres       V       Pecha de utilización       Executivos totalimente depreciados fiscales       V       V       Nostrar activos totalimente depreciados fiscales       V       V       Nostrar activos totalimente depreciados fiscales       V       V       Nostrar activos totalimente depreciados fiscales       V       Nostrar activos totalimente depreciados fiscales       V       Nostrar activos totalimente depreciados fiscales       V       Nostrar activos totalimente depreciados fiscales       V       Nostrar activos totalimente depreciados fiscales       V       Nostrar activos totalimente depreciados fiscales       V <t< td=""></t<>                                                                                                    |
| Financiera\Activo Fijo<br>Grupos<br>Subgrupos<br>V Inventario<br>Mantenimientos<br>Refacciones<br><b>Actualización</b><br>V Reportes<br>Configuraciones                 | Compress       Action Figo       Togresso       Exercisive Control Mommal       Rencess y election       Controbilided General       DDT       Inventence       Configurace                                                                                                    |
| Financiera\Activo Fijo<br>Grupos<br>Subgrupos<br>Mantenimientos<br>Refacciones<br>Refacciones<br>Actualización<br>Reportes<br>Configuraciones                           | Image: Section Section                                           |
| Financiera∖Activo Fijo<br>Grupos<br>Subgrupos<br>✓ Inventario<br>✓ Mantenimientos<br>✓ Refacciones<br>✓ Registro<br>→ Actualización<br>✓ Reportes<br>Configuraciones    | Compress       Action Fip       Ingress       Control Momma       Rencesy vetcrine       Control Momma       DDT       Inventions       Control Momma         Compress       Action Fip       Ingress       Control Momma       Rencesy vetcrine       Control Momma       Control Momma       Rencesy vetcrine       Control Momma       Rencesy vetcrine       Rencesy vetcrine       Rencesy vetcrine       Control Momma       Rencesy vetcrine       Control Momma       Rencesy vetcrine       Rencesy vetcrine       Rencesy vetcrine       Rencesy vetcrine       Rencesy vetcrine       R                                                                                                    |
| Financiera\Activo Fijo<br>Grupos<br>Subgrupos<br>✓ Inventario<br>✓ Mantenimientos<br>✓ Refacciones<br>✓ Registro<br>• Actualización<br>✓ Reportes<br>Configuraciones    | Compres       Athor Fjo       Ingress       Control Momine       Bances y decline       Control Momine       Control Momine                                                                                                    |
| Financiera\Activo Fijo<br>Grupos<br>Subgrupos<br>Inventario<br>Mantenimientos<br>Refacciones<br>Refacciones<br>Registro<br>Actualización<br>Reportes<br>Configuraciones | Image: Section Section                                           |
| Financiera\Activo Fijo<br>Grupos<br>Subgrupos<br>V Inventario<br>Mantenimientos<br>Refacciones<br><b>Actualización</b><br>V Reportes<br>Configuraciones                 | Compress       Action Fip       Ingress       Control Momma       Rences y election       ControlMinial General       IDDT       Inventorial       Configuration         Compress       Action Fip       Ingress       Control Momma       Rences y election       ControlMinial General       IDDT       Inventorial       Configuration         Compress       Persona responsable       Imano de 2018       Imano de 2018       I                                                                                                    |
| Financiera\Activo Fijo<br>Grupos<br>Subgrupos<br>Mantenimientos<br>Refacciones<br>Actualización<br>Reportes<br>Configuraciones                                          | Immunolity       Immunolity                                                                                                    |
| Financiera\Activo Fijo<br>Grupos<br>Subgrupos<br>Inventario<br>Mantenimientos<br>Refacciones<br><b>Kegistro</b><br>Actualización<br>Reportes<br>Configuraciones         | Image: State right       Image: State right       Image: St                                                                                                    |
| Financiera\Activo Fijo<br>Grupos<br>Subgrupos<br>V Inventario<br>Mantenimientos<br>Refacciones<br><b>Actualización</b><br>Reportes<br>Configuraciones                   | Company       Action figu       Impanues       Genese       Contrado Mondea       Rencomy refection       Contrado Mondea       Rence predication       Rent and action predication       Rent and action predication predication predication       Rent and action predication       Rent and action predication       Rent and action predication       Rent and action predication       Rent and action predication predication       Rent action predication       Rent action predication       Rent action predication       Rent action predication       Rent action predication       Rent action predication       Rent action predication       Rent action predication       Rent action predication       Rent action predication       Rent action predication       Rent action predication       Rent action predication       R                                                                                                    |
| Financiera\Activo Fijo<br>Grupos<br>Subgrupos<br>Mantenimientos<br>Refacciones<br>Refacciones<br>Actualización<br>Reportes<br>Configuraciones                           | Company       Anton Figure       Specensis       Contrad Modernia       Contrad Modernia                                                                                                    |
| Financiera\Activo Fijo<br>Grupos<br>Subgrupos<br>V Inventario<br>Mantenimientos<br>Artaciones<br>Actualización<br>Actualización<br>Configuraciones                      | Image:       Antor Tip       Topologic       Control Monessi,       Banco yatedonia,       Control Monessi,       Other Monessi,       Othered Monessi,       Other Monessi,<                                                                                                    |
| Financiera\Activo Fijo<br>Grupos<br>Subgrupos<br>✓ Inventario<br>✓ Mantenimientos<br>✓ Refacciones<br>✓ Registro<br>→ Actualización<br>✓ Reportes<br>Configuraciones    | Congrestive Attor Prije       Repressive Figures       Control Merina       Becary dectain       Det 7       Newtone       Configures         Congrestive Attor Prije       Repressive Attor Prije       Repressive Attor Prije       Repres                                                                                                    |
| Financiera\Activo Fijo<br>Grupos<br>Subgrupos<br>Mantenimientos<br>Refacciones<br>Actualización<br>Reportes<br>Configuraciones                                          | Correcto       Factor (inc.       Control formation       Control formation       Control formatio                                                                                                    |
| Financiera\Activo Fijo<br>Grupos<br>Subgrupos<br>✓ Inventario<br>✓ Mantenimientos<br>✓ Refacciones<br>✓ Registro<br>• Actualización<br>✓ Reportes<br>Configuraciones    | Correction       Correction                                                                                                    |
| Financiera\Activo Fijo<br>Grupos<br>Subgrupos<br>Mantenimientos<br>Refacciones<br>Actualización<br>Reportes<br>Configuraciones                                          | Image: Image:                                          |
| Financiera\Activo Fijo<br>Grupos<br>Subgrupos<br>Inventario<br>Mantenimientos<br>Refacciones<br>Refacciones<br>Registro<br>Actualización<br>Reportes<br>Configuraciones |                                                                                                    |

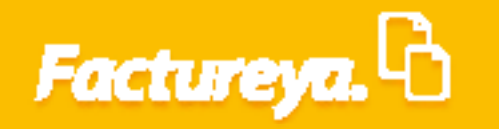

#### Elija el activo en cuestión y presione <**Registrar refacción**>

|                                                     |                           |                     |                                                 | Contabilidad Electrónica    |                  |                  |                     |                         |                            | - 0         |
|-----------------------------------------------------|---------------------------|---------------------|-------------------------------------------------|-----------------------------|------------------|------------------|---------------------|-------------------------|----------------------------|-------------|
| ctureva.                                            |                           |                     |                                                 |                             |                  |                  |                     |                         |                            |             |
|                                                     |                           |                     |                                                 |                             |                  |                  |                     |                         |                            |             |
|                                                     |                           |                     | Compras                                         | 🖡 Activo Fijo 🖡 Ingreso:    | 🖡 Egresos 🖡      | Control Nómina 🖡 | Bancos y efectivo 🖡 | Contabilidad General 👎  | DIOT 🖡 Inventarios         | Config      |
|                                                     |                           |                     |                                                 |                             |                  | 60               | <u>1</u> 2          | P                       | L 🕹 🗌                      | å           |
|                                                     |                           |                     |                                                 |                             |                  | Financiera       | Fiscal              | Operaciones             | R. Humanos                 | Ges         |
| anciera) Activo Eiio                                | Negistro de r             | efacciones          |                                                 |                             |                  |                  |                     |                         |                            |             |
| anciera (Activo Fijo                                | / Registro de l           | eracciones          |                                                 |                             |                  |                  |                     |                         |                            |             |
| Grupos                                              | Clave activo              | Y                   | Persona responsable                             |                             | ~                |                  |                     |                         |                            |             |
|                                                     | Proveedor                 | ¥                   | Fecha de adquisición                            | jueves, 15 de marzo de 2018 | v                |                  |                     |                         |                            |             |
| Subgrupos                                           | Marca     Facture         | *                   | Fecha de utilización     Mostrar astivas totalm | jueves, 15 de marzo de 2018 | v                |                  |                     |                         |                            |             |
| Inventario                                          |                           | · · ·               | Mostrar activos totalm Mostrar activos totalm   | ente depreciados tiscales   |                  |                  |                     |                         |                            |             |
|                                                     | Subgrupo                  | v                   | Mostrar activos dados                           | de baia                     |                  |                  |                     |                         |                            |             |
| Mantenimientos                                      |                           |                     |                                                 | and the second sector       |                  |                  |                     |                         |                            |             |
| Refacciones                                         | Claus seguerimi Nombre de | Registrar relaction | o del acti Nombre del act                       | Activos mostrados           | Eacha da coniste | Nombro del ror   | Eacha do acion 118  | icación Ein uida útil f | iscal Depresiado fiscal fi | مناطع ذطارم |
| <ul> <li>Actualización</li> <li>Reportes</li> </ul> |                           |                     |                                                 |                             |                  |                  |                     |                         |                            |             |
|                                                     |                           |                     |                                                 |                             |                  |                  |                     |                         |                            |             |
| Configuraciones                                     |                           |                     |                                                 |                             |                  |                  |                     |                         |                            |             |
| Configuraciones                                     |                           |                     |                                                 |                             |                  |                  |                     |                         |                            |             |
| Configuraciones                                     |                           |                     |                                                 |                             |                  |                  |                     |                         |                            |             |
| Configuraciones                                     |                           |                     |                                                 |                             |                  |                  |                     |                         |                            |             |
| Configuraciones                                     |                           |                     |                                                 |                             |                  |                  |                     |                         |                            |             |
| Configuraciones                                     |                           |                     |                                                 |                             |                  |                  |                     |                         |                            |             |
| Configuraciones                                     |                           |                     |                                                 |                             |                  |                  |                     |                         |                            |             |
| Configuraciones                                     |                           |                     |                                                 |                             |                  |                  |                     |                         |                            |             |
| Configuraciones                                     |                           |                     |                                                 |                             |                  |                  |                     |                         |                            |             |
| Configuraciones                                     |                           |                     |                                                 |                             |                  |                  |                     |                         |                            |             |
| Configuraciones                                     |                           |                     |                                                 |                             |                  |                  |                     |                         |                            |             |
| Configuraciones                                     |                           |                     |                                                 |                             |                  |                  |                     |                         |                            |             |
| Configuraciones                                     |                           |                     |                                                 |                             |                  |                  |                     |                         |                            |             |

#### Se desplegará la ficha de <**Registro de refacciones**>

Usuario: a@b.com

| 0                      |                           |                   |         | C             | ontabilidad | Electrónica  |           |                  |                     |                        |                    | - 🛛 🗙             |
|------------------------|---------------------------|-------------------|---------|---------------|-------------|--------------|-----------|------------------|---------------------|------------------------|--------------------|-------------------|
| Factureya. 🖒           |                           |                   |         |               |             |              |           |                  |                     |                        |                    |                   |
|                        |                           |                   |         | Compras 🖡     | Activo Fijo | 🖡 Ingresos 🖡 | Egresos 🖡 | Control Nómina 🖡 | Bancos y efectivo 🕴 | Contabilidad General 👎 | DIOT 🖡 Inventarios | 🖡 Configuración 🖡 |
|                        |                           |                   |         |               |             |              |           | 69               | <b>P</b>            | P                      | <b>2</b>           | 虚                 |
|                        |                           |                   |         |               |             |              |           | Financiera       | Fiscal              | Operaciones            | R. Humanos         | Gestión           |
| Financiera\Activo Fijo | ▶ Registro de             | e refacciones     |         |               |             |              |           |                  |                     |                        |                    |                   |
|                        | Case del activo HIGO-CI   | 065-0062          |         |               |             |              |           |                  |                     |                        |                    |                   |
| Grupos                 | Class de la reflección HS | CD-CD45-6862-6881 |         |               |             |              |           |                  |                     |                        |                    |                   |
| Subgrupos              | Norther 1                 |                   | * D     | ato requerido | 1           |              |           |                  |                     |                        |                    |                   |
| V Inventario           | Marca                     |                   |         | ×             |             |              |           |                  |                     |                        |                    |                   |
|                        | Modelo                    |                   |         | ×             |             |              |           |                  |                     |                        |                    |                   |
| Mantenimientos         | Color                     |                   |         | ×             |             |              |           |                  |                     |                        |                    |                   |
| ∧ Refacciones          | Nueva ubicación           |                   |         | ×             |             |              |           |                  |                     |                        |                    |                   |
| ✓ Registro             |                           |                   | Guardar | Cancelar      |             |              |           |                  |                     |                        |                    |                   |
| Actualización          |                           |                   |         |               |             |              |           |                  |                     |                        |                    |                   |
| ∨ Reportes             |                           |                   |         |               |             |              |           |                  |                     |                        |                    |                   |
| Configuraciones        |                           |                   |         |               |             |              |           |                  |                     |                        |                    |                   |
|                        |                           |                   |         |               |             |              |           |                  |                     |                        |                    |                   |
|                        |                           |                   |         |               |             |              |           |                  |                     |                        |                    |                   |

Capture el nombre, marca, modelo, color, número de serie y nueva ubicación de la refacción o componente a utilizar.

#### De **clic** en **<Guardar>**

| Autom     Autom                                                                                                    |                                    |                                                                              | Contabilidad E          | lectrónica                              |                                    |                               | - 🗆 🗙            |  |
|----------------------------------------------------------------------------------------------------|------------------------------------|------------------------------------------------------------------------------|-------------------------|-----------------------------------------|------------------------------------|-------------------------------|------------------|--|
| Support Support     Support      Support     Support     Support     Support     Support     Support     Support     Support     Support     Support     Support     Support     Support                                                                                                    | Factureya. 🖒                       |                                                                              |                         |                                         |                                    |                               |                  |  |
| Implement   Implement   Implement <tr< th=""><th></th><th></th><th>Compras 🖡 🛛 Activo Fijo</th><th>🖡 Ingresos 🖡 Egresos 🖡 Control Nómina 🖡</th><th>Bancos y efectivo 🖡 Contabilidad G</th><th>eneral 🖡 DIOT 🖡 Inventarios 🖡</th><th>Configuración 🖡</th><th></th></tr<>                                                                                                    |                                    |                                                                              | Compras 🖡 🛛 Activo Fijo | 🖡 Ingresos 🖡 Egresos 🖡 Control Nómina 🖡 | Bancos y efectivo 🖡 Contabilidad G | eneral 🖡 DIOT 🖡 Inventarios 🖡 | Configuración 🖡  |  |
| Intercent Current of Configurations   Intercent Current of Configurations     Intercent Current of Configurations     Intercent Current of Configurations     Intercent Current of Configurations     Intercent Current of Configurations     Intercent Current of Configurations     Intercent Current of Configurations     Intercent of Configurations     Intercent of Configurations     Intercent of Configurations     Intercent of Configurations                                                                                                    |                                    |                                                                              |                         | ©<br>Financiera                         | 다.<br>Fiscal Oper                  | aciones R. Humanos            | لللله<br>Gestión |  |
| Care de artio ECOC OES 602<br>Grupos<br>Vantenimientos<br>Colo Antenimientos<br>Colo Antenimie | inanciera\Activo Fijo              | Registro de refacciones                                                      |                         |                                         |                                    |                               |                  |  |
| Subgrupos   Inventario   Martenimientos   Colo   Afartani   Actualización   Reports   Configuraciones                                                                                                    | Grupos                             | Clave del activo EQCO-COES-0002<br>Clave de la refacción EQCO-COES-0002-0001 |                         |                                         |                                    |                               |                  |  |
| Nome*   Inventario   Martenimientos   Corr   Refacciones     V Rejatio   Actualización     Configuraciones                                                                                                    | Subarupos                          |                                                                              | * Dato requerido        |                                         |                                    |                               |                  |  |
| Indeficiente     Martenimientos     Colo     Refacciones     Nueva ubicación     Actualización     Reportes   Configuraciones   Configuraciones                                                                                                    |                                    | Nombre *                                                                     | ×                       |                                         |                                    |                               |                  |  |
| Mantenimientos Color     Refacciones     Minero de sire     Minero de sire     Refacciones     Minero de sire     Minero de sire     Refacciones     Minero de sire     Refacciones     Minero de sire     Refacciones     Minero de sire     Refacciones     Refacciones <                                                                                                    |                                    | Modelc                                                                       | ×                       |                                         |                                    |                               |                  |  |
| Refacciones       Nueva ubicación       Image: Casear         • Actualización       Casear         • Actualización       Casear         • Configuraciones       Casear                                                                                                    | <ul> <li>Mantenimientos</li> </ul> | Color                                                                        | ×                       |                                         |                                    |                               |                  |  |
|                                                                                                    | A Refacciones                      | Nueva ubicación                                                              | ×                       |                                         |                                    |                               |                  |  |
| Actualización     Reportes Configuraciones                                                                                                    | V Registro                         |                                                                              | Guardar Cancelar        |                                         |                                    |                               |                  |  |
|                                                                                                    | Actualización                      |                                                                              |                         |                                         |                                    |                               |                  |  |
| Configuraciones                                                                                                    | ✓ Reportes                         |                                                                              |                         |                                         |                                    |                               |                  |  |
| Isuario: allo con                                                                                                    | Configuraciones                    |                                                                              |                         |                                         |                                    |                               |                  |  |
| Isuario: a@b.com                                                                                                    |                                    |                                                                              |                         |                                         |                                    |                               |                  |  |
| Isuario: a@b.com                                                                                                    |                                    |                                                                              |                         |                                         |                                    |                               |                  |  |
| Isuario: a@b.com                                                                                                    |                                    |                                                                              |                         |                                         |                                    |                               |                  |  |
| Isuario: a@b.com                                                                                                    |                                    |                                                                              |                         |                                         |                                    |                               |                  |  |
| Isuario: a@b.com                                                                                                    |                                    |                                                                              |                         |                                         |                                    |                               |                  |  |
| Isuario: a@b.com                                                                                                    |                                    |                                                                              |                         |                                         |                                    |                               |                  |  |
| Isuafe: a@b.com                                                                                                    |                                    |                                                                              |                         |                                         |                                    |                               |                  |  |
| Isuado: a@h.com                                                                                                    |                                    |                                                                              |                         |                                         |                                    |                               |                  |  |
| Isuado: a@h.com                                                                                                    |                                    |                                                                              |                         |                                         |                                    |                               |                  |  |
|                                                                                                    | Usuaria: a@b.com                   |                                                                              |                         |                                         |                                    | Chilan                        | er remuchanter   |  |

### Actualización

En esta sección podrá realizar la consulta de las refacciones empleadas en el mantenimiento de cada activo o los componentes que se tomaron para hacer funcionar a otros. Ingrese a la pestaña *Refacciones* y dé *clic* en *Actualización* 

|                       | Contabilidad Electrónica                                                                                    |                   |
|-----------------------|----------------------------------------------------------------------------------------------------|-------------------|
| ctureya. 🗅            |                                                                                                    |                   |
|                       | Compres 1 Activo Fijo 1 Ingresos 1 Egresos 1 Control Nómina 1 Bancos y efectivo 1 Contabilidad General 1 Di | IOT 🕴 Inventarios |
|                       | o© ∰ I⊒<br>Financiera Fiscal Operaciones                                                                    | R. Humanos        |
| inanciera\Activo Fijo |                                                                                                    |                   |
| Grupos                |                                                                                                    |                   |
| Subgrupos             |                                                                                                    |                   |
| ∨ Inventario          |                                                                                                    |                   |
| ∨ Mantenimientos      |                                                                                                    |                   |
| ∧ Refacciones         |                                                                                                    |                   |
| Registro              |                                                                                                    |                   |
| ✓ Actualización       |                                                                                                    |                   |
| ✓ Reportes            |                                                                                                    |                   |
| Canfinungaionas       |                                                                                                    |                   |

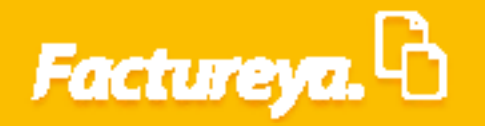

Seleccione *Mostrar activos*, elija el activo a considerar y presione *Mostrar refacciones*.

| Acturga.                                                                                                    |                                    |                                                                                              |                                                                                     | Contabilidad Electrónica       |                           |                    |                     |                        |                            | - 0            |
|----------------------------------------------------------------------------------------------------|------------------------------------|----------------------------------------------------------------------------------------------|-------------------------------------------------------------------------------------|--------------------------------|---------------------------|--------------------|---------------------|------------------------|----------------------------|----------------|
| Comput       Konorji       Spanol       Control Kindle       Control Kindle <t< th=""><th>actureya. 🖒</th><th></th><th></th><th></th><th></th><th></th><th></th><th></th><th></th><th></th></t<>                                                                                                    | actureya. 🖒                        |                                                                                              |                                                                                     |                                |                           |                    |                     |                        |                            |                |
| Image: Control of the state of the state of the stat |                                    |                                                                                              | Compras                                                                             | 🕴 Activo Fijo 🖡 Ingresi        | s 🖡 Egresos 🖡             | Control Nómina 🖡   | Bancos y efectivo 🕴 | Contabilidad General 👎 | DIOT 🕴 Inventarios         | F Configuració |
| Autorialización de refacciones                                                                                                    |                                    |                                                                                              |                                                                                     |                                |                           | ©<br>Financiera    | <b>말</b><br>Fiscal  | Coperaciones           | R. Humanos                 | ය.<br>Gestión  |
| Grupos       Clave ativo       Persona responsable       with a darguidadio la darguidadio la darguidadi la darguidadio la darguidadio la darguidadio la dargu                            | nanciera\Activo Fijo               | Actualización de                                                                             | refacciones                                                                         |                                |                           |                    |                     |                        |                            |                |
| Chipos <ul> <li>Proveedor</li> <li>with a de adjuiciton</li> <li>perces 13 de marca de 2018</li> <li>perces 13 de marca de 2018</li> <li>perces 13 de marca de 2018</li> <li>perces 13 de marca de 2018</li> <li>perces 13 de marca de 2018</li> <li>perces 13 de marca de 2018</li> <li>perces 13 de marca de 2018</li> <li>perces 13 de marca de 2018</li> <li>perces 13 de marca de 2018</li> <li>perces 13 de marca de 2018</li> <li>perces 13 de marca de 2018</li> <li>perces 13 de marca de 2018</li> <li>perces 13 de marca de 2018</li> <li>perces 2018</li> <li>perces 2018&lt;</li></ul>                                                                                                    | C                                  | Clave activo                                                                                 | V Persona responsable                                                               |                                | ~                         |                    |                     |                        |                            |                |
| Subgrupos       Inventario       Inventario       Inventario       Inventario         Inventario       Grupo       Inventario       Subgrupo       Inventario         Mantenimientos       Subgrupo       Inventario       Subgrupo       Inventario         Refacciones       Subgrupo       Inventario       Compo       Inventario         Refacciones       Subgrupo       Inventario       Compo       Inventario         Registro       Subgrupo       Inventario       Subgrupo       Inventario         Registro       Registro       Refacciones       Subgrupo       Inventario         Registro       Refacciones       Refacciones       Refacciones       Refacciones       Refacciones         Configuraciones       Refacciones       Refacciones       Refacciones       Refacciones       Refacciones         Configuraciones       Refacciones       Refacciones <td>Grupos</td> <td>Proveedor</td> <td>✓ Eecha de adquisición</td> <td>jueves, 15 de marzo de 2018</td> <td><math>\checkmark</math></td> <td></td> <td></td> <td></td> <td></td> <td></td>                                                                                                    | Grupos                             | Proveedor                                                                                    | ✓ Eecha de adquisición                                                              | jueves, 15 de marzo de 2018    | $\checkmark$              |                    |                     |                        |                            |                |
| Inventario         Inventario         Mantenimientos         Refacciones         Refacciones         Registro         Actualización         Reportes         Configuraciones         Refacciones         Refacciones                                                                                                    | Subgrupos                          | Marca                                                                                        | ✓ Echa de utilización                                                               | jueves, 15 de marzo de 2018    | $\checkmark$              |                    |                     |                        |                            |                |
| Internation       □ orupo       □ orupo </td <td></td> <td>Factura</td> <td><ul> <li>Mostrar activos totaln</li> </ul></td> <td>nente depreciados fiscales</td> <td></td> <td></td> <td></td> <td></td> <td></td> <td></td>                                                                                                    |                                    | Factura                                                                                      | <ul> <li>Mostrar activos totaln</li> </ul>                                          | nente depreciados fiscales     |                           |                    |                     |                        |                            |                |
| Manteninientos         Subgrupo       ✓         Manteninientos         Refacciones         Refacciones         Actualización         Reportes         Configuraciones         Refacciones         Refacciones         Refacciones         Reportes         Configuraciones         Refacciones         Refacciones         Reportes         Configuraciones         Refacciones         Refacciones         Refacciones                                                                                                    | <ul> <li>Inventario</li> </ul>     | Grupo                                                                                        | <ul> <li>Mostrar activos totaln</li> </ul>                                          | nente depreciados contables    |                           |                    |                     |                        |                            |                |
| Matter actives       Lote ar elscolon       Calcing and a column and a column and column and column and a column and a column and a column                   | <                                  | Subgrupo                                                                                     | Mostrar activos dados                                                               | i de baja                      |                           |                    |                     |                        |                            |                |
| Refacciones       Convergenent::: Nombre de gua.: Nombre de gua.: Nomb          | <ul> <li>Mantenimientos</li> </ul> | Mostrar activos                                                                              | Editar referrión Cancalar                                                           | Activos mostrado               | : 1                       |                    |                     |                        |                            |                |
| Registro         Registro         National Compating Compating paradoon de excit (0500-C015-0000 mputadoon de excit (14/03/2011))         34/03/20111         34/03/20111         Discritory         Constabilidad         34/07/2021         34/07/2021 <ul> <li>Reportes</li> <li>Conffiguraciones</li> <li>Refacciones mostradas 1</li> <li>Código refacción</li> <li>Iberbar refacciónes</li> <li>Refacciónes mostradas 1</li> <li>Código refacción</li> <li>Disco Duro</li> <li>Compres</li> <li>15/03/2018 042 Acme</li> <li>wol-56</li> <li>Negra</li> <li>123/58789</li> <li>Independent of the compres</li> <li>Independent of the compres</li></ul>                                                                                                    | A Refacciones                      | Clave requerimi Nombre de gru N                                                              | ombre subgr Código del act Nombre del act                                           | Fecha de adqui Fecha de utiliz | Fecha de regis            | tro Nombre del res | Fecha de asign Ubio | ación Fin vida útil fi | iscal Depreciado fiscal Fi | n vida útil co |
|                                                                                                    |                                    | quipo de Cómputi p                                                                           | Itadora de escrit EQCO-COES-0002 mputadora de esc                                   | 14/03/2018 14/03/2018          | 14/03/2018                | Pilar Ramírez      | 14/03/2018 C        | ntabilidad 14/07/202   | 9                          | 14/07/2021     |
| Actualizzación     Reportes     Configuraciones      Refacciones mostradas 1     Códgo refacción Nonhive refacc     Ubicación Piceha alta Marca Modelio Color No. de serie     Códgo refacción Nonhive refacc     Ubicación Piceha alta Marca wostó6 Negre 123456789                                                                                                    | <ul> <li>Registro</li> </ul>       |                                                                                              |                                                                                     |                                |                           |                    |                     |                        |                            |                |
| Reportes           Configuraciones           Refacciones mostradas 1           Código refacción         Refacciónes mostradas 1           Código refacción         Nombre refacci.         Ubicación           Educación         Fecha alta         Maxra         Modelio         Color         No. de serie           Educación         Disco Duro         Compras         15/03/2018 042 Acme         weal56         Negra         123458789                                                                                                    | ✓ Actualización                    |                                                                                              |                                                                                     |                                |                           |                    |                     |                        |                            |                |
| Configuraciones<br>Refacciones mostradas 1<br>Codigo refacció. Nonhere refacciUbicación Pecha alta Marca Modelo Color No. de serie<br>COCO-COES-00. Disco Duro Compras 15/03/2018 042 Acme ws455 Negra 123458789                                                                                                    | ✓ Reportes                         |                                                                                              |                                                                                     |                                |                           |                    |                     |                        |                            |                |
| Keether reflectiones         Reflacciones mostradas 1           Codigo reflacción         Recha alta         Marca         Modelo         Color         No. de serie           ECCOL-COLE-600         Disco Duro         Compres         15/03/2018 042 Acme         weid56         Negra         123458789                                                                                                    | Configuraciones                    |                                                                                              |                                                                                     |                                |                           |                    |                     |                        |                            |                |
| Keether velocomes         Reflacciones mostradas 1           Cérigo reflacción         Facha alta         Marca         Modelio         Color         No. de serie           Cócio - COES-40         Disco Duro         Compres         15/93/2018 042 Acme         wo456         Negra         123456789                                                                                                    | -                                  | ·                                                                                            |                                                                                     |                                |                           |                    |                     |                        |                            |                |
| Kottar reflacciones         Reflacciones mostradas 1           Codigo reflacción         Nonhre reflacci.         Ubicación         Fecha alta         Maara         Modelo         Color         No. de serie           EOCO-COES-00.         Disco Duro         Compras         15/03/2018 042 Acme         ws455         Negra         123458789                                                                                                    |                                    |                                                                                              |                                                                                     |                                |                           |                    |                     |                        |                            |                |
| Kefacciones         Refacciones mostradas 1           Código refacción         Nombre refacci.         Ubicación         Fecha alta         Macra         Modelio         Color         No. de serie           E0:C0-C0E5-00.         Disco Duro         Compras         15/03/2018 042 Acme         ws456         Negra         123456789                                                                                                    |                                    |                                                                                              |                                                                                     |                                |                           |                    |                     |                        |                            |                |
| Monter reflection         Reflectiones mostradas 1           Código reflection         Nomine reflection         Marca         Modelo         Color         No. de serie           ECCO-COES-NOL         Disco Duro         Compress         15/03/2018 042         Acome         ves456         Negres         123456789                                                                                                    |                                    |                                                                                              |                                                                                     |                                |                           |                    |                     |                        |                            |                |
| Código reflacción Nombre reflacia Ublicación Fecha alta Marca Modello Color No. de serie<br>ICOCO-COLE-30 Disco Duro Compras 15/03/2018 042 Acme wel-56 Negra 123456729                                                                                                    |                                    | <                                                                                            |                                                                                     |                                |                           |                    |                     |                        |                            |                |
| E020-C0E5-00_ Disco Duno Compras 15/03/2018 042 Acme ws456 Negra 123456789                                                                                                    |                                    | < Mostrar refacciones                                                                        | Refacciones mostradas 1                                                             |                                |                           |                    |                     |                        |                            |                |
|                                                                                                    |                                    | Mostrar refacciones     Código refacción Nombre refacci U                                    | Refacciones mostradas 1<br>bicación Fecha alta Marca                                | Modelo Color                   | No. de serie              |                    |                     |                        |                            |                |
|                                                                                                    |                                    | Código refacciónes<br>Código refacción Nombre refacci U<br>EQCO-COES-00 Disco Duro Co        | Refacciones mostradas 1<br>bicación Fecha alta Marca<br>Impras 15/03/2018 04:2 Acme | Modelo Color<br>wz456 Negra    | No. de serie<br>123456789 |                    |                     |                        |                            |                |
|                                                                                                    |                                    | Código refacción Nombre refacci U<br>EQCO-COES-00 Disco Duro Co                              | Refacciones mostradas 1<br>bicación Fecha alta Marca<br>mpras 15/03/2018 04:2 Acme  | Modelo Color<br>ws456 Negra    | No. de serie<br>123456789 |                    |                     |                        |                            |                |
|                                                                                                    |                                    | Código refacción   Nombre refacci   U<br>EQCO-COES-00 Disco Duro Co                          | Refacciones mostradas 1<br>bicación Fecha alta Marca<br>mpras 15/03/2018 04:2 Acme  | Modelo Color<br>ws456 Negra    | No. de serie<br>123456789 |                    |                     |                        |                            |                |
|                                                                                                    |                                    | Código refaccióne Nombre refacci. U<br>EQCO-CDES-00 Disco Duro Co                            | Refacciones mostradas 1<br>siciación Fecha alta Marca<br>migras 15/03/2018 042 Acme | Modelo Color<br>ws456 Negra    | No. de serie<br>123456789 |                    |                     |                        |                            |                |
|                                                                                                    |                                    | Mostra refaccione     Código refacción Nombre refacci     U     EQCO-COES-00. Disco Duro Co  | Refacciones mostradas 1<br>bicación Fecha alta Marca<br>mpras 15/03/2018 042 Acme   | Modelo Color<br>ws456 Negra    | No. de serie<br>123456789 |                    |                     |                        |                            |                |
|                                                                                                    |                                    | Codgo refaccione:<br>Codgo refaccione<br>ECCO-COES-00 Disco Duro Co                          | Refacciones mostradas 1<br>bicación Fecha alta Marca<br>mpras 15/03/2018 042 Acme   | Modelo Color<br>ws456 Negra    | No. de serie<br>123456789 |                    |                     |                        |                            |                |
|                                                                                                    |                                    | < Motor refscore.<br>Odigo refscolon   Nonitre refsco  U<br>RQCO-COE-00 Disco Duro Co        | Refacciones mostradas 1<br>siciación Fecha alta Marca<br>migras 15/03/2018 042 Acme | Modelo Color<br>wo456 Negra    | No. de serie<br>123456789 |                    |                     |                        |                            |                |
|                                                                                                    |                                    | Codigo reflactioner<br>Codigo Antención    Nombre reflacci  U<br>EQCO-COES-00, Disco Duro Co | Refacciones mostradas 1<br>bicación Fecha alta Marca<br>impras 15/03/2018 042 Acme  | Modelo Color<br>wo456 Negra    | No. de serie<br>123456789 |                    |                     |                        |                            |                |

Si requiere hacer alguna modificación de *clic* en <*Editar refacción*>

|                       | Contabilidad Electronica –                                                                                                    |
|-----------------------|----------------------------------------------------------------------------------------------------|
| Factureya. 🖒          |                                                                                                    |
|                       | Compres Activo Fijo 🖡 Ingresos 🖡 Egresos 🖡 Control Nomina 🖡 Bancos y efectivo 🖡 Contabilidad General 🖡 DIOT 🖡 Inventarios 🖡 Cont                                                                                                    |
|                       | o     the     the       Financiera     Fiscat     Operaciones       R. Humanos     Ge                                                                                                    |
| inanciera\Activo Fijo | Actualización de refacciones                                                                                                    |
| Grupos                | Clave activo                                                                                                    |
| Subgrupos             | Morecoor     Morecoor     Morecoor |
| Sundiahoz             | actura V Mostrar activos totalmente depreciados fiscales                                                                                                    |
| V Inventario          | Grupo Calmente depreciados contables                                                                                                    |
| Mantenimientos        | Subgrupo Mostrar activos dados de baja                                                                                                    |
| • •                   | Mostrar activos EBitar refacción Cancelar Activos mostrados 1                                                                                                    |
| A Refacciones         | Clave requerimi Nombre de gru- Nombre subgr Código del act Nombre del act Fecha de adqui Fecha de utiliza Fecha de registro Nombre del res Fecha de asign Ubicación Fin vida útil fiscal Depreciado fiscal Fin vida útil                                                                                                    |
| Reportes              |                                                                                                    |
| Configuraciones       |                                                                                                    |
| comgataciones         |                                                                                                    |
|                       |                                                                                                    |
|                       |                                                                                                    |
|                       | Mostrar infecciones Refacciones mostradas 1                                                                                                    |
|                       | Código refacción Nombre refacci Ubicación Fecha alta Marca Modelo Color No. de serie                                                                                                    |
|                       | EQCO-COES-00 Disco Dura Compras 15/03/2018 04.2 Acme ws456 Negra 123456789                                                                                                    |
|                       |                                                                                                    |
|                       |                                                                                                    |
|                       |                                                                                                    |
|                       |                                                                                                    |
|                       |                                                                                                    |
|                       |                                                                                                    |
|                       |                                                                                                    |

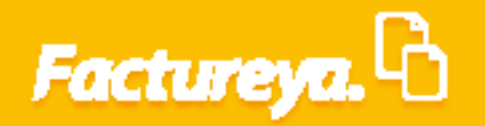

| ctureya. 🕒 anciera \Activo Fijo Grupos Grupos Inventario Mantenimientos Cture de la refacción Model Model Carace de la refacción Model Model Carace de la refacción Model Carace de la refacción Model Carace de la refacción Carace de la refacción Carace | ación de refacciones<br>co cots.0002<br>ne toco.cots.0002.0001<br>re *<br>re a        | Compres Activo Fijo  * Dato requerido  X  X  | N Ingreson N Egymous N Contr | el Hómna 🚺 Eancos y efectivo<br>③ 👔 🛐                     | Contabilided Comman  | DIOT I Inventarios I<br>R. Humanos | Configuración 🕴                 |
|----------------------------------------------------------------------------------------------------|---------------------------------------------------------------------------------------|----------------------------------------------|------------------------------|-----------------------------------------------------------|----------------------|------------------------------------|---------------------------------|
| anciera \Activo Fijo<br>Grupos<br>Subgrupos<br>Inventario<br>Mantenimientos Co                                                                                                    | ación de refacciones<br>co coss 0002<br>n EQCO COSS 0002 0001<br>re*<br>rea           | Compress Activo Fijo  * Dato requerido  X  X | Ingreso: 1 Egresos 4 Control | el Nómna 🚺 Bancos y efectivo<br>ලි III<br>Financiera Fisc | Contabilidad General | DIOT I Inventarios I<br>R. Humanos | Configuración 🖡<br>표<br>Gestión |
| Anciera\Activo Fijo Actualiza<br>Grupos Clave del activo EQ<br>Clave del activo EQ<br>Clave del arefracció<br>Clave de la refracción<br>Monter<br>Mantenimientos Co                                                                                                    | ación de refacciones<br>co.cots.0002<br>n EQCO.COTS.0002-0001<br>re *<br>arca<br>eleo | * Dato requerido                             |                              | ල ණ<br>Financiera Fisc                                    | al Operaciones       | &<br>R. Humanos                    | <b>盗</b><br>Gestión             |
| Anciera\Activo Fijo<br>Grupos<br>Subgrupos<br>Inventario<br>Mantenimientos                                                                                                    | ación de refacciones<br>co coso sonoz<br>n ego: coso sonoz onon<br>re •<br>re •       | * Dato requerido<br>X                        |                              | Financiera Fisc                                           | al Operaciones       | R. Humanos                         | Gestión                         |
| anciera\Activo Fijo Actualiz<br>Grupos Clave del activo EQ<br>Clave del activo EQ<br>Clave de la refacción<br>Nombre<br>Inventario Ma<br>Mantenimientos Co                                                                                                    | ación de refacciones<br>co-coes-0002<br>n EQCO-COES-0002-0001<br>re -<br>re -         | * Dato requerido<br>X                        |                              |                                                           |                      |                                    |                                 |
| Clave del activo EQ<br>Grupos Clave de la refacción<br>Subgrupos Nombr<br>Inventario Mat<br>Mantenimientos Co                                                                                                    | CO-COES-0002<br>n EQCO-COES-0002-0001<br>re *<br>arca                                 | * Dato requerido<br>×<br>×                   |                              |                                                           |                      |                                    |                                 |
| Subgrupos Nombr<br>Inventario Ma<br>Mantenimientos Co                                                                                                    | re *arca                                                                              | * Dato requerido                             |                              |                                                           |                      |                                    |                                 |
| Inventario Ma<br>Mantenimientos Co                                                                                                    | arca                                                                                  | ×                                            |                              |                                                           |                      |                                    |                                 |
| Mod<br>Mantenimientos Co                                                                                                    | delo                                                                                  |                                              |                              |                                                           |                      |                                    |                                 |
|                                                                                                    | alas man                                                                              | ×                                            |                              |                                                           |                      |                                    |                                 |
| Refacciones Número de se                                                                                                    | erie                                                                                  | ×                                            |                              |                                                           |                      |                                    |                                 |
| Registro                                                                                                    | :ión                                                                                  | ×                                            |                              |                                                           |                      |                                    |                                 |
| Actualización                                                                                                    | Guard                                                                                 | Cancelar                                     |                              |                                                           |                      |                                    |                                 |
|                                                                                                    |                                                                                       |                                              |                              |                                                           |                      |                                    |                                 |
| Reportes                                                                                                    |                                                                                       |                                              |                              |                                                           |                      |                                    |                                 |
| Configuraciones                                                                                                    |                                                                                       |                                              |                              |                                                           |                      |                                    |                                 |

### Reportes

Este módulo le permitirá generar diversos reportes, actualizar indicadores que le servirán para efectuar los cálculos incluidos en esta sección y lo mejor de todo el cálculo de la depreciación del ejercicio, tanto fiscal como contable de manera sencilla y confiable.

| 0                       | Contabilidad Electrónica                                                                                  | - 0                           | ×       |
|-------------------------|----------------------------------------------------------------------------------------------------|-------------------------------|---------|
| Factureya.              |                                                                                                    |                               |         |
|                         | Compress 🖡 Activo Fijo 🔹 Ingresos 🖡 Egresos 🖡 Control Nómina 🐁 Bancos y efectivo 🖡 Contabilidad General 🖡 | DIOT 🖡 Inventarios 🖡 Configur | ación 🖡 |
|                         | @ ① 詳구<br>Financiera Fiscal Operaciones                                                                   | R. Humanos Gestie             | ón      |
| Financiera\Activo Fijo  |                                                                                                    |                               |         |
| Grupos                  |                                                                                                    |                               |         |
| Subgrupos               |                                                                                                    |                               |         |
| $\checkmark$ Inventario |                                                                                                    |                               |         |
| ∨ Mantenimientos        |                                                                                                    |                               |         |
| ✓ Refacciones           |                                                                                                    |                               |         |
| ∧ Reportes              |                                                                                                    |                               |         |
| Activos                 |                                                                                                    |                               |         |
| Depreciaciones          |                                                                                                    |                               |         |
| Configuraciones         |                                                                                                    |                               |         |
|                         |                                                                                                    |                               |         |
|                         |                                                                                                    |                               |         |
|                         |                                                                                                    |                               |         |
|                         |                                                                                                    |                               |         |
|                         |                                                                                                    |                               |         |
|                         |                                                                                                    |                               |         |
|                         |                                                                                                    |                               |         |
|                         |                                                                                                    |                               |         |
| Usuario: a@b.com        |                                                                                                    | Obtener comproba              | ntes    |
|                         |                                                                                                    |                               |         |
|                         |                                                                                                    |                               |         |

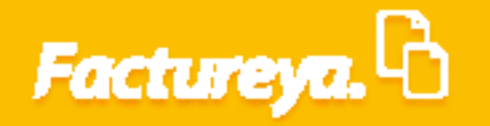

### **Activos**

Obtenga diversos reportes de la información capturada en este módulo, para realizar esta acción seleccione <**Activos**> como lo muestra la imagen.

|                       | Contabilid        | lad Electrónica   |                           |                     |                        |                    | - 🖬 🗙            |
|-----------------------|-------------------|-------------------|---------------------------|---------------------|------------------------|--------------------|------------------|
| Factureya. 🗅          |                   |                   |                           |                     |                        |                    |                  |
| Compr                 | as 🖡 🛛 Activo Fij | io 👎 Ingresos 🖡 E | gresos 🕴 Control Nómina 🕴 | Bancos y efectivo 🖡 | Contabilidad General 🕴 | DIOT 🖡 Inventarios | F Configuración  |
|                       |                   |                   | 60                        | £                   | P                      | *                  | 蛊                |
|                       |                   |                   | Financiera                | a Fiscal            | Operaciones            | R. Humanos         | Gestión          |
| inanciera\Activo Fijo |                   |                   |                           |                     |                        |                    |                  |
| Grupos                |                   |                   |                           |                     |                        |                    |                  |
| Subgrupos             |                   |                   |                           |                     |                        |                    |                  |
| ✓ Inventario          |                   |                   |                           |                     |                        |                    |                  |
| ✓ Mantenimientos      |                   |                   |                           |                     |                        |                    |                  |
| V Refacciones         |                   |                   |                           |                     |                        |                    |                  |
| ∧ Reportes            |                   |                   |                           |                     |                        |                    |                  |
| ✓ Activos             |                   |                   |                           |                     |                        |                    |                  |
| Depreciaciones        |                   |                   |                           |                     |                        |                    |                  |
| Configuraciones       |                   |                   |                           |                     |                        |                    |                  |
|                       |                   |                   |                           |                     |                        |                    |                  |
|                       |                   |                   |                           |                     |                        |                    |                  |
|                       |                   |                   |                           |                     |                        |                    |                  |
|                       |                   |                   |                           |                     |                        |                    |                  |
|                       |                   |                   |                           |                     |                        |                    |                  |
|                       |                   |                   |                           |                     |                        |                    |                  |
|                       |                   |                   |                           |                     |                        |                    |                  |
|                       |                   |                   |                           |                     |                        |                    |                  |
| Usuario: a@b.com      |                   |                   |                           |                     |                        | Obte               | ner comprobantes |

Realice filtros manejando los conceptos que aparecen en la parte superior de su pantalla. Marque la casilla correspondiente y dé *clic* en *<Mostrar activos>*. Estos reportes los podrá exportar a Excel.

|                                                                                                |                                                                                                    | Contabilidad                                | Electrónica                        |                               |                                  | - 0                     |
|------------------------------------------------------------------------------------------------|----------------------------------------------------------------------------------------------------|---------------------------------------------|------------------------------------|-------------------------------|----------------------------------|-------------------------|
| actureya. 🖒                                                                                    |                                                                                                    |                                             |                                    |                               |                                  |                         |
|                                                                                                |                                                                                                    | Compras 🖡 🛛 Activo Fijo                     | 🖡 Ingresos 🖡 Egresos 🖡 Control Nón | nina 🖡 🛛 Bancos y efectivo 🖡  | Contabilidad General 🕴 DIOT 🕴 In | wentarios 🖡 Configuraci |
|                                                                                                |                                                                                                    |                                             | @<br>Finar                         | ତ <u>ମ</u> ୁ<br>nciera Fiscal | Operaciones R. Hum               | anos Gestión            |
| nanciera\Activo Fijo                                                                           | Reporte de activos                                                                                                    |                                             |                                    | _                             |                                  |                         |
| Grupos                                                                                         | Requerimiento                                                                                                    | ✓ Grupo de activo                           | 8300 - Ngargan die Companies 🔍 💌   |                               |                                  |                         |
| Subgrupos                                                                                      | Concepto de depreciación fiscal  Sepreciación fiscal                                                                                                    | Subgrupo de activo     Fecha de mantenimier | nto v                              |                               |                                  |                         |
| / Inventario                                                                                   | % Depreciación contable     Sabricante                                                                                                    | Proveedor                                   | V                                  |                               |                                  |                         |
| / Mantenimientos                                                                               | Tipo de cambio                                                                                                    | Obsoletos                                   | FILTRADO                           |                               |                                  |                         |
| / Refacciones                                                                                  | Vida útil (Meses)                                                                                                    | Uso en refacciones                          |                                    | 1                             |                                  |                         |
|                                                                                                | Activos Mantenimientos F                                                                                                    | Defacciones Cerrar ventana                  |                                    |                               |                                  |                         |
| Reportes                                                                                       | Activos mostrados 3                                                                                                    |                                             |                                    |                               |                                  |                         |
| <ul> <li>Reportes</li> <li>Activos</li> </ul>                                                  | Activos mostrados 3 Control de columnas Requerimiento                                                                                                    | Nombre grupo                                | Nombre subgrupo                    | Clave de activo               | Nombre del activo                | Modelo                  |
| <ul> <li>Reportes</li> <li>Activos</li> <li>Depreciaciones</li> </ul>                          | Activos mostrados 3<br>Control de columnas<br>Ø Mostra/ocultar todo<br>Ø Concepto de deprec n<br>Ø % Depreciación fica                                                                                                    | Nombre grupo                                | Nombre subgrupo                    | Clave de activo               | Nombre del activo                | Modelo                  |
| <ul> <li>Reportes</li> <li>Activos</li> <li>Depreciaciones</li> <li>Configuraciones</li> </ul> | Activos mostrados 3<br>Control de columnos<br>Mostrar/coulta todo<br>Concepto de deprec<br>Vido del fiscal (Mass<br>Vido del fiscal (Mass                                                                                                    | Nombre grupo                                | Nombre subgrupo                    | Clave de activo               | Nombre del activo                | Modelo                  |
| Activos     Activos     Depreciaciones     Configuraciones                                     | Activos mostrados 3<br>Control de columnas<br>de Mostará-Cunte todo<br>de Sconcepto de deprez a<br>de la Depresenta todo<br>de concepto de deprez a<br>de la Depresenta todo<br>de la Depresenta todo<br>de la Depresenta de la Depresenta<br>de la Depresenta de la Depresenta<br>de la Depresenta de la Depresenta<br>de la Depresenta de la Depresenta de la                                                                                                    | Nombre grupo                                | Nombre subgrupo                    | Clave de activo               | Nombre del activo                | Modelo                  |
| Activos     Depreciaciones     Configuraciones                                                 | Activos mostrados 3<br>Control de columnas<br>V Mostrad-Coultar todo<br>Concepto de depre: A<br>V dos del fincal (Mese<br>V dos del fincal (Mese<br>V dos del fincal (Mese<br>V fin de vida (del fincal<br>V fincal mese depreci-<br>V dos del fincal (Mese<br>V fin del vida (del fincal<br>V fincal mese depreci-<br>V dos del fincal (Mese<br>V fincal mese depreci-<br>V dos del fincal (Mese<br>V fincal mese)<br>V dos del fincal (Mese<br>V fincal mese)<br>V dos del fincal (Mese<br>V fincal mese)<br>V dos del fincal (Mese)<br>V fincal mese)<br>V dos del fincal (Mese)<br>V fincal mese)<br>V dos del fincal (Mese)<br>V fincal mese)<br>V dos del fincal (Mese)<br>V fincal mese)<br>V dos del fincal (Mese)<br>V fincal mese)<br>V dos del fincal (Mese)<br>V fincal mese)<br>V dos del fincal (Mese)<br>V fincal mese)<br>V dos del fincal (Mese)<br>V fincal mese)<br>V dos del fincal (Mese)<br>V fincal mese)<br>V dos del fincal (Mese)<br>V dos del fincal (Mese                                                                                                    | Nombre grupo                                | Nombre subgrupo                    | Clave de activo               | Nombre del activo                | Modelo                  |
| Reportes     Activos     Depreciaciones     Configuraciones                                    | Activos mostrados 3<br>Control de contensas<br>10 Montradurosation tados<br>10 Conceptos de sepero ca<br>10 No Obspenciación fisca<br>10 Nos del fiscal Mese<br>10 Nos del fiscal Mese<br>10 Nos del fiscal Mese<br>10 Nos del fiscal Mese<br>10 Nos del fiscal Mese<br>10 Nos del fiscal Alexano<br>10 Nos del contable (h<br>10 Nos del contable (h                                                                                                    | Nombre grupo                                | Nombre subgrupo                    | Clave de activo               | Nombre del activo                | Modelo                  |
| Activos     Depreciaciones     Configuraciones                                                 | Activos mostrados 3<br>Control de columnas<br>de Mostará-Cantale tado<br>de Securitaria tado<br>de Securitaria tado<br>de Securitaria de Agener A<br>de Dependición fecto<br>de Mostará<br>de Agener Astronomicos<br>de Agener Astronomicos<br>de                                                                                                    | Nombre grupo                                | Nombre subgrupo                    | Clave de activo               | Nombre del activo                | Modelo                  |
| Activos Configuraciones                                                                        | Activos mostrados 3<br>Control de columnas<br>9 Mostrad-columnas<br>10 Stoppencialta todo<br>10 Concepto de deprez i a<br>10 Valo del fiscal (Mese<br>10 Valo del fiscal (Mese<br>10 Finde Valo ad el fiscal<br>10 Stoppenciadon contable (N<br>10 Valo del contable (N<br>10 Valo del contable (N<br>10 Valo del contable (N<br>10 Valo del contable (N<br>10 Valo del contable (N<br>10 Valo del contable (N<br>10 Valo del contable (N<br>10 Valo del contable (N<br>10 Contablemento depre)<br>10 Pedimentos                                                                                                    | Nombre grupo                                | Nombre subgrupo                    | Clave de activo               | Nombre del activo                | Modelo                  |
| Activos     Depreciaciones     Configuraciones                                                 | Activos mostrados 3<br>Control de colomasa<br>Mestarizacular todo<br>S Mostarizacular todo<br>S Mostarizacular todo<br>S Mostarizacular todo<br>S Mostarizacular face<br>S Mostarizacular face<br>S Mostarizacular despecia<br>S Nostarizacular despecia<br>S Nos                                                                                                    | Nombre grupo                                | Nombre subgrupo                    | Clave de activo               | Nombre del activo                | Modelo                  |
| Activos     Configuraciones                                                                    | Activos mostrados 3<br>Control de columnas<br>Vestinativos de degrera: A<br>Vestinativos de degrera: A<br>Vestinativos de                                                                                                    | Nombre grupo                                | Nombre subgrupo                    | Clave de activo               | Nombre del activo                | Modelo                  |
| Reportes     Activos     Depreciaciones     Configuraciones                                    | Actions mostrados 3<br>Mentarizaciatar ta transmissione<br>9 Montarizaciatar ta transmissione<br>9 Montarizaciatar ta transmissione<br>10 Montarizaciatar ta transmissione<br>10 Montarizaciatar ta transmi                                                                                                    | Nombre grupo                                | Nombre subgrupo                    | Clave de activo               | Nombre del activo                | Modelo                  |
| Activos     Configuraciones                                                                    | Activos mostrados 3<br>Control de columnas<br>de Mestrad-Actual tendo<br>G. Concepto de degres A<br>De la Operacióna fuera<br>de Vara del Secal Olere<br>de Vara del Secal Olere<br>de Vara del Secal Olere<br>de Vara del Secal Olere<br>de Vara del Casal Alers<br>de Trade Meste<br>de Secal Contable (N<br>de Vara del Contable (N<br>de Vara de Vara de Vara)<br>de Vara de Vara de Vara)<br>de Vara de Vara de Vara<br>de Vara de Vara de Vara<br>de Vara de Vara<br>de Vara de Vara<br>de Vara de Vara<br>de Vara<br>de V | Nombre grupo                                | Nombre subgrupo                    | Chave de activo               | Nombre del activo                | Modelo                  |
| Reportes     Activos     Depreciaciones     Configuraciones                                    | Actions mostrados 3<br>Control de colomanas<br>Metarizaciatar tota<br>1 No Supercision fisca<br>1 Nos de liseal Marse<br>2 Nos de liseal Marse<br>2 Nos de liseal Marse<br>2 Nos de liseal Marse<br>2 Nos de liseal Marse<br>3 Nos de liseal Marse<br>4 Nos de liseal Marse<br>4 Nos de liseal Marse<br>4 Nos de liseal Marse<br>5 Nos de liseal Marse<br>4 Nos de liseal Marse<br>5 Nos de liseal Marse<br>4 Nos de liseal Marse<br>5 Nos de liseal Marse<br>5 Nos de lisea de lise<br>5 Nos de lisea baja<br>5 Nos de lisea<br>5 Nos de lisea<br>5 Nos d                                                                                                    | Nombre grupo                                | Nombre subgrupo                    | Clave de activo               | Nombre del activo                | Modeb                   |
| Activos     Configuraciones                                                                    | Activos mostrados 3 Control de columnas de Mostrad-Cultura todo G. Concepto de degres A G. Su General Contexte todo G. Concepto de degres A G. Su General Contexte todo G. Concepto de degres A G. Su General Contexte todo G. Su Su da di Sucal Mess G. Fin de vala di li focal G. Su Su General Contexte (A) G. Su Su Su Su Su Su Su Su Su Su Su Su Su                                                                                                    | Nombre grupo                                | Nombre subgrupo                    | Chave de activo               | Nombre del activo                | Modelo                  |
| Reportes     Activos     Depreciaciones     Configuraciones                                    | Actions mostrados 3<br>Control de columnas<br>Neteritaria de la columna de la columna<br>Neteritaria de la columna de la columna<br>Neteritaria de la columna de la columna<br>Neteritaria de la columna de la columna de la columna<br>Neteritaria de la columna de la columna de la columna<br>Neteritaria de la columna de la columna de la columna<br>Neteritaria de la columna de la columna de la columna<br>Neteritaria de la columna de la columna de la columna<br>Neteritaria de la columna de la column                                                                                                    | Nombre grupo                                | Nombre subgrupo                    | Clave de activo               | Nombre del activo                | Modelo                  |
| Reportes     Activos     Depreciaciones     Configuraciones                                    | Activos mostrados 3 Control de columnas de Mostar Actual texto de Conceptio de deprez A la de de de de de de de de de de de de de                                                                                                    | Nombre grupo                                | Nombre subgrupo                    | Chave de activo               | Nombre del activo                | Modelo                  |

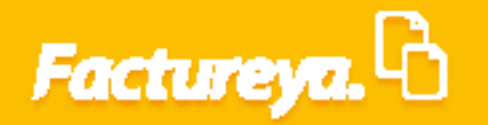

Al definir el reporte podrá tener el control de las columnas que desea incluir y visualizar la información capturada en este módulo.

|                                                                                                    |                                                                                                    |                                                                                                    |                                              | Contabilidad                                                                                                    |                                                                                                    |                                                                             |                                                                                                    |                             |
|----------------------------------------------------------------------------------------------------|----------------------------------------------------------------------------------------------------|----------------------------------------------------------------------------------------------------|----------------------------------------------|----------------------------------------------------------------------------------------------------|----------------------------------------------------------------------------------------------------|-----------------------------------------------------------------------------|----------------------------------------------------------------------------------------------------|-----------------------------|
| Intel Intel Intel Intel Intel Intel                                                                                                    | ictureya. 🖒                                                                                                    |                                                                                                    |                                              |                                                                                                    |                                                                                                    |                                                                             |                                                                                                    | <b>(</b> 7)                 |
|                                                                                                    |                                                                                                    |                                                                                                    |                                              | Compras 🖡 🛛 Activo Fijo                                                                                                    | 🕴 Ingresos 🖡 Egresos 🖡 Control N                                                                                                    | lómina 🖡 Bancos y efectivo 🖡                                                | Contabilidad General 🕴 DIOT 🕴                                                                                                    | Inventarios 🖡 Configuración |
|                                                                                                    |                                                                                                    |                                                                                                    |                                              |                                                                                                    |                                                                                                    | @ <u>4</u>                                                                  | l p                                                                                                    | <u>له</u>                   |
| audersketers (n ) Peperte de actives   Service Service   Service Service   Service S                                                                                                    |                                                                                                    |                                                                                                    |                                              |                                                                                                    | Fin                                                                                                    | anciera Fiscal                                                              | Operaciones R. Hu                                                                                                    | umanos Gestión              |
|                                                                                                    | nanciera\Activo Fijo                                                                                                    | Reporte de acti                                                                                                    | ivos                                         |                                                                                                    |                                                                                                    |                                                                             |                                                                                                    |                             |
| Green September   September September   September September </td <td></td> <td></td> <td></td> <td></td> <td></td> <td></td> <td></td> <td></td>                                                                                                    |                                                                                                    |                                                                                                    |                                              |                                                                                                    |                                                                                                    |                                                                             |                                                                                                    |                             |
| Selection In Selection Control   Selection In Selection Control                                                                                                    | Grupos                                                                                                    | Requerimiento     Concento de depreciación fisc                                                                                                    | ral                                          | Grupo de activo                                                                                                    | EQCO - Equipo de Computo V<br>COES - Computadora de escritorio V                                                                                                    |                                                                             |                                                                                                    |                             |
| <pre>     weaking     weaking</pre>                                                                                                    | Subgrupos                                                                                                    | % Depreciación fiscal                                                                                                    |                                              | Fecha de mantenimie                                                                                                    | nto jueves, 15 de marzo de 2018 🗸                                                                                                    |                                                                             |                                                                                                    |                             |
| <pre> low control is control is c</pre>                                                                                                    | / Inventario                                                                                                    | 96 Depreciación contable                                                                                                    |                                              | Proveedor                                                                                                    | V                                                                                                    | ·                                                                           |                                                                                                    |                             |
| In statuant       In statuant       In statuant         In statuant       In statuant       In statuant         In statuant <td><ul> <li>Mantenimientos</li> </ul></td> <td>Fabricante     Tipo de cambio</td> <td></td> <td>✓ Obsoletos</td> <td>Mostrar activos Enviar a Excel</td> <td></td> <td></td> <td></td>                                                                                                    | <ul> <li>Mantenimientos</li> </ul>                                                                                                    | Fabricante     Tipo de cambio                                                                                                    |                                              | ✓ Obsoletos                                                                                                    | Mostrar activos Enviar a Excel                                                                                                    |                                                                             |                                                                                                    |                             |
|                                                                                                    | / Pofaccionar                                                                                                    | 🗌 Vida útil (Meses)                                                                                                    |                                              | V Uso en refacciones                                                                                                    | FILTRADO                                                                                                    |                                                                             |                                                                                                    |                             |
| Note:         Alter and the second second secon                                                                                                    | Relacciones                                                                                                    | Activos Mantenimi                                                                                                    | ientos Refacciones                           | Cerrar ventana                                                                                                    |                                                                                                    |                                                                             |                                                                                                    |                             |
| Version       Version                                                                                                    | Reportes                                                                                                    | Activos mostrados 3                                                                                                    |                                              |                                                                                                    |                                                                                                    | 0.1.5                                                                       | N I I E                                                                                                    |                             |
| Personalisation <ul> <li>             variability and service of the service of the servi</li></ul>                                                                                                    | Activos                                                                                                    | ✓ Mostrar/ocultar todo                                                                                                    | ienmiento                                    | Nombre grupo                                                                                                    | Nombre subgrupo                                                                                                    | Clave de activo                                                             | Nombre del activo                                                                                                    | Modelo                      |
| Centiquaciente<br>le di a di a di a di a<br>le di a di a di a di a<br>le di a di a di a di a<br>le di a di a di a di a<br>le di a di a di a di a<br>le di a di a di a di a<br>le di a di a di a di a<br>le di a di a di a di a<br>le di a di a di a di a<br>le di a di a di a di a<br>le di a di a di a di a<br>le di a di a di a di a<br>le di a di a di a di a<br>le di a di a di a di a di a di a di a di                                                                                                    | Depreciaciones                                                                                                    | <ul> <li>Concepto de deprec </li> <li>% Depreciación fisca</li> </ul>                                                                                                    |                                              | Repára de Cómputo                                                                                                    | Computations do ascritoria                                                                                                    | 820-080-880                                                                 | Computations de excito                                                                                                    | Pr. Sarght We               |
| Image: Status     Image: Status                                                                                                    | Configuraciones                                                                                                    | <ul> <li>Vida útil fiscal (Mese</li> <li>Vida útil fiscal (Años</li> </ul>                                                                                                    |                                              |                                                                                                    |                                                                                                    |                                                                             |                                                                                                    |                             |
| United and and and and and and and and and an                                                                                                    | -                                                                                                    | Fin de vida útil fiscal                                                                                                    |                                              |                                                                                                    |                                                                                                    |                                                                             |                                                                                                    |                             |
| Image: set in a set in a s                                                                                                    |                                                                                                    | Fiscalmente deprecia     % Depreciación cont                                                                                                    |                                              |                                                                                                    |                                                                                                    |                                                                             |                                                                                                    |                             |
| Arrent with the first state of the second of the second                                                                                                    |                                                                                                    | <ul> <li>✓ Vida útil contable (№</li> <li>✓ Vida útil contable (A</li> </ul>                                                                                                    |                                              |                                                                                                    |                                                                                                    |                                                                             |                                                                                                    |                             |
| And a series of the series of the series                                                                                                    |                                                                                                    | Fin de vida útil conta     Contablemente den                                                                                                    |                                              |                                                                                                    |                                                                                                    |                                                                             |                                                                                                    |                             |
| Vertex el loca          Constructivo localizada de la constructiva de la constructiva de la constr                                                                                                    |                                                                                                    | Pedimentos                                                                                                    |                                              |                                                                                                    |                                                                                                    |                                                                             |                                                                                                    |                             |
| Image: white and the state of the state of the state                                                                                                    |                                                                                                    | <ul> <li>✓ Valor de recuperacio</li> <li>✓ Baja</li> </ul>                                                                                                    |                                              |                                                                                                    |                                                                                                    |                                                                             |                                                                                                    |                             |
| Under see week week week week week week week                                                                                                    |                                                                                                    | <ul> <li>Fecha de baja</li> <li>Razón de baja</li> </ul>                                                                                                    |                                              |                                                                                                    |                                                                                                    |                                                                             |                                                                                                    |                             |
| Use are websited       Costabilized Detroined         Use are websited       Costabilized Detroined         Costabilized Detroined       Image: Costabilized Detroined         Costabilized Detroined       Image: Costabilized Detroined         C                                                                                                    |                                                                                                    | ✓ Valor de venta ✓ Uso en refacciones                                                                                                    |                                              |                                                                                                    |                                                                                                    |                                                                             |                                                                                                    |                             |
| vertex sobori<br>vertex sobori<br>vertex                                                                                                    |                                                                                                    | Fecha próximo mant                                                                                                    |                                              |                                                                                                    |                                                                                                    |                                                                             |                                                                                                    |                             |
| Unantic allbic of<br>Unantic allbic of<br>Contabilidad Electrónica<br>Contabilidad Electrónica<br>Contab                                                                                                    |                                                                                                    | <ul> <li>Nomore comprador</li> <li>Dirección comprado</li> </ul>                                                                                                    |                                              |                                                                                                    |                                                                                                    |                                                                             |                                                                                                    |                             |
| turation: performance<br>References<br>References<br>Referen                                                                                                    |                                                                                                    | V Telefono comprador V <                                                                                                    |                                              |                                                                                                    |                                                                                                    |                                                                             |                                                                                                    |                             |
| Contabilitée Léctronies Configuracions Configuracions Configuracio                                                                                                    | Usuario: a@b.com                                                                                                    |                                                                                                    |                                              |                                                                                                    |                                                                                                    |                                                                             |                                                                                                    | Obtener                     |
| turge i<br>turge i<br>tu                                                                                                    | uario: a@b.com                                                                                                    |                                                                                                    |                                              |                                                                                                    |                                                                                                    |                                                                             |                                                                                                    | Obtener comprobantes        |
| coupur Autor for topono it topono it coupuro it coupuro it co                                                                                                    | Usuario: a@b.com                                                                                                    |                                                                                                    |                                              | Contabilidad                                                                                                    | Electrónica                                                                                                    |                                                                             |                                                                                                    | Obtener comprobantes        |
| Origination Origination Image Origination Image Image </td <td>Usuario: a@b.com</td> <td></td> <td></td> <td>Contabilidad</td> <td>Electrónica</td> <td></td> <td></td> <td>Obtener comprobantes</td>                                                                                                    | Usuario: a@b.com                                                                                                    |                                                                                                    |                                              | Contabilidad                                                                                                    | Electrónica                                                                                                    |                                                                             |                                                                                                    | Obtener comprobantes        |
| Fance Face Operations 6. Humanos Gestions     Grupos  Requerimentos Concepto de depresadon facal Inventaria Mantenimientos Concepto de depresadon facal Inventaria Mantenimientos Concepto de depresadon facal Inventaria Mantenimientos Concepto de depresadon facal Inventaria Mantenimientos Concepto de depresadon facal Inventaria Mantenimientos Concepto de depresadon facal Inventaria Mantenimientos Concepto de demonimos Depresadon Facal Mantenimientos Concepto de demonimos Depresadon Reguimientos Concepto de demonimos Depresadon Reguimientos Concepto de demonimos Depresadon Reguimientos Concepto de demonimos Depresadon Reguimientos Depresadon facal Porture Referenciones Referenciones Referencio                                                                                                    | Usuario: a@b.com                                                                                                    |                                                                                                    |                                              | Contabilidad<br>Compret. Activo Figo                                                                                                    | Electrónica                                                                                                    | lómina 🖡 Bancos y efectivo 🖡                                                | Contabilidad General 👂 0/07 👔                                                                                                    | Obtener comprobantes        |
| Auxioral > Reported de derivación final   Subgrupo de debipericiación final   Nententimientos   Perpectación   Mantenimientos   Perpericación   Perpectación   Perpectación   Perpectación   Configuraciones     Perpectación     Nenter coling     Perpectación     Perpectación <td< th=""><th>Usuarie: a@b.com</th><th></th><th></th><th>Contabilidad<br/>Camprai Activo Fyo</th><th>Electrónica</th><th>රහාත Bancos y electron D</th><th>Contabilidad General 8 0101 8</th><th>Citerer comprobates</th></td<>                                                                                                    | Usuarie: a@b.com                                                                                                    |                                                                                                    |                                              | Contabilidad<br>Camprai Activo Fyo                                                                                                    | Electrónica                                                                                                    | රහාත Bancos y electron D                                                    | Contabilidad General 8 0101 8                                                                                                    | Citerer comprobates         |
| Grupos   Subgrupos   Subgrupos   Intentario   Pabricante   Pabricante   Bajas   Intentario   Pabricante   Intentario   Pabricante   Intentario   Pabricante   Intentario   Pabricante   Intentario   Pabricante   Intentario   Pabricante   Intentario   Intentario   Pabricante   Intentario   Intentario                                                                                                    | Usuario: a@b.com<br>iactureya. ि                                                                                                    |                                                                                                    |                                              | Contabilidae<br>Camprai a Active Fye                                                                                                    | Electrónica                                                                                                    | <del>Contra I Bancos y electivo I</del><br>ලා <u>ආ</u><br>anciera Fiscal    | Contabilidad General 8 0101 8<br>Defraciones R. Hu                                                                                                    | Citerer comprobantes        |
| Grupos <ul> <li>Grupos</li> <li>Gruposition</li> <li>Gruposition</li> <l< td=""><td>Usuario: a@b.com<br/>actureya.</td><td>&gt; Reporte de acti</td><td>ivos</td><td>Contabilidad<br/>Compres Activo Fgo</td><td>Electrónica</td><td>රහාත Encos y elective<br/>ලා ණු<br/>anciera Fiscal</td><td>Contabilidad General 1 0001 1<br/>Generationes R. Hu</td><td>Contener comprobantes</td></l<></ul>                                                                                                    | Usuario: a@b.com<br>actureya.                                                                                                    | > Reporte de acti                                                                                                    | ivos                                         | Contabilidad<br>Compres Activo Fgo                                                                                                    | Electrónica                                                                                                    | රහාත Encos y elective<br>ලා ණු<br>anciera Fiscal                            | Contabilidad General 1 0001 1<br>Generationes R. Hu                                                                                                    | Contener comprobantes       |
| Subgrupos   Inventario   Iventario   Iventario   Iventario   Iventario   Ipo de cambio   Inpo de cambio   Iventario   Inpo de cambio   Vida últ (Meesy)   Iventario   Iventario   Inpo de cambio   Vida últ (Meesy)   Iventario   Inpo de cambio   Inpo de cambio   Iventario   Inpo de cambio   Interimiento   Interimiento                                                                                                    | Usuario: a@b.com<br>actureya.                                                                                                    | Reporte de acti                                                                                                    | ivos                                         | Contabilidar<br>Comprat. Actor Fgo                                                                                                    | Electrónica                                                                                                    | රංගය Bancos y electivo<br>ලං ු වූ<br>anciera Fiscal                         | Contabilidad General 1 DICT 1<br>Coperaciones R. Hu                                                                                                    | Citerer comprobantes        |
| Inventario <ul> <li>○ Poperscialion contable</li> <li>○ Poperscialion contable</li> <l< td=""><td>Usuarie: a@b.com<br/>Cactureya. ि<br/>nanciera\Activo Fijo<br/>Grupos</td><td>Reporte de acti     Requerimiento     Concepto de deservación for</td><td>ivos</td><td>Contabilidad<br/>Congrai Actus Figo</td><td>Electrónica  Egress Egress Control N  Egress Egress Egress Fin  EQCO - Equipo de Cómputo   COES - Computadora de exertino</td><td>tomma ් Bancos y afectivo ්<br/>ලම අඩු<br/>anciera Fiscal</td><td>Contabilidad General DOCT D<br/>Coperaciones R. Ht</td><td>Citerer comprobante</td></l<></ul>                                                                                                    | Usuarie: a@b.com<br>Cactureya. ि<br>nanciera\Activo Fijo<br>Grupos                                                                                                    | Reporte de acti     Requerimiento     Concepto de deservación for                                                                                                    | ivos                                         | Contabilidad<br>Congrai Actus Figo                                                                                                    | Electrónica  Egress Egress Control N  Egress Egress Egress Fin  EQCO - Equipo de Cómputo   COES - Computadora de exertino                                                                                                    | tomma ් Bancos y afectivo ්<br>ලම අඩු<br>anciera Fiscal                     | Contabilidad General DOCT D<br>Coperaciones R. Ht                                                                                                    | Citerer comprobante         |
| Antencimientos   Antencimientos   Vád úli (Mese)     Vád úli (Mese)     Activos   Reportes     Activos     Activos <td>usuario: a@b.com<br/>actureya.</td> <td>Reporte de acti     Requerimiento     Concepto de depreciación fiscal     % Depreciación fiscal</td> <td>ivos</td> <td>Contabilidae<br/>Compres &amp; Actor Fige</td> <td>Electrónica</td> <td>රංගය J electron J<br/>ලව වූදු<br/>anciera Fiscal</td> <td>Contabilidad General &amp; DICT &amp;<br/>Generationes R. Hu</td> <td>Citterer comprobantes</td>                                                                                                    | usuario: a@b.com<br>actureya.                                                                                                    | Reporte de acti     Requerimiento     Concepto de depreciación fiscal     % Depreciación fiscal                                                                                                    | ivos                                         | Contabilidae<br>Compres & Actor Fige                                                                                                    | Electrónica                                                                                                    | රංගය J electron J<br>ලව වූදු<br>anciera Fiscal                              | Contabilidad General & DICT &<br>Generationes R. Hu                                                                                                    | Citterer comprobantes       |
| I vide kill (Meese)     Reports                                                                                                    | Usuario: a@b.com<br>actureya.<br>nanciera\Activo Fijo<br>Grupos<br>Subgrupos<br>> Inventario                                                                                                    | Reporte de acti     Requerimiento     Concepto de depreciación físca     % Depreciación físcal     % Depreciación físcal     % Depreciación contable     % depreciación contable                                                                                                    | ivos                                         | Contabilidad<br>Compres L Actor Fige<br>V Grupo de activo<br>V Grupo de activo<br>V Esta de mantennie<br>V Concedor<br>V Concedor<br>V Conce                                                                                                    | Electrónica                                                                                                    | forma I Bance y efection I<br>Defense<br>anciera Fiscal                     | Contabilidad General I DiCT I<br>Generationes R. Hu                                                                                                    | Citerer comprobantes        |
| Activation       Activation       Construction       Construction         Activation       Taxono of the Configuration of the Configuration of the                                                                                                    | Usuario: a@b.com<br>actureya. ि<br>nanciera\Activo Fijo<br>Grupos<br>Subgrupos<br>> Inventario<br>/ Mantenimientos                                                                                                    | Reporte de acti     Requerimiento     Concepto de depeciación fisca     % Depreciación fiscal     % Depreciación contable     Ebricante     Tipo de cambio                                                                                                    | ivos                                         | Contabilidae Compres I Zetoo Fijo Compres I Zetoo Fijo Compres I Zetoo Fijo Compres I Proveedor Proveedor Proveedor Bajas V Doboletos                                                                                                    | Electrónica           Electrónica         Egress & Egress & Control N           EDCO - Equipo de Cómputo         Fin           COS- Computadora de escritorio -<br>jueres 13 de marce de 2010 +<br>veto         Vetorarsa des normas de 2010 +<br>vetorarsativos                                                                                                    | emma I Barces y electrice I                                                 | Contabilidad General I DIOT I<br>DOperaciones R. Hu                                                                                                    | Citerer comprobante         |
| Reportes       Activos       Requemiento       Nombre gupo       Nombre subgrupo       Cave de activo       Nombre del activo       Modelo         • Depreciaciones       © Concepto de degree ~<br>© Configuraciones       © Popreciado finca<br>© Vida del fiscal (Mese<br>© Vida del fiscal (Mese<br>© Vida del fiscal (Mese<br>© Vida del fiscal (Mese<br>© Vida del fiscal (Mese<br>© Vida del cottable (A<br>© Find e vida dil cottable (A<br>© Find e vida dil cottable (A                                                                                                    | Usuario: a@b.com<br>actureya.<br>hanciera\Activo Fijo<br>Grupos<br>Subgrupos<br>/ Inventario<br>Mantenimientos                                                                                                    | Reporte de acti     Requerimiento     Concepto de depreciación fiscal     So Depreciación contable     Fabricante     Tipo de cambio     Vida útil (Meses)                                                                                                    | ivos<br>al                                   | Compres Compres Compr                                                                                                    | Electrónica Electrónica EQCO - Equipo de Cómputo EQCO - Equipo de Cómputo COSE - Computadora de excitivos jueves, 13 de marzo de 2018 ev Los Ensira a Boer Electrone Electrone Electróne Electróne E | tomma I Bancon y electivo I<br>anciera Fiscal                               | Contabilidad General 1 0101 1<br>Operaciones R. Hu                                                                                                    | Citerer comprobantes        |
| Activos     Control de columna     Requimiento     Nombre sulgrupo     Nombre sulgrupo     Qave de activo     Nombre activague       Depreciaciónes <ul> <li>Concepto de degree -</li></ul>                                                                                                    | Usuarie: a@b.com<br>iactureya.<br>anniciera\Activo Fijo<br>Grupos<br>Subgrupos<br>/ Inventario<br>/ Nantenimientos<br>/ Refacciones                                                                                                    | Reporte de acti     Requerimiento     Concepto de depreciación fiscal     Vo Depreciación fiscal     Pabricante     Fabricante     Tipo de cambio     Vida úti (Meses)                                                                                                    | ivos<br>al                                   | Contabilidae Compres Contabilidae Compres Compres Com                                                                                                    | Electrónica  Electrónica  EQCO - Equipo de Cómputo  EQCO - Equipo de Cómputo  COES - Computadora de excitorion  pueves, 15 de marzo de 2018 e  pueves, 15 de marzo de 2018 e  FUERADO                                                                                                    | tómina I Bancos y electivo I<br>S<br>anciera Fiscal                         | Contabilidad General 1 0107 1<br>Operaciones R. Hu                                                                                                    | Citerer comprobantes        |
| Depreciaciones     O Concepto de devel: A     Depreciación es     O Vola ol incont Mese     O Vola ol incont Mese     O Vola ol incont Mese     O Vola ol incont Mese     O Vola ol inconte de deprecia     O Vola ol inconte de deprecia     O                                                                                                    | Usuario: a@b.com Cactureya. C Cactureya. C C                                                                                                    | Requerimiento     Concepto de depreciación fisc     de depreciación fiscal     bepreciación foscal     bopericiación foscal     bopericiación contable     Fabricante     Tipo de cambio     Vida vidi (Meses)     Activice mostradors a                                                                                                    | ivos<br>al                                   | Contabilidad<br>Compani<br>Compani<br>C | Electrónica  Equation of the second of the second of the s | forma i Bancos y afectivo i<br>GO IL<br>anciera Fiscal                      | Contabilidad General OCT C<br>Operaciones R. Hu                                                                                                    | Citerer comprobante         |
| Configuraciones       Configuraciones     Configuraciones       Configuraciones     Conductive       Configuraciones     Conductive                                                                                                    | Usuario: a@b.com<br>actureyra.<br>Grupos<br>Subgrupos<br>Subgrupos<br>Inventario<br>Mantenimientos<br>Refacciones<br>Refacciones<br>Activos                                                                                                    | Requerimiento     Concepto de depresiación fiscal     Sequerimiento     Concepto de depresiación fiscal     So Depresiación fiscal     Do Depresiación fiscal     Tipo de cambio     Vida útil (Meses)     Activice Massaco Ja<br>Control de columnas Requerimiento de columnas Requerimiento de columnas   | ivos<br>cal<br>entos netocores<br>serimiento | Contabilidad<br>Compre: Activo Typ<br>Compre: Activo Typ<br>Compre: Subgrupo de activo<br>Pecha de mantenimi<br>Proveedor<br>ajas<br>Obsoletos<br>Uso en refacciones<br>Concretasa<br>Nembre grupo                                                                                                    | Electrónica  Electrónica  Equation of the second of the second of the se | Contra Bancos y electron<br>Contra Fiscal                                   | Contabilidad General Control Control<br>Coperaciones R. Hu<br>Operaciones R. Hu                                                                                                    | Citerer comprobante         |
| ✓ Vida de fisical (Añes)           ✓ Ficulamente depreciá           ✓ Ficulamente depreciá           ✓ Stade ficial (Añes)           ✓ Ficulamente depreciá           ✓ Vida de I contable (A           ✓ Vida de I contable (A           ✓ Ficademente depreciá           ✓ Ficademente depreciá           ✓ Vida de I contable (A           ✓ Ficademente depreciá           ✓ Vida de I contable (A           ✓ Ficademente depreciá           ✓ Vida de I contable (A           ✓ Vida de I contable (A           ✓ Ficade estade           ✓ Vida de I contable (A           ✓ Vida de I contable (A           ✓ Vida de I contable (A           ✓ Ficade estade           ✓ Vida de I contable (A           ✓ Baja           ✓ Vida de I contable (A           ✓ Vida de I contable (A           ✓ Baja           ✓ Vida de I contable (A           ✓ Vida de I contable (A           ✓ Baja           ✓ Vida de I contable (A           ✓ Baja           ✓ Vida de I polinion manter           ✓ I benite comparater           ✓ Menter comparater                                                                                                    | Usuario: a@b.com<br>actureya.<br>annciera\Activo Fijo<br>Grupos<br>Subgrupos<br>Subgrupos<br>Mantenimientos<br>Agentes<br>Activos<br>Depreciaciones                                                                                                    | Requerimiento     Concepto de depreciación fiscal     So Depreciación fiscal     So Depreciación fiscal     So Depreciación notable     Fabricante     Tipo de cambio     Vida úti (Nesses)     Monte Vida úti (Nesses)     Control de columnas     Control de columnas                                                                                                    | ivos<br>al entos Relaccores<br>rerimiento    | Contabilidad<br>Compres  Compres Compres                                                                                                    | Electrónica                                                                                                    | Conna  Bancos y efectos G G G anciera Fiscal Chre de activo                 | Contabilidad General & DiOT &<br>Operaciones R. Hu<br>Nembre del activo                                                                                                    | Citerer comprobante         |
| Inclaimente depreciado         Image: Sepreciado control         Image: Sepreciado control <td>Usuario: a@b.com</td> <td>Requerimiento     Concepto de depreciación física     So Depreciación físical     So Depreciación físical</td> <td>ivos</td> <td>Compres V<br/>V<br/>V<br/>V<br/>V<br/>V<br/>V<br/>V<br/>V<br/>V<br/>V<br/>V<br/>V<br/>V</td> <td>Electrónica           Ingreso         Egreso         Control N           ECC0 - Equipo de Cómputo         Fin           CODS - Computationa de escitorio         V           Uneres, 13 de marce de 2010 v         V           Votebrir actives         Tenara de 2010 v           FILTRADO         V</td> <td>Gonina II Bancas y efection II<br/>So<br/>anciera Fiscal</td> <td>Contabilidad General DDOT C</td> <td>Citerer comprobante</td> | Usuario: a@b.com                                                                                                    | Requerimiento     Concepto de depreciación física     So Depreciación físical     So Depreciación físical     | ivos                                         | Compres V<br>V<br>V<br>V<br>V<br>V<br>V<br>V<br>V<br>V<br>V<br>V<br>V<br>V                                                                                                    | Electrónica           Ingreso         Egreso         Control N           ECC0 - Equipo de Cómputo         Fin           CODS - Computationa de escitorio         V           Uneres, 13 de marce de 2010 v         V           Votebrir actives         Tenara de 2010 v           FILTRADO         V                                                                                                    | Gonina II Bancas y efection II<br>So<br>anciera Fiscal                      | Contabilidad General DDOT C                                                                                                    | Citerer comprobante         |
| Y Visia dif contable (h         If The Visia diff contable (A         If The Visia diff contable (A         If The Visia diff contable (A         If The Visia diff contable (A         If The Visia diff contable (A)         If The Visia diff contable (A)         If The Visia diff contable (A)         If The Visia diff contable (A)         If The Visia diff contable (A)         If The Visia diff contable (A)         If The Visia diff contable (A)         If The Visia diff contable (A)         If The Visia diff contable (A)         If The Visia diff contable (A)         If the Intervision of the Visia diff contable (A)         If the Intervision of the Visia diff contable (A)         If the Intervision of the Visia diff contable (A)         If the Intervision of the Visia diff contable (A)         If the Intervision of the Visia diff contable (A)         If the Intervision of the Visia diff contable (A)         If the Intervision of the Visia diff contable (A)         If the Intervision of the Visia diff contable (A)         If the Intervision of the Visia diff contable (A)         If the Intervision of the Visia diff contable (A)         If the Intervision of the Visia diff contable (A)         If the Intervision diff contable (A)         If the Intervisia diff contable (A)      <                                                                                                    | Usuario: a@b.com<br>actureya.<br>actureya.<br>activo Fijo<br>Grupos<br>Subgrupos<br>Subgrupos<br>Mantenimientos<br>A Reportes<br>Reportes<br>Activos<br>Depreciaciones<br>Configuraciones                                                                                                    | Requerimiento     Concepto de depreciación fiscal     Sequerimiento     Concepto de depreciación fiscal     Seperaciación contable     Fabricante     Tipo de cambio     Vida últi (Meses)     Mostras/rocular todo     Socrato de depreciación fiscal     Mostras/rocular todo     Socrato de de depreciación     Mostras/rocular todo     Mostras/rocular todo     Mostras/r | IVOS                                         | Contabilidad<br>Compres I Activo Figo<br>Compres I Activo Figo<br>Compres                                                                                                    | Electrónica                                                                                                    | temma I Bancos y electivo I                                                 | Contabilidad General DOT C                                                                                                    | Citerer comprobante         |
| Was ald contable (A       ØF ind wish dill cont       ØF ind wish dill cont       ØF inder compander       ØF inder wish matter                                                                                                    | Usuario: a@b.com iactureya. C arraya Activo Fijo arraya Subgrupos Subgrupos Subgrupos Subgrupos Antenimientos Antenimientos Ante                                                                                                    | Reporte de acti     Requerimiento     Concepto de depreciación fisc     b Depreciación fiscal     b Depreciación fiscal     b Depreciación fiscal     divid til (Meses)     Anice Mission Marcolar Marcolar Marcolar Marcolar     Control de columnas     Mostaraccolar todo     Concepto ad edipera     Mostaraccolar fisca     b Depreciación fiscal     forder das diffical     Fiscalmente disperal     forder das diffical     Fiscalmente disperal     forder das diffical     forder das diffical     fiscalmente disperal     fiscalmente disperal                                                                                                    | ivos<br>al<br>entes Relaciones               | Contabilidat Contabilidat Conta                                                                                                    | Electrónica  Electrónica  EQCO - Equipo de Cómputo  EQCO - Equipo de Cómputo  COSE - Computadora de excitino is jueves, 15 de marzo de 2018 se jueves, 15 de marzo de 2018 se is COSE - Enter a Boer  FILTRADO  Nombre subgrupo                                                                                                    | tonnal Encos y efectivo C<br>Con estimation of the second<br>Anciera Fiscal | Contabilidad General DOCT C<br>Operaciones R. Hu<br>Operaciones R. Hu                                                                                                    | Citerer comprehance         |
| Ø     Contablements       Ø     Valor de recoperació       Ø     Valor de recoperació       Ø     Focha de baja       Ø     Valor de verta       Ø     Valor de verta       Ø     Focha go debino mantí       Ø     Decodor comprodo       Ø     Decodor comprodo                                                                                                    | Usuario: a@b.com Cactureya. C Cactureya. C C                                                                                                    | Requerimiento     Concepto de depreciación fiscal     bepreciación fiscal     bepreciación fiscal     bepreciación contable     fabricante     Tipo de cambio     Vida útil (Meses)     Mostardor 3     Control de columas     Wostardor 3     Control de columas     Wostardor 3     Control de columas     Wida útil (fiscal (Mese     Vida útil fiscal (Mese     Vida útil f | ivos<br>cal<br>entos Refaccores              | Contabilidad<br>Compre: Activo Type<br>Compre: Status Type<br>Compression<br>Compression<br>C                                                                                                    | Electrónica                                                                                                    | Comma Demons y electivo Demonsor<br>GO DE<br>anciera Fiscal                 | Contabilidad General Oct Oct Oct                                                                                                    | Citerer comprobante         |
| If Value de requested       If Excha de haja       If Excha de haja       If Excha de haja       If Value de refaciones       If Excha de haja       If Excha de haja                                                                                                    | Usuario: a@b.com actureya.  actureya.  actur                                                                                                    | Requerimiento     Concepto de depreciación fiscal     Sequerimiento     Concepto de depreciación fiscal     So Depreciación fiscal     Ded cambio     Vida útil (Meses)     Control de columas     Mostar Activist Mostardos 3     Control de columas     Mostar Activist Mostardos 3     Control de columas     Mostar Activist Mostardos 4     So Depreciación fiscal     Mostardos 5     Mostardos 5     Mostardos 6     Mostardos 6   | IVOS<br>zal<br>                              | Contabilidad<br>Compres Active Fige<br>Compres Active<br>Compres Active<br>Compres Act                                                                                                    | Electrónica                                                                                                    | Conrina & Bancos y efectivo<br>@<br>anciera Fiscal<br>Clave de activo       | Contabilidad General & 0.001 &<br>Coperaciones R. Hu<br>Operaciones R. Hu                                                                                                    | Citerer comprobante         |
| v:     bage       v:     Foch de bage       v:     Rachn de bage       v:     Vach de verta       v:     Vach de verta       v:     Use de verta       v:     Use de verta       v:     Use de verta       v:     Use de verta       v:     Use de verta       v:     Use de verta       v:     Use de verta       v:     Use de verta       v:     Use de verta       v:     Use de verta       v:     Use de verta       v:     Use de verta                                                                                                    | Usuarie: a@b.com                                                                                                    | Requerimiento     Concepto de depreciación fiscal     Se Depreciación fiscal     So Depreciación fiscal     So Depreciación fiscal     So Depreciación notable     Fabricante     Tipo de cambio     Vida úti (Nesses)     Monte Vida úti (Nesses)     Monte Vida úti (Nesses)     Mo | ivos                                         | Contabilidad<br>Compre  V Grupo de activo Grupo de activo Grupo                                                                                                    | Electrónica                                                                                                    | forma I Banco y efection I<br>@<br>anciera Fiscal                           | Contabilidad General I DiCT I<br>Operaciones R. Hu<br>Operaciones                                                                                                    | Citterer comprobantes       |
| Image: Second de Venta         Image: Valor de Venta         Image: Uno de reflacciones         Image: Venta problemo mant         Image: Non-Decond de Venta         Image: Venta problemo mant         Image: Non-Decond de Venta         Image: Venta problemo mant         Image: Non-Decond de Venta         Image: Venta Problemo mant         Image: Venta Problemo mant         Image: Vent                                                                                                    | Usuario: a@b.com<br>actureya.<br>actureya.<br>actureya.<br>activo Fijo<br>acrupos<br>Subgrupos<br>Subgrupos<br>Mantenimientos<br>Mantenimientos<br>Mantenimientos<br>Activos<br>Depreciaciones<br>Configuraciones                                                                                                    | Requerimiento     Concepto de depreciación fiscal     So Depreciación contable     Fabricante     Topo de cambio     Vida dúl (Mexes)     Mostras/rocuter todo     So Depreciación fiscal     Mostras/rocuter todo     Concolo de depreciación fiscal     Mostras/rocuter todo     So Depreciación fiscal     Mostras/rocuter todo     So Depreciación fiscal     Mostras/rocuter todo     Mostras/rocuter todo     Mostras/rocuteretodo     Mostras/rocuter todo     Mostras/rocu | ivos                                         | Comprae I Zetoo Fige                                                                                                    | Electrónica  Electrónica  Electrónica  ECO - Equipo de Cómputo ECO - Equipo de Cómputo ECO - Equipo de Cómputo ECO - Equipo de Cómputo ECO - Equipo de Cómputo ECO - Equipo de Cómputo ENTRE DO ENTRE SUBJECTIONES Nombre subgrupo Nombre subgrupo                                                                                                    | Gonina I. Banca y efection I.                                               | Contabilidad General PDOT CONTROL CONTROL OF CONTROL OF | Citterer comprobantes       |
| U Uso en refacciones  V Fecta próximo mant  Nembre comprador  D rección comprado  T fortection comprado                                                                                                    | Usuario: a@b.com                                                                                                    | Requerimiento     Concepto de depreciación fisc     Concepto de depreciación fiscal     Sepreciación (sical     Sepreciación contable     Fabricante     Tojo de cambio     Vida dit (Mese)     Mostar Jocutar Jocutar Jocutar     Contable (A)     Sepreciación contable (A)     Sepreciación contable (A)     Mostar Jocutar Jocutar Jocutar     Mostar Jocutar Jocutar     Mostar Jocutar     Mostar Jocutar Jocutar     Mostar Jocutar Jocutar     Mostar Jocutar     Mostar Jocutar Jocutar     Mostar Jocutar     Mostar Jocutar Jocutar     Mostar Jocutar Jocutar     Mostar Jocutar Jocutar     Mostar Jocutar     Mostar Jocutar Jocutar     Mostar Jocutar     Mostar Jocutar Jocutar     Mostar Jocutar Jocutar     Mostar Jocutar Jocutar     Mostar Jocutar Jocutar     Mostar Jocutar Jocutar     Mostar Jocutar Jocutar     Mostar Jocutar Jocutar     Mostar Jocutar Jocutar     Mostar Jocutar Jocutar     Mostar Jocutar Jocutar     Mostar Jocutar Jocutar Jocutar     Mostar Jocutar Jocutar Jocutar     Mostar Jocutar Jocutar Jocutar     Mostar Jocutar Jocutar Jocutar     Mostar Jocutar Jocutar Jocutar Jocutar     Mostar Jocutar Jocutar Jocutar     Mostar Jocutar Jocutar Jocutar     Mostar Jocutar     Mostar Jocutar Jocutar     Mostar Jocutar  | ivos                                         | Contabilidad<br>Compare I Activo Figo<br>Compare I Activo Figo<br>Compare I Activo Figo<br>Compare I Compared<br>Proveedor<br>Compared<br>Compared<br>Co                                                                                                    | Electrónica                                                                                                    | formal Encos y sfectivo I                                                   | Contabilidad General DOCT                                                                                                    | Citerer comprehante         |
| recta plotentino matri     Monte comprado     Dereción comprado     Triede a comprado                                                                                                    | Usuario: a@b.com  actureya.  activo Fijo  Grupos  Grupos  Subgrupos  Inventario  Antenimientos  Reportes  Activos  Depreciaciones  Configuraciones                                                                                                    | Requerimiento     Concepto de depreciación fisca     Sequerimiento     Concepto de depreciación fisca     Se Depreciación fiscal     Se Depreciación fiscal     Depreciación contable     Fabricante     Tipo de cambio     Vida útil (Meses)     Mostar Acculate Idea     Securitad de columnas     Mostar Acculate Idea     Securitad de columnas     Mostar Acculate Idea     Securitad de columnas     Mostar Acculate Idea     Securitad de columnas     Mostar Acculate Idea     Securitad de adorecia     Securitad de columnas     Securitad de adorecia     Securitad de adorecia     Securitad  | ivos                                         | Contabilidad<br>Compret. Activo fige<br>Compret. Activo fige<br>Compretativo<br>Subgrupo de activo<br>Subgrupo de ac                                                                                                    | Electrónica         Il Ingreso       Egress       Control N         ECCO - Equipo de Cómputo       Image: COS - Computadora de excitorio       Image: Training and training and training                                                                                                    | Clave de activo                                                             | Contabilidad General Oct Oct O                                                                                                    | Citerer comprobante         |
| Direction compando                                                                                                    | Usuario: a@b.com Cactureya. C Cactureya. C C                                                                                                    | Requerimiento     Concepto de depreciación fiscal     Sequerimiento     Concepto de depreciación fiscal     So Depreciación fiscal     So Depreciación fiscal     Tipo de cambio     Vida útil (Meses)     Control de columas     Mostar Vocaluar todo     So Concepto de depreci     Vida útil fiscal (Mese     Vida útil fiscal (Mese     Vida útil fiscal     Fischerente depreci     Vida útil fiscal     Vida útil fiscal     Vida útil     Vida útil     Vida     Vida útil     Vida     Vida útil     Vida     Vida útil     Vida     Vida útil     Vida     Vida útil     Vida     Vida     Vida útil     Vida     Vida | ivos                                         | Contabilida:                                                                                                    | Electrónica                                                                                                    | Contra Bancos y electivo<br>Contra Fiscal                                   | Contabilidad General & 0.001 &<br>Coperaciones R. Hu<br>Nombre del activo                                                                                                    | Citerer comprobantes        |
|                                                                                                    | Usuario: a@b.com<br>actureya.<br>actureya. | Requerimiento     Concepto de depreciación fiscal     Gencepto de depreciación fiscal     borperciación contable     Fabricante     Tipo de cambio     Vida útil (Nexes)     Vida útil (Nexes)     Vida (Nexes)     Vida (Nexes)     Vida (Nexes)     Vida (Nexes)     Vida (Nexes)     Vida (Nexes)     Vida (Nexes)     Vida (Nexes | ivos                                         | Contabilida:                                                                                                    | Electrónica                                                                                                    | Conna                                                                       | Contabilidad General & DiOT &<br>Operaciones R. Hu                                                                                                    | Citerer comprobande         |

### **Depreciaciones**

Con la información capturada en otros submódulos (grupos, subgrupos e inventario) obtendrá fácilmente el cálculo de la depreciación del ejercicio.

Para realizar esta acción seleccione < Depreciaciones >

| Compute       Action Fige       Names       Egrees       Control Montal       Bancox yeteches       Control Action Fige       Image: Control Montal       DOT       Image: Control Montal       Image: Control Montal       Image: Control Montal       Control Montal       Image: Control Montal       Image: Control Montal       I                                                                                                    |                       | Contabilidad Electrónica                                        |                                                   | - 8 ×                         |
|----------------------------------------------------------------------------------------------------|-----------------------|-----------------------------------------------------------------|---------------------------------------------------|-------------------------------|
| Compuse Action File Negress Egress Control Monnel Bancos y electiva Control Monnel Operaciones Control Monnel Operaciones Control Monnel Control Monnel <td< th=""><th>Factureya.</th><th></th><th></th><th><b></b></th></td<>                                                                                                    | Factureya.            |                                                                 |                                                   | <b></b>                       |
| Image: Spectral spectral spe |                       | Compras 🖡 🛛 Activo Fijo 📕 Ingresos 🖡 Egresos 🖡 Control Nómina 🖡 | Bancos y efectivo 🕴 Contabilidad General 🖡 DIOT 🖡 | Inventarios 🖡 Configuración 🖡 |
| inanciera Activo Fijo<br>Grupos<br>Subgrupos<br>✓ Inventario<br>✓ Mantenimientos<br>✓ Refacciones<br>✓ Activos<br>✓ Depretiaciones<br>Configuraciones                                                                                                    |                       | ල්ව<br>Financiera                                               | Eiscal Operaciones B. Hur                         | anos Gestión                  |
| Grupos<br>Subgrupos<br>✓ Inventario<br>✓ Mantenimientos<br>✓ Refacciones<br>✓ Configuraciones                                                                                                    | inanciera\Activo Fijo |                                                                 |                                                   |                               |
| Subgrupos   Inventario   Mantenimientos   Refacciones   Apportes   Activos   Depreciaciones   Configuraciones                                                                                                    | Grupos                |                                                                 |                                                   |                               |
| <ul> <li>Inventario</li> <li>Mantenimientos</li> <li>Refacciones</li> <li>Reportes</li> <li>Activos</li> <li>J Depreciaciones</li> <li>Configuraciones</li> </ul>                                                                                                    | Subgrupos             |                                                                 |                                                   |                               |
| <ul> <li>Mantenimientos</li> <li>Refacciones</li> <li>Reportes</li> <li>Activos</li> <li>✓ Depreciaciones</li> <li>Configuraciones</li> </ul>                                                                                                    | ✓ Inventario          |                                                                 |                                                   |                               |
| <ul> <li>✓ Refacciones</li> <li>◇ Reportes</li> <li>◇ Activos</li> <li>✓ Depreciaciones</li> <li>Configuraciones</li> </ul>                                                                                                    | V Mantenimientos      |                                                                 |                                                   |                               |
| <ul> <li>∧ Reportes</li> <li>Activos</li> <li>✓ Depreciaciones</li> <li>Configuraciones</li> </ul>                                                                                                    | V Refacciones         |                                                                 |                                                   |                               |
| Activos     Depreciaciones     Configuraciones                                                                                                    | ∧ Reportes            |                                                                 |                                                   |                               |
| ✓ Depreciaciones           Configuraciones                                                                                                    | Activos               |                                                                 |                                                   |                               |
| Configuraciones                                                                                                    | V Depreciaciones      |                                                                 |                                                   |                               |
|                                                                                                    | Configuraciones       |                                                                 |                                                   |                               |
|                                                                                                    |                       |                                                                 |                                                   |                               |
|                                                                                                    |                       |                                                                 |                                                   |                               |
|                                                                                                    |                       |                                                                 |                                                   |                               |
|                                                                                                    |                       |                                                                 |                                                   |                               |
|                                                                                                    |                       |                                                                 |                                                   |                               |
|                                                                                                    |                       |                                                                 |                                                   |                               |
|                                                                                                    |                       |                                                                 |                                                   |                               |
|                                                                                                    |                       |                                                                 |                                                   |                               |
|                                                                                                    |                       |                                                                 |                                                   |                               |
|                                                                                                    | Usuario: a@b.com      |                                                                 |                                                   | Obtener comprobantes          |

Indique el año a calcular, si lo requiere realice filtros y de clic e**n** <**Mostrar**>. Seleccione <**Ver lista** de activos>

|                                                                              |                                                                                                    |                                      |                     | Contabilida             | d Electrónica              |                                     |                     |                      |                      | - 🛛 🗙           |
|------------------------------------------------------------------------------|----------------------------------------------------------------------------------------------------|--------------------------------------|---------------------|-------------------------|----------------------------|-------------------------------------|---------------------|----------------------|----------------------|-----------------|
| Factureya. 🖒                                                                 |                                                                                                    |                                      |                     |                         |                            |                                     |                     |                      |                      | <b>(</b>        |
|                                                                              |                                                                                                    |                                      |                     | Compras 🖡 🛛 Activo Fijo | 🕴 Ingresos 🖡 Egresos 🖡 Con | ntrol Nómina 🖡 Bi                   | lancos y efectivo 🕴 | Contabilidad General | DIOT 🖡 Inventarios 🖡 | Configuración   |
|                                                                              |                                                                                                    |                                      |                     |                         |                            | ی<br>Financiera                     | <b>1</b><br>Fiscal  |                      | R. Humanos           | للله<br>Gestión |
| Financiera\Activo Fijo                                                       | • Reporte de de                                                                                                    | eprecia                              | ciones              |                         |                            |                                     |                     |                      |                      |                 |
| Grupos                                                                       | Mostrar año                                                                                                    | < 2018                               | >                   | Grupos                  | Opcior     Occorrectory    | nes de actualizaci<br>po de activos | ión                 |                      |                      |                 |
| Subgrupos                                                                    | <ul> <li>Requerimiento</li> <li>% Depreciación fiscal</li> </ul>                                                                                                    |                                      | ~                   | Subgrupos Proveedor     | ~ O Acti                   | ivo específico                      | ¥                   |                      |                      |                 |
| ∨ Inventario                                                                 | <ul> <li>% Depreciación contable</li> <li>Vida útil (Meses)</li> </ul>                                                                                                    |                                      | *<br>*              | Mostrar Enviar a Exce   | -                          | Iniciar                             | ~                   |                      |                      |                 |
| ✓ Mantenimientos                                                             | Activos dados de baja                                                                                                    | Activos tot                          | almente depreciados |                         | _                          |                                     |                     |                      |                      |                 |
| V Refacciones                                                                | Deprec, fiscal Deprec, o                                                                                                    | ontable                              | errar ventana       |                         |                            |                                     |                     |                      |                      |                 |
| ∧ Reportes                                                                   | Depreciación fiscal 2018                                                                                                    |                                      |                     |                         |                            |                                     |                     |                      |                      |                 |
| · · · · · ·                                                                  | Ver resumen Ver lista                                                                                                    | activos                              |                     |                         |                            |                                     |                     |                      |                      |                 |
| Activos                                                                      | Control de columnas                                                                                                    | Año                                  | Requerimiento       | Grupo                   | Subgrupo                   | Factura                             | Fecha               | de adquisición       | Fecha de utilización | Clave de l      |
| <ul> <li>Activos</li> <li>✓ Depreciaciones</li> </ul>                        | Ver resumen Ver lista<br>Control de columnas<br>Mostrar/ocultar todo<br>Deduccion acumulada i<br>Saldo por redimir al inix                                                                                                    | Año<br>2018<br>2018                  | Requerimiento       | Grupo                   | Subgrupo                   | Factura                             | Fecha               | de adquisición       | Fecha de utilización | Clave de        |
| <ul> <li>Activos</li> <li>Depreciaciones</li> <li>Configuraciones</li> </ul> | Control de columnas<br>Control de columnas<br>O Mostrar/ocultar todo<br>O Deduccion acumulada i<br>O Saldo por redimir al inis<br>O Enero                                                                                                    | Ario<br>2018<br>2018<br>2018         | Requerimiento       | Grupo                   | Subgrupo                   | Factura                             | Fecha               | de adquisición       | Fecha de utilización | Clave de        |
| Activos     Depreciaciones     Configuraciones                               | Verieumen Verieta<br>Control de columnas<br>Mostar/ocultar todo<br>Control de columnada (<br>Saldo por redimir al inik<br>Meses por depreciar<br>Enero<br>Febrero<br>Marco                                                                                                    | Ario<br>2018<br>2018<br>2018         | Requerimiento       | Grupo                   | Subgrupo                   | Factura                             | Fecha               | de adquisición       | Fecha de utilización | Clave de        |
| <ul> <li>Activos</li> <li>Depreciaciones</li> <li>Configuraciones</li> </ul> | Ver resument Ver lida<br>Control de columnas<br>V Mostrar/ocultar todo<br>Deduccion acumulada (<br>V Saldo por redimir al inki<br>V Meses por depreciar<br>Enero<br>V Febrero<br>V Mazzo<br>V Abril                                                                                                    | Año<br>2018<br>2018<br>2018          | Requerimiento       | Grupo                   | Subgrupo                   | Factura                             | Fecha               | de adquisición       | Fecha de utilización | Clave de        |
| <ul> <li>Activos</li> <li>Depreciaciones</li> <li>Configuraciones</li> </ul> | Verresumer<br>Control de columnas<br>V Mostar/coultar todo<br>V Deduccion acumulada i A<br>V Saldo por redinir al ini<br>V Meses por depreciar<br>V Febrero<br>V Marzo<br>V Abril<br>Mayo                                                                                                    | Año<br>2018<br>2018<br>2018          | Requerimiento       | Grupo                   | Subgrupo                   | Factura                             | Fecha               | de adquisición       | Fecha de utilización | Clave de        |
| <ul> <li>Activos</li> <li>Depreciaciones</li> <li>Configuraciones</li> </ul> | Verresumer<br>Control de columnas<br>Verresumer<br>Verresumer<br>Verresume | Ario<br>2018<br>2018<br>2018         | Requerimiento       | Grupo                   | Subgrupo                   | Factura                             | Fecha               | de adquisición       | Fecha de utilización | Clave de        |
| <ul> <li>Activos</li> <li>Depreciaciones</li> <li>Configuraciones</li> </ul> | Vertexamer<br>Control de columnas<br>Vertexamer<br>Vertexamer<br>Vertexame | Ario<br>2018<br>2018<br>2018         | Requerimiento       | Grupo                   | Subgrupo                   | Factura                             | Fecha               | de adquisición       | Fecha de utilización | Clave de        |
| <ul> <li>Activos</li> <li>Depreciaciones</li> <li>Configuraciones</li> </ul> | Control of columnat     Mostrar/socialta robo     Mostrar/socialta robo     Mostrar/socialt                                                                                                    | Ario<br>2018<br>2018<br>2018         | Requerimiento       | Grupo                   | Subgrupo                   | Factura                             | Fecha               | de adquisición       | Fecha de utilización | Clave de        |
| Activos     Opereclaciones     Configuraciones                               | Verresumer<br>Control de columnas<br>Verresumer<br>Verresumer<br>Verresume | Ario<br>2018<br>2018<br>2018         | Requerimiento       | Grupo                   | <u>Subgrupo</u>            | Factura                             | Fecha               | de adquisición       | Fecha de utilización | Clave de        |
| Activos     Activos     Depreciaciones     Configuraciones                   | Control Contrastante     Control Contrastante     Contrastante     Control Contrastante     Control Contrastante     Control Contrastante     Contrastante                                                                                                    | Ario<br>2018<br>2018<br>2018         | Requerimiento       | Grupo                   | Subgrupo                   | Factura                             | Fecha               | de adquisición       | Fecha de utilización | Clave de        |
| Activos     Depreciaciones     Configuraciones                               | Control de Contrasta     Control de Contrasta     Control de Contrasta     Control de Contrasta     Control de Contrasta     Control de Contrasta     Control de Contrasta     Control de Contrasta     Control de Contrasta     Control de Contrasta     Control de Control de Contrasta     Control de Contrasta     Control de Contrasta     Control de Contrasta     Control de Contrasta     Contrasta     Con                                                                                                    | Arbo<br>2018<br>2018<br>2018         | Requerimiento       | Grupo                   | Subgrupo                   | Factura                             | Fecha               | de adquisición       | Fecha de utilización | Clave de        |
| Activos     Activos     Depreciaciones     Configuraciones                   | Control Contrastante     Control Contrastante     Contrastante     Control Contrastante     Control Contrastante     Control Contrastante     Control Contrastante     Control Contrastante     Control Contrastante     Control Contrastante     Control Contrastante     Contrastante                                                                                                    | Айэ<br>2018<br>2018<br>2018          | Requerimiento       | Grupo                   | Subgrupo                   | Factura                             | Fecha               | de adquisición       | Fecha de utilización | Clave de        |
| Activos     Depreclaciones     Configuraciones                               | Createring Contractions     Control of Contract to do     Descritcion annualisti in     Control of Contract to to do     Descritcion annualisti in     Control of Contractions     Contractions     Contrelean     Contractions     Contrelan                                                                                                    | 2018<br>2018<br>2018<br>2018         | Requerimiento       | Grupo                   | Subgrupo                   | Factura                             | Fecha               | de adquisición       | Fecha de utilización | Clave de        |
| Activos     Activos     Configuraciones                                      | Control de Command<br>Control de Command<br>Descución actuarizatoria<br>Descución actuarizatoria<br>Descución actuarizatoria<br>Descución actuarizatoria<br>Descución actuarizatoria<br>Descución actuarizatoria<br>Descución actuarizatoria<br>Descución actuarizatoria<br>Descución actuarizatoria<br>Descución actuarizatoria<br>Descución actuarizatoria<br>Descución fical acua<br>Saldo por refiniral al fin.                                                                                                    | 2018<br>2018<br>2018<br>2018<br>2018 | Requerimiento       | Grupo                   | Subgrupo                   | Factura                             | Fecha               | de adquicición       | Fecha de utilización | Clave de        |
| Activos     Depreclaciones     Configuraciones                               | Constant of Constant Section     Constant of Constant Section     Section Section Section     Section Section     Section                                                                                                    | 2018<br>2018<br>2018<br>2018<br>2018 | Requerimiento       | Grupo                   | Subgrupo                   | Factura                             | Fecha               | de adquidición       | Fecha de utilización | Clave de        |
| Activos     Configuraciones                                                  | Control de Command<br>Control de Command<br>Descución actuarizatoria<br>Descución actuarizatoria<br>Des                                                                                                    | 2018<br>2018<br>2018<br>2018<br>2018 | Requerimiento       | Grupo                   | Subgrupo                   | Facture                             | Fecha               | de adquicitión       | Fecha de utilización | Clave de        |
| Activos     Configuraciones                                                  | Creation Contract to Contract to Cont                                                                                                    | Año<br>2018<br>2018<br>2018<br>2018  | Requerimiento       | Grupo                   | Subgrupo                   | Facture                             | Fecha               | de adquisición       | Fecha de utilización | Clave de d      |
| Activos     Configuraciones                                                  | Constant Constant Constan                                                                                                    | 2018<br>2018<br>2018<br>2018<br>2018 | Requerimiento       | Grupo                   | Subgrupo                   | Facture                             | Fecha               | de adquicitión       | Fecha de utilización | Clave de        |

| l.                    | Contabilidad Electró                                                           | nica                                                                           | - 🖻 🗙                                |
|-----------------------|--------------------------------------------------------------------------------|--------------------------------------------------------------------------------|--------------------------------------|
| Factureya. 🖒          |                                                                                |                                                                                | <b></b>                              |
|                       | Compras 🖡 Activo Fijo 🔳 In                                                     | gresos 🖡 Egresos 🖡 Control Nómina 🖡 Bancos y efectivo 🖡 Contabilidad General 🖡 | DIOT 🖡 Inventarios 🖡 Configuración 🖡 |
|                       |                                                                                |                                                                                | R Humanor Gestión                    |
| inanciera\Activo Fijo | Reporte de depreciaciones                                                      |                                                                                |                                      |
| Grupos                | Mostrar año Crupos                                                             | Opciones de actualización     Gruno de actualización                           |                                      |
| Subgrupos             | Requerimiento     V     Subgrupos     Sepereciación fiscal     V     Proveedor | O Activo específico                                                            |                                      |
| √ Inventario          | % Depreciación contable     V     Mostrar     Enviar a Excel                   | v laisin                                                                       |                                      |
| ✓ Mantenimientos      | Activos dados de baja     Activos totalmente depreciados                       | micar                                                                          |                                      |
| ✓ Refacciones         | Deprec. fiscal Deprec. contable Cerrar ventana                                 |                                                                                |                                      |
| ∧ Reportes            | Depreciación fiscal 2018                                                       |                                                                                |                                      |
| Activos               | MO 5 40 377 00                                                                 |                                                                                |                                      |
| ✓ Depreciaciones      | ACTUREDOON \$ 1.00                                                             |                                                                                |                                      |
| Configuraciones       | SALDO POR REDMAR \$ 13.034.46<br>DEPENDENTIAL ACTUALIDADA \$ 13.034.46         |                                                                                |                                      |
|                       | ADICONES S 46.107.00                                                           |                                                                                |                                      |
|                       |                                                                                |                                                                                |                                      |
|                       |                                                                                |                                                                                |                                      |
|                       |                                                                                |                                                                                |                                      |
|                       |                                                                                |                                                                                |                                      |
|                       |                                                                                |                                                                                |                                      |
|                       |                                                                                |                                                                                |                                      |
|                       |                                                                                |                                                                                |                                      |
|                       |                                                                                |                                                                                |                                      |
| Usuario: a@b.com      |                                                                                |                                                                                | Obtener comprobantes                 |

Para obtener los acumulados del año vaya al botón < Ver Resumen.>.

| 0                           |                                                                         |                         | Contabilidad Electrónica      |                                               |                                  | - 0                           | ×       |
|-----------------------------|-------------------------------------------------------------------------|-------------------------|-------------------------------|-----------------------------------------------|----------------------------------|-------------------------------|---------|
| Factureya. 🖒                |                                                                         |                         |                               |                                               |                                  |                               | 9       |
|                             |                                                                         | Compras 🖡               | Activo Fijo 🕴 Ingresos 🖡 Egre | esos 🖡 Control Nómina 🖡 Bancos y ef           | fectivo 🖡 Contabilidad General 🖡 | DIOT 🖡 Inventarios 🖡 Configur | ación 🖡 |
|                             |                                                                         |                         |                               | <b>6</b> 9<br>Financiera                      | Fiscal Operaciones               | R. Humanos Gestio             | ón      |
| Financiera\Activo Fijo      | Reporte de depreciacione                                                | s                       |                               |                                               |                                  |                               |         |
| Grupos                      | ≪ 2018 >                                                                | Grupos                  | ×                             | Opciones de actualización<br>Grupo de activos |                                  |                               |         |
| Subgrupos                   | Requerimiento     % Depreciación fiscal                                 | Subgrupos     Proveedor | × •                           | <ul> <li>Activo específico</li> </ul>         |                                  |                               |         |
| ∨ Inventario                | % Depreciación contable Vida útil (Meces)                               | V Mostrar               | Enviar a Excel                | ↓ bicine                                      |                                  |                               |         |
| ∨ Mantenimientos            | Activos dados de baja                                                   | epreciados              |                               | incar                                         |                                  |                               |         |
| ✓ Refacciones               | Deprec. fiscal Deprec. contable Cerrar ventar                           | a l                     |                               |                                               |                                  |                               |         |
| ∧ Reportes                  | Depreciación fiscal 2018<br>Ver resumen Ver lista activos               |                         |                               |                                               |                                  |                               |         |
| <ul> <li>Activos</li> </ul> | MOI \$ 60.597.00                                                        |                         |                               |                                               |                                  |                               |         |
| V Depreciaciones            | ACTUALENCON \$ 1.00                                                     |                         |                               |                                               |                                  |                               |         |
| Configuraciones             | SALDO POR REDMAR \$ 13434-46<br>DEPRECACION FISCAL ACTUALIZADA \$ 13434 | -                       |                               |                                               |                                  |                               |         |
|                             | ADCOMES \$ 46,597,00                                                    |                         |                               |                                               |                                  |                               |         |
|                             |                                                                         |                         |                               |                                               |                                  |                               |         |
|                             |                                                                         |                         |                               |                                               |                                  |                               |         |
|                             |                                                                         |                         |                               |                                               |                                  |                               |         |
|                             |                                                                         |                         |                               |                                               |                                  |                               |         |
|                             |                                                                         |                         |                               |                                               |                                  |                               |         |
|                             |                                                                         |                         |                               |                                               |                                  |                               |         |
|                             |                                                                         |                         |                               |                                               |                                  |                               |         |
|                             |                                                                         |                         |                               |                                               |                                  |                               |         |
| Usuario: a@b.com            |                                                                         |                         |                               |                                               |                                  | Obtener comproba              | intes   |

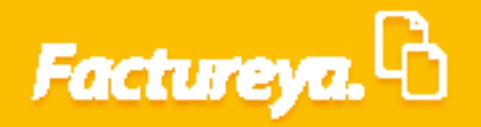

Esta información podrá enviarse a Excel.

### **Configuraciones**

Seleccione la pestaña < Configuraciones>

|                       | Contabilidad Ele        | ctrónica                              |                     |                        |                    |
|-----------------------|-------------------------|---------------------------------------|---------------------|------------------------|--------------------|
| Factureya.            |                         |                                       |                     |                        |                    |
|                       | Compras 🖡 Activo Fijo 🗍 | Ingresos 🖡 Egresos 🖡 Control Nómina 🖡 | Bancos y efectivo 🖡 | Contabilidad General 👎 | DIOT 🖡 Inventarios |
|                       |                         | ල<br>Financiera                       | ①<br>Fiscal         | Operaciones            | R. Humanos         |
| inanciera\Activo Fijo |                         |                                       |                     |                        |                    |
| Grupos                |                         |                                       |                     |                        |                    |
| Subgrupos             |                         |                                       |                     |                        |                    |
| / Inventario          |                         |                                       |                     |                        |                    |
| V Mantenimientos      |                         |                                       |                     |                        |                    |
| V Refacciones         |                         |                                       |                     |                        |                    |
| ✓ Reportes            |                         |                                       |                     |                        |                    |
| Activos               |                         |                                       |                     |                        |                    |
| Demosissioner         |                         |                                       |                     |                        |                    |
| Depreciaciones        |                         |                                       |                     |                        |                    |

En esta última sección aparecerá la fuente donde se extrae el tipo de cambio que utiliza el sistema, permite que este dato se actualice cada vez que se inicializa el mismo. Proviene del Diario Oficial y corresponde al día de aplicación.

En cuanto al INPC la fuente es la publicada por el INEGI.

| 0                      | Contabilidad Electrónica                                                                    | - ð ×                                              |
|------------------------|---------------------------------------------------------------------------------------------|----------------------------------------------------|
| Factureya.             |                                                                                             |                                                    |
|                        | Compras 🖡 Activo Fijo 🗍 Ingresos 🖡 Egresos 🖡 Control Nómina 🖡 Bancos y efectivo 🖡 Contabili | dad General 🖡 DIOT 🖡 Inventarios 🖡 Configuración I |
|                        | ලව ණ<br>Financiera Fiscal (                                                                 | ₽₽ L Æ<br>Operaciones R. Humanos Gestión           |
| Financiera\Activo Fijo |                                                                                             |                                                    |
| Grupos                 |                                                                                             |                                                    |
| Subgrupos              | Configuraciones de activo fijo                                                              |                                                    |
| ∨ Inventario           | Configuraciones de activo fijo                                                              |                                                    |
| ∨ Mantenimientos       | URL servicio web Diario Oficial de la Federación, Tipo de cambio diario                     |                                                    |
| ∨ Refacciones          | URL servicio web INEGI, INPC mensual                                                        |                                                    |
| ✓ Reportes             | ×                                                                                           |                                                    |
| Activos                | URL servicio web INEGI, INPC histórico                                                      |                                                    |
| Depreciaciones         | Fecha de referencia para cálculos de depreciación                                           |                                                    |
|                        | Fecha de inicio de utilización V                                                            |                                                    |
|                        | Porcentaje del impuesto al Valor Agregado (IVA) 16.00 🗙                                     |                                                    |
|                        | Guardar Cancelar                                                                            |                                                    |
|                        |                                                                                             |                                                    |
|                        |                                                                                             |                                                    |
|                        |                                                                                             |                                                    |
|                        |                                                                                             |                                                    |
|                        |                                                                                             |                                                    |
|                        |                                                                                             |                                                    |
|                        |                                                                                             |                                                    |
| Usuario: a@b.com       |                                                                                             | Obtener comprobantes                               |
|                        |                                                                                             |                                                    |

| actureya.L           |                                                                         |                      |                                       |                                                  |                      |                                  |                 |
|----------------------|-------------------------------------------------------------------------|----------------------|---------------------------------------|--------------------------------------------------|----------------------|----------------------------------|-----------------|
| nanciera\Activo Fijo | Compres Activo Fijo 4 Ing                                               | resos 🖡 Egresos 🗍 Co | ntrol Nómina 🖡 Ba<br>ரூ<br>Financiera | ncos y efectivo 🕴<br>ncos y efectivo 🖡<br>Fiscal | Contabilidad General | DIOT I Inventarios<br>R. Humanos | Configuración 🕴 |
| Grupos               |                                                                         |                      |                                       |                                                  |                      |                                  |                 |
| Subgrupos            | Configuraciones de activo fijo                                          |                      |                                       |                                                  |                      |                                  |                 |
| Inventario           | Configuraciones de activo fijo                                          |                      |                                       |                                                  |                      |                                  |                 |
| Mantenimientos       | URL servicio web Diario Oficial de la Federación, Tipo de cambio diario |                      |                                       |                                                  |                      |                                  |                 |
| / Refacciones        | Man and an an an art X                                                  |                      |                                       |                                                  |                      |                                  |                 |
| ( Busseles           | URL servicio web INEGI, INPC mensual                                    |                      |                                       |                                                  |                      |                                  |                 |
| Reportes             | URL servicio web INEGI, INPC histórico                                  |                      |                                       |                                                  |                      |                                  |                 |
| Activos              | ×                                                                       |                      |                                       |                                                  |                      |                                  |                 |
| Depreciaciones       | Fecha de referencia para cálculos de depreciación                       |                      |                                       |                                                  |                      |                                  |                 |
| Configuraciones      | Pecha de inicio de utilización 🗸                                        |                      |                                       |                                                  |                      |                                  |                 |
|                      | Guardar Cancelar                                                        |                      |                                       |                                                  |                      |                                  |                 |
|                      |                                                                         |                      |                                       |                                                  |                      |                                  |                 |
|                      |                                                                         |                      |                                       |                                                  |                      |                                  |                 |
|                      |                                                                         |                      |                                       |                                                  |                      |                                  |                 |
|                      |                                                                         |                      |                                       |                                                  |                      |                                  |                 |
|                      |                                                                         |                      |                                       |                                                  |                      |                                  |                 |
|                      |                                                                         |                      |                                       |                                                  |                      |                                  |                 |

*Porcentaje del Impuesto al Valor Agregado:* Indique el porcentaje aplicable de IVA.

#### De **clic** en **<Guardar>.**

| 0                      | Contabilidad Electró                                                    | nica                   |                   |                      |                        |                    | - 0 ×                |
|------------------------|-------------------------------------------------------------------------|------------------------|-------------------|----------------------|------------------------|--------------------|----------------------|
| Factureya.             |                                                                         |                        |                   |                      |                        |                    |                      |
|                        | Compras 🖡 🛛 Activo Fijo 📕 Ing                                           | gresos 🖡 Egresos 🖡 Con | trol Nómina 🖡 🛛 B | ancos y efectivo 🕴 🛛 | Contabilidad General 👎 | DIOT 📮 Inventarios | 🖡 Configuración 🖡    |
|                        |                                                                         |                        | ⑦ Financiera      | <b>한</b><br>Fiscal   | Cperaciones            | R. Humanos         | <b>යි</b><br>Gestión |
| Financiera\Activo Fijo |                                                                         |                        |                   |                      |                        |                    |                      |
| Grupos                 |                                                                         |                        |                   |                      |                        |                    |                      |
| Subgrupos              | Configuraciones de activo fijo                                          |                        |                   |                      |                        |                    |                      |
| ∨ Inventario           | Configuraciones de activo fijo                                          |                        |                   |                      |                        |                    |                      |
| ✓ Mantenimientos       | URL servicio web Diario Oficial de la Federación, Tipo de cambio diario |                        |                   |                      |                        |                    |                      |
| ✓ Refacciones          | URL servicio web INEGI, INPC mensual                                    |                        |                   |                      |                        |                    |                      |
| ✓ Reportes             | ×                                                                       |                        |                   |                      |                        |                    |                      |
| Activos                | URL servicio web INEGI, INPC histórico                                  |                        |                   |                      |                        |                    |                      |
| Depreciaciones         | Fecha de referencia para cálculos de depreciación                       |                        |                   |                      |                        |                    |                      |
| Configuraciones        | Porcentaje del Impuesto al Valor Agregado (IVA) 16.00 X Guarder Courser |                        |                   |                      |                        |                    |                      |
|                        |                                                                         |                        |                   |                      |                        |                    |                      |

En Factureya tenemos la solución. ¡Compruébalo, es más fácil y rápido!

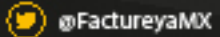

🕐 FactureyaFacturaElectronica 🛛 😗 www.factureya.com

Todos los derechos reservados © México 2017.